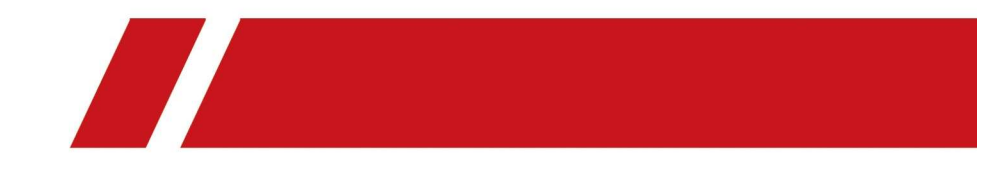

# Gravador de vídeo em rede

Manual do usuário

# Informação legal

## Sobre este manual

O manual inclui instruções para usar e gerenciar o produto. Fotos, gráficos, imagens e todas as outras informações a seguir são apenas para descrição e explicação. As informações contidas no Manual estão sujeitas a alterações, sem prévio aviso, devido a atualizações de firmware ou outros motivos. Encontre a versão mais recente deste Manual no site da empresa. Use este Manual com a orientação e assistência de profissionais treinados no suporte ao Produto.

### Reconhecimento de marcas registradas

As marcas registradas e os logotipos mencionados são propriedades de seus respectivos proprietários.

# 

HIGH-DEFINITION MULTIMEDIA INTERFACE OS termos Interface Multimídia de Alta Definição HDMI e HDMI e o HDMI Os logotipos são marcas comerciais ou marcas registradas da HDMI Licensing Administrator, Inc. nos Estados Unidos e em outros países.

# CONTRATO

NA EXTENSÃO MÁXIMA PERMITIDA PELA LEI APLICÁVEL, ESTE MANUAL E O PRODUTO DESCRITO, COM SEU HARDWARE, SOFTWARE E FIRMWARE, SÃO FORNECIDOS "COMO ESTÃO" E "COM TODAS AS FALHAS E ERROS". NOSSA EMPRESA FAZ NENHUMA ARRANTIA, EXPRESSA OU IMPLÍCITA, INCLUINDO, SEM LIMITAÇÃO, COMERCIALIZAÇÃO, QUALIDADE SATISFATÓRIA OU ADEQUAÇÃO A UM DETERMINADO FIM. O USO DO PRODUTO POR VOCÊ É POR SUA PRÓPRIA CONTA E RISCO. EM NENHUMA HIPÓTESE, NOSSA EMPRESA SERÁ RESPONSÁVEL POR VOCÊ POR QUAISQUER DANOS ESPECIAIS, CONSEQÜENCIAIS, INCIDENTAIS OU INDIRETOS, INCLUINDO, ENTRE OUTROS, DANOS POR PERDA DE LUCROS DE NEGÓCIO, INTERRUPÇÃO DE NEGÓCIO OU PERDA DE DADOS, CORRUPÇÃO DE SISTEMAS OU PERDA DE DOCUMENTAÇÃO , SEJA COM BASE NA VIOLAÇÃO DE CONTRATO, DELITO (INCLUINDO NEGLIGÊNCIA), RESPONSABILIDADE DO PRODUTO, OU DE OUTRA FORMA, EM RELAÇÃO AO USO DO PRODUTO,

VOCÊ RECONHECE QUE A NATUREZA DA INTERNET FORNECE PARA RISCOS DE SEGURANÇA INERENTES, E NOSSA EMPRESA NÃO DEVE ASSUMIR QUALQUER RESPONSABILIDADE POR OPERAÇÃO ANORMAL, FUGA DE PRIVACIDADE OU OUTROS DANOS RESULTANTES DE ATAQUE CIBERNÉTICO, ATAQUE DE HACKER, OU OUTROS RISCOS DE INTERNET; NO ENTANTO, NOSSA EMPRESA FORNECERÁ SUPORTE TÉCNICO OPORTUNO SE NECESSÁRIO.

VOCÊ CONCORDA EM USAR ESTE PRODUTO EM CONFORMIDADE COM TODAS AS LEIS APLICÁVEIS E É O ÚNICO RESPONSÁVEL POR GARANTIR QUE SEU USO ESTÁ CONFORME AS LEIS APLICÁVEIS. ESPECIALMENTE, VOCÊ É RESPONSÁVEL, POR USAR ESTE PRODUTO DE FORMA QUE NÃO VIOLO OS DIREITOS DE TERCEIROS, INCLUINDO, SEM LIMITAÇÃO, DIREITOS DE PUBLICIDADE, DIREITOS DE PROPRIEDADE INTELECTUAL OU PROTEÇÃO DE DADOS E OUTROS DIREITOS DE PRIVACIDADE. VOCÊ NÃO DEVE USAR ESTE PRODUTO PARA NENHUM USO FINAL PROIBIDO, INCLUINDO O DESENVOLVIMENTO OU PRODUÇÃO DE ARMAS DE DESTRUIÇÃO DE MASSA, O DESENVOLVIMENTO OU PRODUÇÃO DE ARMAS QUÍMICAS OU BIOLÓGICAS, QUAISQUER ATIVIDADES NO CONTEXTO RELACIONADAS

A QUALQUER CICLO DE COMBUSTÍVEL NUCLEAR EXPLOSIVO OU INSEGURO OU EM APOIO A ABUSOS DE DIREITOS HUMANOS.

EM CASO DE QUAISQUER CONFLITOS ENTRE ESTE MANUAL E A LEI APLICÁVEL, O POSTERIOR PREVALECE.

# Informação Regulatória

## Informação FCC

Observe que alterações ou modificações não expressamente aprovadas pela parte responsável pela conformidade podem anular a autoridade do usuário para operar o equipamento.

Conformidade com a FCC: este equipamento foi testado e está em conformidade com os limites para um dispositivo digital Classe A, de acordo com a parte 15 das Regras da FCC. Esses limites foram projetados para fornecer proteção razoável contra interferências prejudiciais quando o equipamento é operado em um ambiente comercial. Este equipamento gera, usa e pode irradiar energia de radiofrequência e, se não for instalado e usado de acordo com o manual de instruções, pode causar interferência prejudicial às comunicações de rádio. A operação deste equipamento em uma área residencial pode causar interferência prejudicial e, nesse caso, o usuário deverá corrigir a interferência por sua própria conta.

### **Condições FCC**

Este dispositivo está em conformidade com a parte 15 das regras da FCC. A operação está sujeita às seguintes duas condições:

- 1. Este dispositivo não pode causar interferência prejudicial.
- 2. Este dispositivo deve aceitar qualquer interferência recebida, incluindo interferência que possa causar operação indesejada.

#### Declaração de conformidade da UE

Este produto e - se aplicável - os acessórios fornecidos também são marcados com "CE" e, portanto, está em conformidade com os padrões europeus harmonizados aplicáveis listados na Diretiva EMC 2014/30 / EU, a Diretiva RoHS 2011/65 / EU.

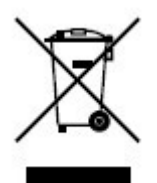

2012/19 / EU (diretiva WEEE): Os produtos marcados com este símbolo não podem ser descartados como lixo municipal não classificado na União Europeia. Para a reciclagem adequada, devolva este produto ao seu fornecedor local ao adquirir um novo equipamento equivalente ou descarte-o em pontos de coleta designados. Para mais informações, veja: http://www.recyclethis.info.

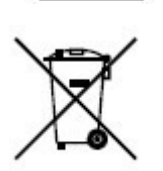

2006/66 / EC (diretiva de bateria): Este produto contém uma bateria que não pode ser descartada como lixo municipal não classificado na União Europeia. Consulte a documentação do produto para obter informações específicas sobre a bateria. A bateria é marcada com este símbolo, que pode incluir letras para indicar cádmio (Cd), chumbo (Pb) ou mercúrio (Hg). Para a reciclagem adequada, devolva a bateria ao seu fornecedor ou a um ponto de coleta designado. Para mais informações, veja: http://www.recyclethis.info.

### Conformidade com ICES-003 da Industry Canada

Este dispositivo atende aos requisitos dos padrões CAN ICES-3 (A) / NMB-3 (A).

# Modelo Aplicável

Este manual é aplicável aos seguintes modelos.

| Series                     | Modelo                     |
|----------------------------|----------------------------|
| iDS-6700NXI-I / 8F         | iDS-6708NXI-I / 8F         |
| iDS-6716NXI-I / 16S        | iDS-6716NXI-I / 16S        |
| iDS-7700NXI-I4 / 16P / 16S | iDS-7716NXI-I4 / 16P / 16S |
|                            | iDS-7732NXI-I4 / 16P / 16S |
| iDS-7700NXI-I4 / 16P / X   | iDS-7716NXI-I4 / 16P / X   |
|                            | iDS-7732NXI-I4 / 16P / X   |
| iDS-7700NXI-I4 / 16S       | iDS-7716NXI-I4 / 16S       |
|                            | iDS-7732NXI-I4 / 16S       |
| iDS-7700NXI-I4 / X         | iDS-7716NXI-I4 / X         |
|                            | iDS-7732NXI-14 / X         |
| iDS-9600NXI-18 / 4F        | iDS-9608NXI-18 / 4F        |
|                            | iDS-9616NXI-18 / 4F        |
|                            | iDS-9632NXI-18 / 4F        |
| iDS-9600NXI-18 / 8F        | iDS-9616NXI-18 / 8F        |
|                            | iDS-9632NXI-18 / 8F        |
|                            | iDS-9664NXI-18 / 8F        |
| iDS-9600NXI-18 / X         | iDS-9616NXI-18 / X         |
|                            | iDS-9632NXI-18 / X         |
|                            | iDS-9664NXI-18 / X         |

Tabela 1-1 Modelo aplicável

| iDS-9600NXI-18 / 16S | iDS-9616NXI-18 / 16S |
|----------------------|----------------------|
|                      | iDS-9632NXI-18 / 16S |
|                      | iDS-9664NXI-18 / 16S |
| iDS-9600NXI-I16 / 8F | iDS-9616NXI-I16 / 8F |
|                      | iDS-9632NXI-I16 / 8F |

| Series                | Modelo                |
|-----------------------|-----------------------|
|                       | iDS-9664NXI-I16 / 8F  |
| iDS-9600NXI-I16 / X   | iDS-9616NXI-I16 / X   |
|                       | iDS-9632NXI-I16 / X   |
|                       | iDS-9664NXI-I16 / X   |
| iDS-9600NXI-I16 / 16S | iDS-9616NXI-I16 / 16S |
|                       | iDS-9632NXI-I16 / 16S |
|                       | iDS-9664NXI-I16 / 16S |
| iDS-96000NXI-I16      | iDS-96064NXI-I16      |
|                       | iDS-96128NXI-I16      |
| iDS-96000NXI-124      | iDS-96128NXI-I24      |
|                       | iDS-96256NXI-I24      |

# Convenções de símbolo

Os símbolos que podem ser encontrados neste documento são definidos a seguir.

| Símbolo       | Descrição                                                                                                    |
|---------------|----------------------------------------------------------------------------------------------------|
| Perigo        | Indica uma situação perigosa que, se não for evitada, irá ou poderá resultar em morte ou ferimentos graves.                                                                     |
| Cuidado       | Indica uma situação potencialmente perigosa que, se não for evitada, pode resultar em danos ao equipamento, perda de dados, degradação do desempenho ou resultados inesperados. |
| <b>i</b> Nota | Fornece informações adicionais para enfatizar ou complementar pontos importantes do texto principal.                                                                            |

# Instruções de segurança

- A configuração adequada de todas as senhas e outras configurações de segurança é responsabilidade do instalador e / ou usuário final.
- · Ao usar o produto, você deve estar em estrita conformidade com os regulamentos de segurança elétrica do país e da região.
- Conecte o plugue firmemente à tomada. Não conecte vários dispositivos a um adaptador de energia. Desligue o dispositivo antes de conectar e desconectar acessórios e periféricos.
- Perigo de choque! Desconecte todas as fontes de alimentação antes da manutenção.
- · O equipamento deve ser conectado a uma tomada elétrica aterrada.
- · A tomada deve ser instalada próxima ao equipamento e deve ser de fácil acesso.
- <sup>h</sup> indica vida perigosa e a fiação externa conectada aos terminais requer instalação por uma pessoa instruída.
- Nunca coloque o equipamento em um local instável. O equipamento pode cair, causando ferimentos graves ou morte.
- A tensão de entrada deve atender a SELV (Tensão extra baixa de segurança) e o LPS (Fonte de alimentação limitada) de acordo com o IEC60950-1.
- · Alta corrente de toque! Conecte ao terra antes de conectar à fonte de alimentação.
- Se fumaça, odor ou ruído aumentar do dispositivo, desligue a energia imediatamente, desconecte o cabo de alimentação e entre em contato com a central de atendimento.
- Use o dispositivo em conjunto com um no-break e use o HDD recomendado pela fábrica, se possível.
- Este produto contém uma bateria tipo moeda / botão. Se a bateria for engolida, pode causar queimaduras internas graves em apenas 2 horas e pode levar à morte.
- Este equipamento não é adequado para uso em locais onde crianças possam estar presentes.
- · CUIDADO: Risco de explosão se a bateria for substituída por um tipo incorreto.
- A substituição inadequada da bateria por um tipo incorreto pode anular uma proteção (por exemplo, no caso de alguns tipos de bateria de lítio).
- Não jogue a bateria no fogo ou em um forno quente, nem amasse ou corte mecanicamente, o que pode resultar em uma explosão.
- Não deixe a bateria em um ambiente com temperatura extremamente alta, o que pode resultar em uma explosão ou vazamento de líquido ou gás inflamável.
- Não submeta a bateria a uma pressão de ar extremamente baixa, o que pode resultar em uma explosão ou vazamento de líquido ou gás inflamável.
- Descarte as baterias usadas de acordo com as instruções.
- Mantenha as partes do corpo longe das pás e motores do ventilador. Desconecte a fonte de alimentação durante a manutenção.
- Mantenha as partes do corpo longe de motores. Desconecte a fonte de alimentação durante a manutenção.

# Dicas preventivas e preventivas

Antes de conectar e operar seu dispositivo, siga as dicas a seguir:

- O dispositivo é projetado apenas para uso interno. Instale-o em um ambiente bem ventilado, sem poeira e sem líquidos.
- Certifique-se de que o gravador está devidamente preso a um rack ou prateleira. Grandes choques ou solavancos no gravador como resultado de sua queda podem causar danos aos componentes eletrônicos sensíveis dentro do gravador.
- O equipamento não deve ser exposto a goteiras ou respingos e não devem ser colocados sobre o equipamento objetos contendo líquidos, como vasos.
- · Nenhuma fonte de chama aberta, como velas acesas, deve ser colocada sobre o equipamento.
- A ventilação não deve ser impedida cobrindo as aberturas de ventilação com itens como jornais, toalhas de mesa, cortinas, etc. As aberturas nunca devem ser bloqueadas colocando o equipamento sobre uma cama, sofá, tapete ou outra superfície semelhante.
- Para determinados modelos, certifique-se de que a fiação dos terminais seja correta para conexão a uma fonte de alimentação CA.
- Para alguns modelos, o equipamento foi projetado, quando necessário, modificado para conexão a um sistema de distribuição de energia de TI.
- 🕂 identifica o próprio porta-bateria e identifica o posicionamento da (s) célula (s) dentro do porta-bateria.
- + identifica o (s) terminal (is) positivo (s) do equipamento que é usado ou gera corrente contínua.
  + identifica o (s) terminal (is) negativo (s) do equipamento que é usado ou gera corrente contínua.
- Mantenha uma distância mínima de 200 mm (7,87 polegadas) ao redor do equipamento para ventilação suficiente.
- Para determinados modelos, certifique-se de que a fiação dos terminais seja correta para conexão a uma fonte de alimentação CA.
- Use apenas as fontes de alimentação listadas no manual do usuário ou nas instruções do usuário.
- A porta USB do equipamento é usada para conectar um mouse, teclado, unidade flash USB ou dongle Wi-Fi apenas.
- Use apenas as fontes de alimentação listadas no manual do usuário ou nas instruções do usuário.
- Não toque nas arestas ou cantos afiados.

# Conteúdo

| Capítulo 1 Operação Básica            | 1 |
|---------------------------------------|---|
| 1.1 Ative seu dispositivo             | 1 |
| 1.1.1 Usuário e endereço IP padrão    | 1 |
| 1.1.2 Ativar via Menu Local           | 1 |
| 1.1.3 Ativar via SADP                 | 2 |
| 1.1.4 Ativar via software cliente     | 3 |
| 1.1.5 Ativar via navegador da Web     | 6 |
| 1.2 Definir configurações de TCP / IP | 6 |

| 1.3 Configura     | ições de HDD                                              |    |
|-------------------|-----------------------------------------------------------|----|
| 1.4 Adicionar     | câmera de rede                                            |    |
| 1.4.1 Adi         | licionar câmera de rede online pesquisada automaticamente |    |
| 1.4.2 Adi         | licionar câmera de rede manualmente                       | 9  |
| 1.4.3 Adi         | licionar câmera de rede através de PoE                    |    |
| 1.4.4 Cc          | onfigurar protocolo personalizado                         | 12 |
| 1.5 Acesso à      | plataforma                                                | 13 |
| 1.5.1 Co          | onfigurar ISUP                                            | 13 |
| 1.5.2 Cc          | onfigurar Visão de Proteção                               | 15 |
| Capítulo 2 Config | jurações da câmera                                        | 16 |
| 2.1 Configura     | ar parâmetros de imagem                                   |    |
| 2.2 Definir as    | s configurações do OSD                                    | 16 |
| 2.3 Configurar    | <sup>-</sup> máscara de privacidade                       | 17 |
| 2.4 Importar / I  | Exportar arquivos de configuração da câmera IP            | 18 |
| 2.5 Atualizar     | câmeras IP                                                | 19 |
| Capítulo 3 Live   | View                                                      | 20 |
| 3.1 Iniciar Visu  | ualização ao Vivo                                         | 20 |
| 3.1.1 Def         | finir configurações de visualização ao vivo               | 20 |

| 3.1.2 Configurar layout de visualização ao vivo           |          |
|-----------------------------------------------------------|----------|
| 3.2 Configurar troca automática de câmeras                |          |
| 3.3 Configurar layout de visualização ao vivo             |          |
| 3.3.1 Configurar layout de exibição ao vivo personalizado |          |
| 3.3.2 Configurar Live ViewMode                            | 23       |
| 3.4 Configurar Codificação de Canal Zero                  |          |
| 3.5 Estratégia das portas principais e auxiliares         |          |
| 3.6 Zoom digital                                          | 25       |
| 3.7 Fisheye View                                          |          |
| 3.8 Posicionamento 3D                                     |          |
| 3.9 Estratégia de visualização ao vivo                    |          |
| 3.10 Reconhecimento facial                                | 27       |
| 3.11 Controle PTZ                                         | 30       |
| 3.11.1 Configurar Parâmetros PTZ                          | 30       |
| 3.11.2 Definir uma predefinição                           | 31       |
| 3.11.3 Chame um Preset                                    | 31       |
| 3.11.4 Definir uma patrulha                               |          |
| 3.11.5 Chame uma patrulha                                 |          |
| 3.11.6 Definir um padrão                                  | 34       |
| 3.11.7 Chame um padrão                                    | 34       |
| 3.11.8 Definir Limite de Varredura Linear                 |          |
| 3.11.9 One-Touch Park                                     |          |
| 3.11.10 Funções Auxiliares                                |          |
| Capítulo 4 Gravação e reprodução                          |          |
| 4.1 Gravação                                              |          |
| 4.1.1 Configurar parâmetros de gravação                   |          |
| 4.1.2 Habilitar o acesso ao fluxo H.265                   | 40 4.1.3 |
| ANR                                                       | 40       |

XI

| 4.1.4 Gravação manual                                               | 40                 |
|---------------------------------------------------------------------|--------------------|
| 4.1.5 Configurar Gravação de Plano                                  | 41                 |
| 4.1.6 Configurar Gravação Contínua                                  | 42                 |
| 4.1.7 Configurar gravação acionada por detecção de movimento        | 43                 |
| 4.1.8 Configurar Gravação Disparada por Evento                      | 43                 |
| 4.1.9 Configurar gravação de alarme disparado                       | 43                 |
| 4.1.10 Configurar captura de imagem                                 |                    |
| 4.1.11 Configurar Gravação de Férias                                |                    |
| 4.1.12 Configurar Gravação Redundante e Captura                     | 45                 |
| 4.2 Reprodução                                                      | 46                 |
| 4.2.1 Reprodução Instantânea                                        | 46                 |
| 4.2.2 Reproduzir vídeo normal                                       | 47                 |
| 4.2.3 Reproduzir vídeo pesquisado inteligente                       |                    |
| 4.2.4 Reproduzir arquivos pesquisados personalizados                |                    |
| 4.2.5 Reproduzir arquivos de tag                                    | 49                 |
| 4.2.6 Jogo por subperíodos                                          | 50                 |
| 4.2.7 Reproduzir arquivos de log                                    | 51                 |
| 4.2.8 Reproduzir arquivos externos                                  | 51                 |
| 4.3 Operações de reprodução                                         | 52                 |
| 4.3.1 Vídeo Normal / Importante / Personalizado                     | 52                 |
| 4.3.2 Definir Estratégia de Jogo em Importante / Modo Personalizado | 52                 |
| 4.3.3 Editar clipes de vídeo                                        | 52                 |
| 4.3.4 Alternar entre Main Stream e Sub-Stream                       | 53                 |
| 4.3.5 Visualização de miniaturas                                    | 53                 |
| 4.3.6 Fisheye View                                                  | 53                 |
| 4.3.7 Visualização Rápida                                           | 54                 |
| 4.3.8 Zoom Digital                                                  | 54 <b>Capítulo</b> |
| 5 Evento                                                            | 56                 |
| 5.1 Alarme de evento normal                                         | 56                 |
| 5.1.1 Configurar alarmes de detecção de movimento                   | 56                 |

xi

| 5.1.2 Configurar alarmes de perda de vídeo                          |        |
|---------------------------------------------------------------------|--------|
| 5.1.3 Configurar alarmes de adulteração de vídeo                    | 57     |
| 5.1.4 Configurar alarmes de sensor                                  | 57     |
| 5.1.5 Configurar alarmes de exceções                                | 57     |
| 5.2 Alarme de evento VCA                                            | 58     |
| 5.2.1 Triagem de temperatura                                        | 58     |
| 5.2.2 Detecção de ociosidade                                        | 59     |
| 5.2.3 Detecção de reunião de pessoas                                | 60     |
| 5.2.4 Detecção de movimento rápido                                  | 61     |
| 5.2.5 Detecção de estacionamento                                    | 62     |
| 5.2.6 Detecção de bagagem desacompanhada                            | 63     |
| 5.2.7 Detecção de Remoção de Objeto                                 | 64     |
| 5.2.8 Detecção de exceção de áudio                                  | 65     |
| 5.2.9 Detecção de desfoque                                          | 66     |
| 5.2.10 Detecção de mudança repentina de cena                        | 67     |
| 5.2.11 Alarme PIR                                                   | 68     |
| 5.2.12 Detecção de câmera térmica                                   | 69     |
| 5.2.13 Configurar gerenciamento de fila                             |        |
| 5.3 Configurar Programação de Arme                                  | 70 5.4 |
| Configurar ações de ligação                                         | 71     |
| 5.4.1 Configurar o monitoramento de tela cheia com troca automática | 71     |
| 5.4.2 Configurar Aviso de Áudio                                     |        |
| 5.4.3 Notificar Centro de Vigilância                                | 72     |
| 5.4.4 Configurar Ligação de Email                                   | 72     |
| 5.4.5 Disparar Saída de Alarme                                      |        |
| 5.4.6 Configurar ligação de alarme de áudio e luz                   | 73     |
| 5.4.7 Configurar ligação PTZ                                        |        |
| Capítulo 6 Análise Inteligente                                      | 75     |
| 6.1 Configuração do motor                                           | 75     |
| 6.2 Configuração da Tarefa                                          |        |
| 6.3 Comparação de Imagens Faciais                                   |        |

| 6.3.1 Configuração de Graduação Facial               |     |
|------------------------------------------------------|-----|
| 6.3.2 Captura de rosto                               |     |
| 6.3.3 Gerenciamento da Biblioteca de Imagens Faciais |     |
| 6.3.4 Alarme de comparação de imagem de rosto        | 80  |
| 6.3.5 Alarme de Frequência de Pessoas                |     |
| 6.3.6 Pesquisa de imagem de rosto                    |     |
| 6.4 Proteção de Perímetro                            |     |
| 6.4.1 Detecção de Cruzamento de Linha                |     |
| 6.4.2 Detecção de intrusão                           |     |
| 6.4.3 Detecção de entrada na região                  |     |
| 6.4.4 Detecção de Saída de Região                    |     |
| Detecção de corpo humano                             |     |
| 6.5.1 Detecção de corpo humano                       |     |
| 6.5.2 Pesquisa de corpo humano                       |     |
| 6.6 Detecção de tipo de múltiplos alvos              |     |
| 6.7 Detecção de veículos                             |     |
| 6.7.1 Configurar detecção de veículos                |     |
| 6.7.2 Pesquisa de veículos                           | 100 |
| 6.8 Detecção de alvo                                 | 101 |
| 6.9 Contagem de pessoas                              | 102 |
| 6.10 Mapa de Calor                                   | 102 |
| Capítulo 7 Gerenciamento de arquivos                 | 104 |
| 7.1 Pesquisar Arquivos                               | 104 |
| 7.2 Exportar arquivos                                |     |
| 7.3 Pesquisa Inteligente                             |     |
| Capítulo 8 Armazenamento                             | 106 |
| 8.1 Gerenciamento de dispositivo de armazenamento    |     |
| 8.1.1 Gerenciamento SSD                              | 106 |
| 8.1.2 Gerenciar HDD local                            | 107 |
| 8.1.3 Adicionar um disco de rede                     | 109 |
| 8.1.4 Gerenciar eSATA                                | 110 |

| 8.2 Disk Array                                                   | 112 |
|------------------------------------------------------------------|-----|
| 8.2.1 Criar uma matriz de disco                                  | 112 |
| 8.2.2 Reconstruir um Array                                       | 114 |
| Capítulo 9 Configuração POS                                      | 117 |
| 9.1 Configurar conexão POS                                       | 117 |
| 9.2 Configurar Sobreposição de Texto POS                         | 120 |
| 9.3 Configurar Alarme POS                                        | 121 |
| Capítulo 10 Backup Hot Spare Recorder                            | 123 |
| 10.1 Definir dispositivo sobressalente                           | 123 |
| 10.2 Definir gravador de trabalho                                | 124 |
| 10.3 Gerenciar Sistema Hot Spare                                 | 124 |
| Capítulo 11 Configurações de rede                                | 126 |
| 11.1 Configurar DDNS                                             | 126 |
| 11.2 17.3 Configurar PPPoE                                       | 126 |
| 11.3 Configurar Mapeamento de Porta (NAT)                        | 127 |
| 11.4 Configurar SNMP                                             | 128 |
| 11.5 Configurar e-mail                                           | 130 |
| 11.6 Configurar porta                                            | 131 |
| 11.7 Configurar ONVIF                                            | 133 |
| Capítulo 12 Gerenciamento e segurança do usuário                 | 134 |
| 12.1 Gerenciar contas de usuário                                 | 134 |
| 12.1.1 Adicionar um usuário                                      | 134 |
| 12.1.2 Editar o usuário Admin                                    | 135 |
| 12.1.3 Editar um operador / usuário convidado                    | 136 |
| 12.2 Gerenciar permissões de usuário                             | 136 |
| 12.2.1 Definir permissões do usuário                             | 136 |
| 12.2.2 Definir permissão de exibição ao vivo na tela de bloqueio | 139 |
| 12.3 Configurar Segurança de Senha                               | 140 |
| 12.3.1 Exportar arquivo GUID                                     | 140 |
| 12.3.2 Configurar perguntas de segurança                         | 141 |

| 12.3.3 Configurar e-mail reservado                               | 141 |
|------------------------------------------------------------------|-----|
| 12.4 Redefinir senha                                             | 142 |
| 12.4.1 Redefinir senha por GUID                                  | 142 |
| 12.4.2 Redefinir senha por perguntas de segurança                | 143 |
| 12.4.3 Redefinir senha por e-mail reservado                      | 143 |
| 12.4.4 Redefinir senha protegendo a visão                        |     |
| Capítulo 13 Gerenciamento do sistema                             | 145 |
| 13.1 Configurar dispositivo                                      | 145 |
| 13.2 Configurar hora                                             |     |
| 13.2.1 Sincronização de Horário Manual                           |     |
| 13.2.2 Sincronização NTP                                         | 146 |
| 13.2.3 Sincronização DST                                         |     |
| 13.3 Detecção de rede                                            |     |
| 13.3.1 Monitoramento de tráfego de rede                          |     |
| 13.3.2 Teste de atraso de rede e perda de pacotes                | 147 |
| 13.3.3 Exportar Pacote de Rede                                   |     |
| 13.3.4 Estatísticas de recursos de rede                          | 148 |
| 13.4 Manutenção do dispositivo de armazenamento                  | 149 |
| 13.4.1 Detecção de setor ruim                                    |     |
| 13.4.2 Detecção SMART                                            | 150 |
| 13.4.3 Detecção de integridade do HDD                            | 151 |
| 13.4.4 Configurar clone de disco                                 |     |
| 13.4.5 Reparar banco de dados                                    | 152 |
| 13.5 Atualizar dispositivo                                       |     |
|                                                                  | 153 |
| 13.5.1 Atualização por dispositivo de backup local               | 153 |
| 13.5.2 Upgrade por FTP                                           | 153 |
| 13.5.3 Atualização por navegador da Web                          | 154 |
| 13.5.4 Atualização por Guarding Vision                           | 154 |
| 13.6 Importar / Exportar arquivos de configuração do dispositivo | 155 |

| 13.7 Gerenciamento de Log                                                                              | . 155                         |
|----------------------------------------------------------------------------------------------------|-------------------------------|
| 13.7.1 Armazenamento de Log                                                                            | 155                           |
| 13.7.2 Pesquisar e exportar arquivos de log                                                            | 156                           |
| 13.7.3 Upload de logs para o servidor                                                                  | . 157                         |
| 13.7.4 Autenticação unilateral                                                                         | 157                           |
| 13.7.5 Autenticação de duas vias                                                                       | 158                           |
| 13.8 Exportar informações de diagnóstico                                                               | . 159                         |
| 13.9 Restaurar configurações padrão                                                                    | 159                           |
| 13.10 Gerenciamento de Segurança                                                                       | 160                           |
| 13.10.1 Autenticação RTSP                                                                              | 160                           |
| 13.10.2 Serviço ISAPI                                                                                  | 161                           |
| 13.10.3 Autenticação HTTP                                                                              | 161                           |
| 13.10.4 Detecção de ocupação de câmera IP                                                              | 162                           |
| Capítulo 14 Apêndice                                                                                   | 163                           |
| 14.1 Glossário                                                                                         | 163                           |
| 14.2 Perguntas mais frequentes                                                                         | 164                           |
| 14.2.1 Por que há uma parte dos canais exibindo "Sem recurso" ou tornando a tela pret                  | a em várias telas de exibição |
| ao vivo?                                                                                               |                               |
| 14.2.2 Por que a notificação do gravador de vídeo não suporta o tipo de fluxo?                         | . 165                         |
| 14.2.3 Por que o gravador de vídeo está notificando uma senha de risco após adicionar uma câmera de re |                               |
| 14.2.4 Como melhorar a qualidade da imagem de reprodução?                                              | . 165                         |
| 14.2.5 Como confirmar se o gravador de vídeo está usando H.265 para gravar vídeo?                      | 165 14.2.6                    |
| Por que a linha do tempo na reprodução não é constante?                                                |                               |
| 14.2.7 Ao adicionar uma câmera de rede, o gravador de vídeo notifica que a rede está inaces            | ssível.                       |
|                                                                                                    |                               |
| 14.2.8 Por que o endereço IP da câmera de rede está sendo alterado automaticamente?                    | 166                           |
| 14.2.9 Por que o gravador de vídeo está notificando o conflito de IP?                                  | 166                           |
| 14.2.10 Por que a imagem fica travada quando o gravador de vídeo está sendo reproduzido<br>canais?     | por câmeras de um ou vários   |
| 14.2.11 Por que meu gravador de vídeo emite um som de bipe após a inicialização?                       | 167                           |
| 14.2.12 Por que não há nenhum vídeo gravado após definir a detecção de movimento?                      | 167                           |

14.2.13 Por que a qualidade do som não é boa na gravação de vídeo? ...... 168

# Capítulo 1 Operação Básica

# 1.1 Ative seu dispositivo

## 1.1.1 Usuário e endereço IP padrão

• Conta de administrador padrão: admin.

• Endereço IPv4 padrão: 192.168.1.64.

## 1.1.2 Ativar via Menu Local

Para o primeiro acesso, você precisa ativar o dispositivo definindo uma senha de administrador. Nenhuma operação é permitida antes da ativação. Você também pode ativar o dispositivo via Web Browser, SADP ou Client Software.

### Passos

1 Digite a senha de administrador duas vezes.

| admin                   |                                         |   |
|-------------------------|-----------------------------------------|---|
| *****                   |                                         |   |
| _                       | Weak                                    |   |
| ******                  |                                         |   |
| Export GUIE             | D                                       | 0 |
|                         | estion Configuration                    |   |
|                         |                                         |   |
| Reserved E              | -mail Settings                          | ? |
| ☑ Reserved E Create Cha | -mail Settings<br>nnel Default Password | 0 |

# Aviso

É altamente recomendável que você crie uma senha forte de sua escolha (usando um mínimo de 8 caracteres, incluindo pelo menos três tipos de categorias a seguir: letras maiúsculas, letras minúsculas, números e caracteres especiais) para aumentar a segurança do seu produto.

Figura 1-1 Ativar via menu local

E recomendamos que você altere sua senha regularmente, principalmente no sistema de alta segurança, alterando a senha mensal ou semanalmente pode proteger melhor o seu produto.

2 Digite a senha para ativar as câmeras IP.

3. Opcional: Verifica Export GUID, configuração da pergunta de segurança, ou Configurações de e-mail reservadas.

# 4 - Clique ESTÁ BEM.

# **i** Nota

- Depois que o dispositivo for ativado, você deve manter a senha corretamente.
- · Você pode duplicar a senha das câmeras IP que estão conectadas com o protocolo padrão.

### O que fazer a seguir

- Quando você habilitou Exportar GUID, continue a exportar o arquivo GUID para o driver flash USB para a futura redefinição de senha.
- Quando você habilitou **Configuração da pergunta de segurança**, continue a definir as questões de segurança para a futura redefinição de senha.
- Quando você habilitou Configurações de e-mail reservadas, continue a definir o e-mail reservado para a futura redefinição de senha.

## 1.1.3 Ativar via SADP

O software SADP é usado para detectar o dispositivo online, ativar o dispositivo e redefinir sua senha.

### Antes que você comece

Obtenha o software SADP no disco fornecido ou no site oficial e instale o SADP de acordo com as instruções.

#### Passos

1 Conecte a fonte de alimentação do seu gravador de vídeo a uma tomada elétrica e ligue-o.

2 Execute o software SADP para pesquisar os gravadores online.

3 - Verifique o status do gravador na lista de dispositivos e selecione o gravador inativo.

| Total numbe | er of online devices: 9 |        |              |       |                                 |         | Export Refresh          | Activate the Device                                                                 |
|-------------|-------------------------|--------|--------------|-------|---------------------------------|---------|-------------------------|-------------------------------------------------------------------------------------|
| I ID        | ▲   Device Type         | Status | IPv4 Address | Port  | Software Version   IPv4 Gateway | HTTP Po | ort   Device Serial No. |                                                                                     |
| 001         | the second a            | Active | 10.16.6.20   | 8000  | 10.16.6.254                     | 80      | DS-REPORT DISTRIBUTION  |                                                                                     |
| 002         | DL-RHENDL-A             | Active | 10.16.6.21   | 8000  | 10.16.6.254                     | 80      | PLANETS AUDITORIAN      | <b>A</b>                                                                            |
| 003         | D5-626028-44            | Active | 10.16.6.213  | 8000  | 10.16.6.254                     | N/A     | 01-K29828-A22161287V8   |                                                                                     |
| 004         | DS-23408-6425           | Active | 10.16.6.179  | 8000  | v1.0.16.6.254                   | N/A     | Di shaki (assultanta)   | The device is not activated                                                         |
| 005         | D5-15408-018NG          | Active | 10.16.6.127  | 8000  | 10.16.6.254                     | N/A     | PL OHIS CONCIONTIN      | The device is not activated                                                         |
| 006         | UNIOWN-DEVICE-TIME      | Active | 10.16.6.250  | 8000  | 10.16.6.254                     | 80      | 2014112000105406748     |                                                                                     |
|             | 007                     | %-2CI  | 2025790      | 18    | Inactive                        |         | 192.168.1.64            |                                                                                     |
| 009         | DS-SINGIN-DH(H2OW       | ActiSe | lectina      | activ | ve device.                      | 80      | Di DION NECCONADI       | You can modify the network parameters aff<br>the device activation.<br>Activate Now |
|             |                         |        |              |       | Inpu                            | t ar    | nd confirm              | New Password:                                                                       |
|             |                         |        |              |       | pass                            | wo      | rd.                     | Strong Confirm Password: Enable Guarding Vision                                     |
|             |                         |        |              |       |                                 |         |                         | and the second                                                                      |

### Figura 1-2 Ativar via SADP 4 -

Crie e insira a nova senha no campo de senha e confirme a senha.

# **i** Nota

É altamente recomendável que você crie uma senha forte de sua escolha (usando um mínimo de 8 caracteres, incluindo pelo menos três tipos de categorias a seguir: letras maiúsculas, letras minúsculas, números e caracteres especiais) para aumentar a segurança do seu produto. E recomendamos que você altere sua senha regularmente, principalmente no sistema de alta segurança, alterando a senha mensal ou semanalmente pode proteger melhor o seu produto.

5 Clique Ativar.

### 1.1.4 Ativar via software cliente

O software cliente é um software de gerenciamento de vídeo versátil para vários tipos de dispositivos.

### Antes que você comece

Obtenha o software cliente do disco fornecido ou do site oficial e instale o software de acordo com as instruções.

#### Passos

1 Execute o software cliente e o painel de controle do software aparecerá, conforme mostrado abaixo.

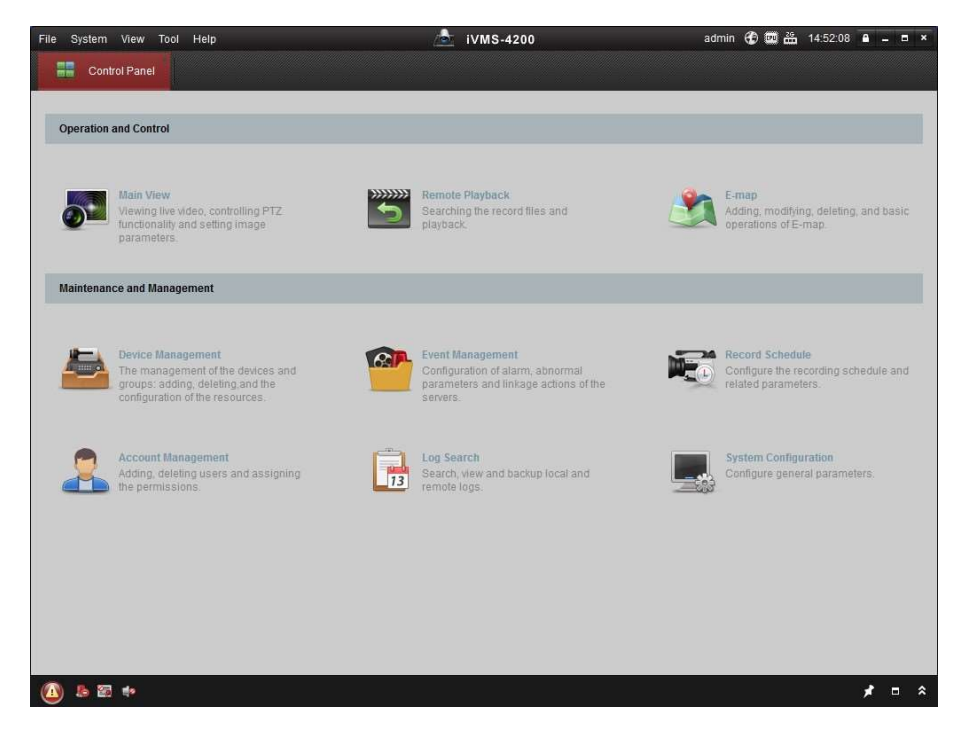

Figura 1-3 Painel de controle

2 Clique Gerenciamento de dispositivo para entrar na interface de gerenciamento de dispositivos, conforme mostrado abaixo.

| 📰 Control Rapol       | ovice Management                                                           |                                                                           |                                                                                                    |                                              |                                         |                                                              |                |
|-----------------------|----------------------------------------------------------------------------|---------------------------------------------------------------------------|----------------------------------------------------------------------------------------------------|----------------------------------------------|-----------------------------------------|--------------------------------------------------------------|----------------|
| Server Scroup         | vewce management                                                           |                                                                           |                                                                                                    |                                              |                                         |                                                              |                |
| Organization          | Device for Mana                                                            | agement (0)                                                               |                                                                                                    |                                              |                                         |                                                              |                |
| Encoding Device       | Add Device                                                                 | Modify Delete                                                             | Remote C VCA Alloca                                                                                         | a Activate                                   | Refresh All                             | Filt                                                         | er             |
| 😔 Add New Device Type | Nickname 🔺                                                                 | IP   Dev                                                                  | ice Serial No.                                                                                              |                                              | Security                                | Net Status                                                   | HDD St         |
|                       |                                                                            |                                                                           |                                                                                                    |                                              |                                         |                                                              |                |
|                       |                                                                            |                                                                           |                                                                                                    |                                              |                                         |                                                              |                |
|                       | • (<br>Online Device (                                                     | 3)                                                                        | Refresh Every 15s                                                                                           |                                              |                                         |                                                              |                |
|                       | → (<br>Online Device (                                                     | 3)<br>nt 🕀 Add All                                                        | Refresh Every 15s<br>Modify Netinfo                                                                         | Password                                     | Activate                                | Filter                                                       |                |
|                       | Online Device (     Add to Clie     IP                                     | 3)<br>nt 🕀 Add All<br>Device Type                                         | Refresh Every 15s<br>Modify Netinfo Reset                                                                   | I Password<br>Security                       | Activate                                | Filter                                                       | AC             |
|                       | Online Device (     Add to Clie     IP     192.168.1.64                    | 3)<br>Int Add All<br>Device Type<br>XX-XXXXXXXXXXXXXXXXXXXXXXXXXXXXXXXXXX | Refresh Every 15s<br>Modify Netinfo Reset<br>Firmware Version ¥<br>Vx.x.xbuild xxxxxx                       | Password<br>Security<br>Inactive             | Activate<br>Server Port<br>8000         | Filter<br>Start time<br>2015-03-20 16:13                     | Ac<br>47 Nc    |
| Encoding device:      | • (<br>Online Device (<br>Add to Clie<br>IP<br>192.168.1.64<br>10.16.1.222 | 3)<br>Int Add All<br>Device Type<br>XX-XXXXXXXXXXXXXXXXXXXXXXXXXXXXXXXXXX | Refresh Every 15s<br>Modify Netinfo Reset<br>Firmware Version ¥<br>Vx.x.xbuild xxxxxx<br>Vx.x.xbuild xxxxxx | I Password<br>Security<br>Inactive<br>Active | Activate<br>Server Port<br>8000<br>8000 | Filter<br>Start time<br>2015-03-20 16:13<br>2015-03-20 10:27 | 47 Nc<br>51 Nc |

Figura 1-4 Interface de gerenciamento de dispositivo

- 3 Verifique o status do gravador na lista de dispositivos e selecione um gravador inativo.
- 4 Clique Ativar para abrir a interface de ativação.
- 5 Crie uma senha e insira-a no campo de senha e confirme a senha.

# iNota

É altamente recomendável que você crie uma senha forte de sua escolha (usando um mínimo de 8 caracteres, incluindo pelo menos três tipos de categorias a seguir: letras maiúsculas, letras minúsculas, números e caracteres especiais) para aumentar a segurança do seu produto. E recomendamos que você altere sua senha regularmente, principalmente no sistema de alta segurança, alterando a senha mensal ou semanalmente pode proteger melhor o seu produto.

| _                 | Activation                                                                                                    | ×                                                                       |
|-------------------|----------------------------------------------------------------------------------------------------|-------------------------------------------------------------------------|
| User Name:        | admin                                                                                                    |                                                                         |
| Password:         |                                                                                                    |                                                                         |
|                   |                                                                                                    | Strong                                                                  |
|                   | Valid password range [8<br>use a combination of nu<br>lowercase, uppercase a<br>character for your passw<br>two kinds of them contai | I=16]. You can<br>Imbers,<br>Ind special<br>vord with at least<br>ined. |
| Confirm New Passy | vord:                                                                                                    |                                                                         |
|                   |                                                                                                    |                                                                         |

Figura 1-5 Ativação

- 6 Clique Está bem para iniciar a ativação.
- 7 Clique Modificar Netinfo para abrir a interface de modificação de parâmetros de rede, conforme mostrado abaixo.

|                      | Modify Network Parameter           |        | × |
|----------------------|------------------------------------|--------|---|
| Device Information:  |                                    |        |   |
| MAC Address:         | хх-хх-хх-хх-хх                     | Сору   | ) |
| Software Version:    | Vx.x.xbuild xxxxxx                 | Сору   | 5 |
| Device Serial No.:   | xx-xxxxxxxxxxxxxxxxxxxxxxxxxxxxxxx | Сору   | ) |
| Network Information: |                                    |        |   |
| Port:                | 8000                               |        |   |
| IPv4(Enable)         |                                    |        |   |
| IP address:          | 192.168.1.64                       |        |   |
| Subnet Mask:         | 255.255.255.0                      |        |   |
| Gateway:             | 192.168.1.1                        |        |   |
| IPv6(Disable)        |                                    |        |   |
| Password:            |                                    |        |   |
|                      |                                    |        |   |
|                      | ОК                                 | Cancel |   |

Figura 1-6 Modificar parâmetros de rede

8 Altere o endereço IP do gravador para a mesma sub-rede do seu computador. - Modifique o endereço IP

manualmente. - Verifica Ative o DHCP.

9 Insira a senha para ativar a modificação do endereço IP.

## 1.1.5 Ativar via navegador da web

Você pode obter acesso ao gravador via navegador da web. Você pode usar um dos seguintes navegadores da web listados: Internet Explorer 6.0 e superior, Apple Safari, Mozilla Firefox e Google Chrome. As resoluções suportadas incluem 1024 \* 768 e superior.

### Passos

1 Insira o endereço IP no navegador da web e pressione Entrar.

| User Name | admin                                                                                                    |          |
|-----------|----------------------------------------------------------------------------------------------------|----------|
| Password  | •••••                                                                                                    | 0        |
|           | Valid password range [8-16]. You<br>can use a combination of numbers,<br>lowercase, uppercase and special<br>character for your password with at<br>least two kinds of them contained. | - Strong |
| Confirm   | •••••                                                                                                    | 1        |

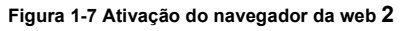

Defina a senha para a conta do usuário admin.

# **i**Nota

É altamente recomendável que você crie uma senha forte de sua escolha (usando um mínimo de 8 caracteres, incluindo pelo menos três tipos de categorias a seguir: letras maiúsculas, letras minúsculas, números e caracteres especiais) para aumentar a segurança do seu produto. E recomendamos que você altere sua senha regularmente, principalmente no sistema de alta segurança, alterando a senha mensal ou semanalmente pode proteger melhor o seu produto.

3 - Clique ESTÁ BEM.

## 1.2 Definir configurações de TCP / IP

As configurações de TCP / IP devem ser configuradas corretamente antes de operar em uma rede. IPv4 e IPv6 estão disponíveis.

### Passos

1 Vamos para Sistema  $\rightarrow$  Rede  $\rightarrow$  TCP / IP.

| Working Mode     | Net Fault-Tolerance           |                                                                               |
|------------------|-------------------------------|-------------------------------------------------------------------------------|
| Select NIC       | bend0 -                       |                                                                               |
| NIG Type         | 10M/100M/1000M Self-adaptiv - |                                                                               |
| IPv6             |                               |                                                                               |
| Enable DHCP      | П                             |                                                                               |
| IPv4 Address     | 10 . 40 . 252 . 108           | Enable Obtain DNS Se.                                                         |
| IPv4 Subnet Mas  | k 255 . 255 . 0 . 0           | Preferred DNS Server                                                          |
| IPv4 Default Gat | eway 10 . 40 . 252 . 254      | Alternate DNS Server                                                          |
| MAC Address      | 00-00-00-00-00-00             |                                                                               |
| MTU(Bytes)       | 1500                          | Th/Th: Is to work the 12 PO, IPO in addit to 14 class will be unusual address |
| Main NIC         | UNI ·                         |                                                                               |
|                  |                               |                                                                               |
|                  |                               |                                                                               |
|                  |                               |                                                                               |
|                  |                               |                                                                               |
| 1069             |                               |                                                                               |

Figura 1-8 Configurações TCP / IP

### 2 Selecione Modo de trabalho Como Tolerância a falhas de rede ou Modo multi-endereço.

### Tolerância a falhas de rede

As duas placas NIC usam o mesmo endereço IP e você pode selecionar a NIC principal para LAN1 ou LAN2. Dessa forma, no caso de falha de uma placa NIC, o dispositivo habilitará automaticamente a outra placa NIC em espera para garantir o funcionamento normal do sistema.

### Modo Multi-Endereço

Os parâmetros das duas placas NIC podem ser configurados independentemente. Você pode selecionar LAN1 ou LAN2 em Selecionar NIC para configurações de parâmetro. Selecione uma placa NIC como a rota padrão. Quando o sistema se conecta à extranet, os dados são encaminhados pela rota padrão.

### 3 - Clique IPv4 ou IPv6 como você solicitou.

4 - Defina os parâmetros relacionados.

### 5 Clique Aplique.

## **i** Nota

• Verifica Habilitar DHCP para obter as configurações de IP automaticamente se um servidor DHCP estiver disponível na rede.

• O intervalo de valores MTU válido é de 500 a 9676.

## 1.3 Configurações de HDD

Verifique se a mídia de armazenamento do gravador de vídeo está bem. Você pode instalar pelo menos um HDD e inicializá-lo ou criar um RAID e inicializá-lo.

## 1.4 Adicionar câmera de rede

Antes de obter um vídeo ao vivo ou gravar os arquivos de vídeo, você deve adicionar as câmeras de rede à lista de conexão do dispositivo.

### Antes que você comece

Verifique se a conexão de rede é válida e correta e se a câmera IP a ser adicionada foi ativada.

### Passos

- 1 Clique <sup>C</sup> na barra de menu principal.
- 2 Clique Adicionar personalizado guia na barra de título.

A

| ld IP Camera (Custom) |              | $\times$ |
|-----------------------|--------------|----------|
|                       |              |          |
| IP Camera Address     | 110.110.1.11 |          |
| Protocol              | ONVIF -      |          |
| Management Port       | 80           |          |
| Transfer Protocol     | Auto         |          |
| User Name             | admin        |          |
| Password              | *****        |          |
|                       |              |          |
|                       |              |          |
|                       |              |          |

Continue to Add

### Figura 1-9 Adicionar câmera IP

- 3 Digite o endereço IP, protocolo, porta de gerenciamento e outras informações da câmera IP para adicionar.
- 4 Digite o nome de usuário e senha de login da câmera IP.
- 5 Clique Adicionar para finalizar a adição da câmera IP.
- 6. Opcional: Clique Continue para adicionar para continuar a adicionar câmeras IP adicionais.

### 1.4.1 Adicionar câmera de rede online pesquisada automaticamente

### Passos

- 1 Clique in no menu principal.
- 2 Clique Número de dispositivo online não adicionado no fundo.
- 3 Selecione as câmeras de rede online pesquisadas automaticamente.
- 4 Clique Adicionar para adicionar a câmera que possui a mesma senha de login do gravador de vídeo.

| 1    |      | ≈ \$    |            |            |      |               |              |            |
|------|------|---------|------------|------------|------|---------------|--------------|------------|
| + Ad | id G | Refresh | ₽ Activate |            |      |               | Enter a keyw | vord.      |
|      | No.  | Status  | Security   | IP Address | Edit | Device Model  | Protocol     | Management |
|      | 1    |         | 🛇 Active   | 10.15.1.10 | C.   | DS-2CD4112F-I | HIKVISION    | 8000       |
|      |      |         |            |            |      |               |              |            |
|      |      |         |            |            |      |               |              |            |
|      |      |         |            |            |      |               |              |            |
|      |      |         |            |            |      |               |              |            |
|      | -    | -       | _          | _          | -    |               |              |            |

### Figura 1-10 Adicionar câmera de rede online pesquisada automaticamente

# **i**Nota

Se a câmera de rede a ser adicionada não foi ativada, você pode ativá-la na lista de câmeras de rede da interface de gerenciamento de câmeras.

### 1.4.2 Adicionar câmera de rede manualmente

Antes de visualizar o vídeo ao vivo ou gravar arquivos de vídeo, você deve adicionar câmeras de rede ao dispositivo.

### Antes que você comece

Verifique se a conexão de rede é válida e correta e se a câmera de rede está ativada.

### Passos

1 Clique <sup>C</sup> no menu principal.

2 Clique Adição personalizada.

3 - Conjunto Endereço de câmera IP, protocolo, porta de gerenciamento, protocolo de transferência, nome de usuário, e Senha. A porta de gerenciamento varia de 1 a 65535.

| No. Stat Sec       | urity IP Address | Device Model | Prot |
|--------------------|------------------|--------------|------|
|                    |                  |              |      |
|                    |                  |              |      |
|                    |                  |              |      |
| IP Camera Address  |                  |              |      |
| Protocol           | HIKVISION        |              |      |
| Management Port    | 8000             |              |      |
| Transfer Protocol  | Auto             |              |      |
| User Name          | admin            |              |      |
| Password           |                  |              |      |
| Use Channel Defaul |                  |              |      |
| Use Default Port   |                  |              |      |
|                    |                  |              |      |

### Figura 1-11 Adicionar câmera de rede

- 4. Opcional: Verifica Usar senha padrão do canal para usar a senha padrão para adicionar a câmera.
- 5. Opcional: Verifica Usar porta padrão para usar a porta de gerenciamento padrão para adicionar a câmera. Para Serviço SDK, o valor da porta padrão é 8000. Para serviço SDK aprimorado, o valor padrão é 8443.

# **i** Nota

A função está disponível apenas quando você usa o protocolo HIKVISION.

6. Opcional: Verifica Verificar certificado para verificar a câmera com certificado. O certificado é um formulário de identificação para a câmera que fornece autenticação de câmera mais segura. É necessário importar o certificado da câmera de rede para o dispositivo primeiro, ao usar esta função. Para obter detalhes, consulte.

# **i** Nota

A função está disponível apenas quando você usa o protocolo HIKVISION.

7 Clique Adicionar.

8. Opcional: Verifica Continue para adicionar para adicionar outras câmeras de rede.

### 1.4.3 Adicionar câmera de rede através de PoE

As interfaces PoE permitem que o sistema do dispositivo passe energia elétrica com segurança, junto com os dados, no cabeamento Ethernet para as câmeras PoE conectadas. O número de câmeras PoE com suporte varia de acordo com o módulo do dispositivo. Se você desativar a interface PoE, também poderá se conectar às câmeras de rede online. E a interface PoE suporta a função Plug-and-Play.

### Adicionar câmera PoE

### Passos

- 1 Vamos para Câmera  $\rightarrow$  Câmera  $\rightarrow$  Configurações PoE.
- 2 Ative ou desative o modo de cabo de rede longa selecionando Longa distância ou Curta distância.

#### Longa distância

Transmissões de rede de longa distância (100 a 300 metros) via interface PoE.

### Curta distância

Transmissão de rede de curta distância (<100 metros) via interface PoE.

iNota

- As portas PoE são habilitadas com o modo de curta distância por padrão.
- A largura de banda da câmera IP conectada ao PoE por meio de um cabo de rede longo (100 a 300 metros) não pode exceder 6 MP.
- O máximo permitido. o cabo de rede longo pode ter menos de 300 metros dependendo dos diferentes modelos de câmeras IP e materiais de cabo.
- Quando a distância de transmissão atinge 100 a 250 metros, você deve usar o cabo de rede CAT5E ou CAT6 para se conectar à interface PoE.
- Quando a distância de transmissão atinge 250 a 300 metros, você deve usar o cabo de rede CAT6 para se conectar à interface PoE.
- Consulte o Apêndice 20.3 Lista de câmeras IP conectadas a PoE por cabo de rede longa (100 300 m) para obter a lista de câmeras IP.

| hannel | CLong Distance | OShort Distance | Channel Status | Actual Power |
|--------|----------------|-----------------|----------------|--------------|
| 1      | ۲              | 0               | Disconnected   | 0.0W         |
| 2      |                | ۲               | Disconnected   | 0.0W         |
|        |                |                 |                |              |
|        |                |                 |                |              |
| 5      |                | ۲               | Disconnected   | 0.0VV        |
| 6      |                | ۲               | Disconnected   | 0.0W         |
| 7      |                | ۲               | Disconnected   | 0.0VV        |
| 8      |                | ۲               | Disconnected   | 0.0W         |
| 9      |                | ۲               | Disconnected   | 0.0W         |
| 10     |                | ۲               | Disconnected   | 0.0W         |
| 11     |                | ۲               | Disconnected   | 0.0W         |
| 12     |                | ۲               | Disconnected   | 0.0VV        |
| 13     |                | ۲               | Disconnected   | 0.0W         |
| 14     |                | ۲               | Disconnected   | 0.0VV        |
| 15     |                | ۲               | Disconnected   | 0.0W         |
| 16     |                | ۲               | Disconnected   | 0.0W         |
|        |                |                 |                |              |
|        |                |                 |                |              |

#### Figura 1-12 Adicionar câmera PoE

- 3 Clique Aplique.
- 4 Conecte câmeras PoE às portas PoE do dispositivo com cabos de rede.
- 5 Vamos para Câmera  $\rightarrow$  Câmera  $\rightarrow$  Câmera IP para ver a imagem e as informações da câmera.

### Adicionar câmera de rede não PoE

Você pode desabilitar a interface PoE selecionando o manual enquanto o canal atual pode ser usado como um canal normal e os parâmetros também podem ser editados.

#### Passos

1 Vamos para Câmera  $\rightarrow$  Câmera IP.

2 Posicione o cursor em uma janela sem câmera de rede vinculada e clique

| IP Camera No      | D1            |   |  |
|-------------------|---------------|---|--|
| Adding Method     | Manual        | • |  |
| P Camera Address  | 192.168.254.2 |   |  |
| Protocol          | HIKVISION     | • |  |
| Management Port   | 8000          |   |  |
| Channel Port      | 1             | • |  |
| Transfer Protocol | Auto          | • |  |
| User Name         | admin         |   |  |
| Password          |               |   |  |

Figura 1-13 Editar câmera de rede

3 - Selecione Método de adição Como Manual.

## Plug and play

A câmera está fisicamente conectada à interface PoE. Seus parâmetros não podem ser editados. Você pode ir para Sistema  $\rightarrow$  Rede  $\rightarrow$  TCP / IP para alterar o endereço IP da porta PoE.

## Manual

Adicionar câmera IP sem conexão física via rede.

- 4 Entrar Endereço IP, nome de usuário, e Senha.
- 5 Clique ESTÁ BEM.

### 1.4.4 Configurar protocolo personalizado

Para conectar câmeras de rede que não estão configuradas com os protocolos padrão, você pode configurar os protocolos personalizados para elas. O sistema oferece 16 protocolos personalizados.

### Passos

1 Vamos para Mais configurações  $\rightarrow$  Protocolo.

| Protocol Name     Custom 1       Stream Type     Image: Main Stream       Type     RTSP     RTSP       Transfer Protocol     Auto     Auto       Port     554     554       Path     Image: Main Stream                                                                                                    | Custom Protocol   | Custom Protoco    | ol 1   |                 | •     |
|----------------------------------------------------------------------------------------------------|-------------------|-------------------|--------|-----------------|-------|
| Stream Type     ☑ Main Stream     ☑ Sub Stream       Type     RTSP     RTSP       Transfer Protocol     Auto     Auto       Port     554     554       Path                                                                                                    | Protocol Name     | Custom 1          |        |                 |       |
| Type     RTSP     RTSP       Transfer Protocol     Auto     Auto       Port     554     554       Path     Image: Content of the second of the second | Stream Type       | Main Stream       |        | Sub S           | tream |
| Transfer Protocol     Auto     Auto       Port     554     554       Path                                                                                                    | Туре              | RTSP              | •      | RTSP            | -     |
| Port 554 554 Path                                                                                                    | Transfer Protocol | Auto              | •      | Auto            |       |
| Path                                                                                                    | Port              | 554               |        | 554             |       |
|                                                                                                    | Path              |                   |        |                 |       |
| Example: [Type]://[IP Address]:[Port]/[Path]                                                                                                    |                   | Example: [Type]:/ | /[IP A | ddress]:[Port]/ | Path] |

Figura 1-14 Gerenciamento de protocolo

2 Defina os parâmetros do protocolo.

### Tipo

A câmera de rede que adota o protocolo personalizado deve suportar a obtenção de fluxo por meio de RTSP padrão.

### Caminho

Entre em contato com o fabricante da câmera de rede para obter o URL (Uniform Resource Locator) para obter o stream principal e o sub-stream.

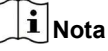

O tipo de protocolo e o protocolo de transferência devem ser suportados pela câmera de rede para adicionar.

### 3 - Clique ESTÁ BEM.

Depois de adicionar o protocolo personalizado, você pode vê-lo em Protocolo.

### 1.5 Acesso à plataforma

### 1.5.1 Configurar ISUP

O SDK é baseado no protocolo Intelligent Security Uplink (ISUP). Ele fornece APIs, arquivos de biblioteca e comandos para a plataforma de terceiros acessar dispositivos como NVRs, speed domes, DVRs, câmeras de rede, NVRs móveis, dispositivos móveis, dispositivos de decodificação, etc. Com este protocolo, a plataforma de terceiros pode realizar funções como visualização ao vivo, reprodução, áudio bidirecional, controle PTZ, etc.

#### Passos

1 Vamos para Sistema  $\rightarrow$  Rede  $\rightarrow$  Avançado  $\rightarrow$  Acesso à plataforma.

| Access Type         | ISUP      | - |
|---------------------|-----------|---|
| Enable              |           |   |
| Server Address      |           |   |
| Server Port         | 7660      |   |
| Registration Status | Offline   |   |
| Device ID           | 720251740 |   |
| Version             | ISUP5.0   | - |
| Encryption Password | •••••     |   |

### Figura 1-15 Configurações ISUP

### 2 Selecione Tipo de acesso Como É ACIMA.

# 3 - Verifica Habilitar.

# **i** Nota

A ativação do ISUP desativará o acesso a outra plataforma.

### 4 - Defina os parâmetros relacionados.

### Endereço do servidor

O endereço IP do servidor da plataforma.

#### Porta do servidor

A porta do servidor da plataforma varia de 1024 a 65535. A porta real deve ser fornecida pela plataforma.

### ID de dispositivo

O ID do dispositivo deve ser fornecido pela plataforma.

### Versão

Versão do protocolo ISUP, apenas V5.0 está disponível.

### Senha de criptografia

A senha de criptografia é necessária ao usar a versão ISUP V5.0, ela fornece uma comunicação mais segura entre o dispositivo e a plataforma. Insira-o para verificação após o dispositivo ser registrado na plataforma ISUP. Não pode estar vazio ou "ABCDEF".

5 Clique Aplique para salvar as configurações e reiniciar o dispositivo.

### O que fazer a seguir

Você pode ver o status do registro (online ou offline) após o dispositivo ser reiniciado.

### 1.5.2 Configurar visão de proteção

Guarding Vision permite que o aplicativo de telefone celular e a página da plataforma de serviço (dev.guardingvision.com) acessem e gerenciem seu NVR conectado, fornecendo acesso remoto conveniente ao sistema de vigilância.

### Passos

1 Vamos para Sistema  $\rightarrow$  Rede  $\rightarrow$  Avançado  $\rightarrow$  Acesso à plataforma.

2 Verifica Habilitar para ativar a função. Em seguida, os termos de serviço serão exibidos.

- 1) Entre Código de verificação.
- 2) Digitalize o código QR para ler os termos do serviço e a declaração de privacidade.
- 3) Verifique O serviço Guarding Vision exigirá acesso à Internet. Leia os Termos de Serviço e Declaração de Privacidade antes de habilitar o serviço se você concordar com os termos de serviço e declaração de privacidade.

### 4) Clique ESTÁ BEM.

# **i** Nota

• A proteção da visão está desabilitada por padrão.

• O código de verificação está vazio por padrão. Deve conter de 6 a 12 letras ou números e diferencia maiúsculas de minúsculas.

• Verifica Sincronização de tempo, o dispositivo irá sincronizar a hora com o Hik-Connect em vez do servidor NTP.

### 3. Opcional: Configure os parâmetros a seguir.

• Verifica personalizadas e entrar Endereço do servidor como seu desejo.

• Verifica Habilite a criptografia de fluxo, então, o código de verificação é necessário para acesso remoto e exibição ao vivo.

4 - Vincule seu dispositivo com uma conta Guarding Vision.

1) Use um smartphone para escanear o código QR no dispositivo para baixar o Guarding Vision.

2) Use o Guarding Vision para escanear o QR do dispositivo e ligar o dispositivo.

# **i** Nota

Se o dispositivo já estiver vinculado a uma conta, você pode clicar Desvincular para desvincular com a conta corrente.

### 5 Clique Aplique.

### O que fazer a seguir

Você pode acessar e gerenciar seu gravador de vídeo através do aplicativo Guarding Vision ou.

# Capítulo 2 Configurações da câmera

### 2.1 Configurar parâmetros de imagem

Você pode personalizar os parâmetros da imagem, incluindo interruptor dia / noite, luz de fundo, contraste e saturação em Câmera → Tela.

### Configurações de imagem

Personalize os parâmetros da imagem, incluindo brilho, contraste e saturação.

### Exposição

Defina o tempo de exposição da câmera (1/10000 a 1 seg). Um valor de exposição maior resulta em uma imagem mais clara.

### Interruptor dia / noite

Defina a câmera para o modo diurno, noturno ou comutação automática de acordo com a hora ou as condições de iluminação ao redor. Quando a luz diminui à noite, a câmera pode alternar para o modo noturno com imagem em preto e branco de alta qualidade.

### Luz de fundo

Defina a ampla faixa dinâmica da câmera (0 a 100). Quando a iluminação circundante e o objeto têm grandes diferenças de brilho, você pode definir o valor WDR para equilibrar o nível de brilho de toda a imagem.

### Melhoria de imagem

Para aprimoramento de contraste de imagem otimizado que reduz o ruído no fluxo de vídeo.

## 2.2 Definir as configurações do OSD

Você pode definir as configurações OSD (exibição na tela) da câmera, incluindo data / hora, nome da câmera, etc.

### Passos

**1** Vamos para **Câmera**  $\rightarrow$  **Tela**.

2 Selecione uma câmera conforme desejar.

3 - Editar o nome em Nome da câmera.

4 - Verifica Nome de exibição, data de exibição e Semana de exibição para mostrar as informações da imagem.

5 Defina o formato da data, o formato da hora e o modo de exibição.
| Camera            | [D2] IPdome | -         |
|-------------------|-------------|-----------|
| Camera Name       | IPdome      |           |
|                   |             |           |
|                   |             |           |
| 08-28-2017 Mon 16 | : 32 : 45   |           |
|                   |             |           |
|                   |             |           |
|                   |             |           |
| /                 |             |           |
|                   |             | Camera 01 |
|                   |             |           |
|                   |             |           |

| OSD Settings      |                      |   | ~ |
|-------------------|----------------------|---|---|
| Display Name      |                      |   |   |
| Display Date      |                      |   |   |
| Display Week      |                      |   |   |
| Date Format       | MM-DD-YYYY           | • |   |
| Time For          | 24-hour              | Ŧ |   |
| Display M         | Non-Transparent & No | * |   |
| OSD Font          | 16x16                |   |   |
| Image Settings    |                      |   | > |
| Exposure          |                      |   | > |
| Day/Night Switch  |                      |   | > |
| Backlight         |                      |   | > |
| Image Enhancement |                      |   | > |

#### Apply

## Figura 2-1 Interface de configuração OSD

6 Arraste o quadro de texto na janela de visualização para ajustar a posição do OSD.

7 Clique Aplique.

## 2.3 Configurar máscara de privacidade

A máscara de privacidade protege a privacidade pessoal, ocultando partes da imagem da visualização do kive ou gravando com uma área mascarada.

#### Passos

- 1 Vamos para Câmera → Máscara de privacidade.
- 2 Selecione uma câmera para definir a máscara de privacidade.
- 3 Verifica Habilitar.
- 4 Desenhe uma zona na janela. A zona será marcada por diferentes cores de quadro.

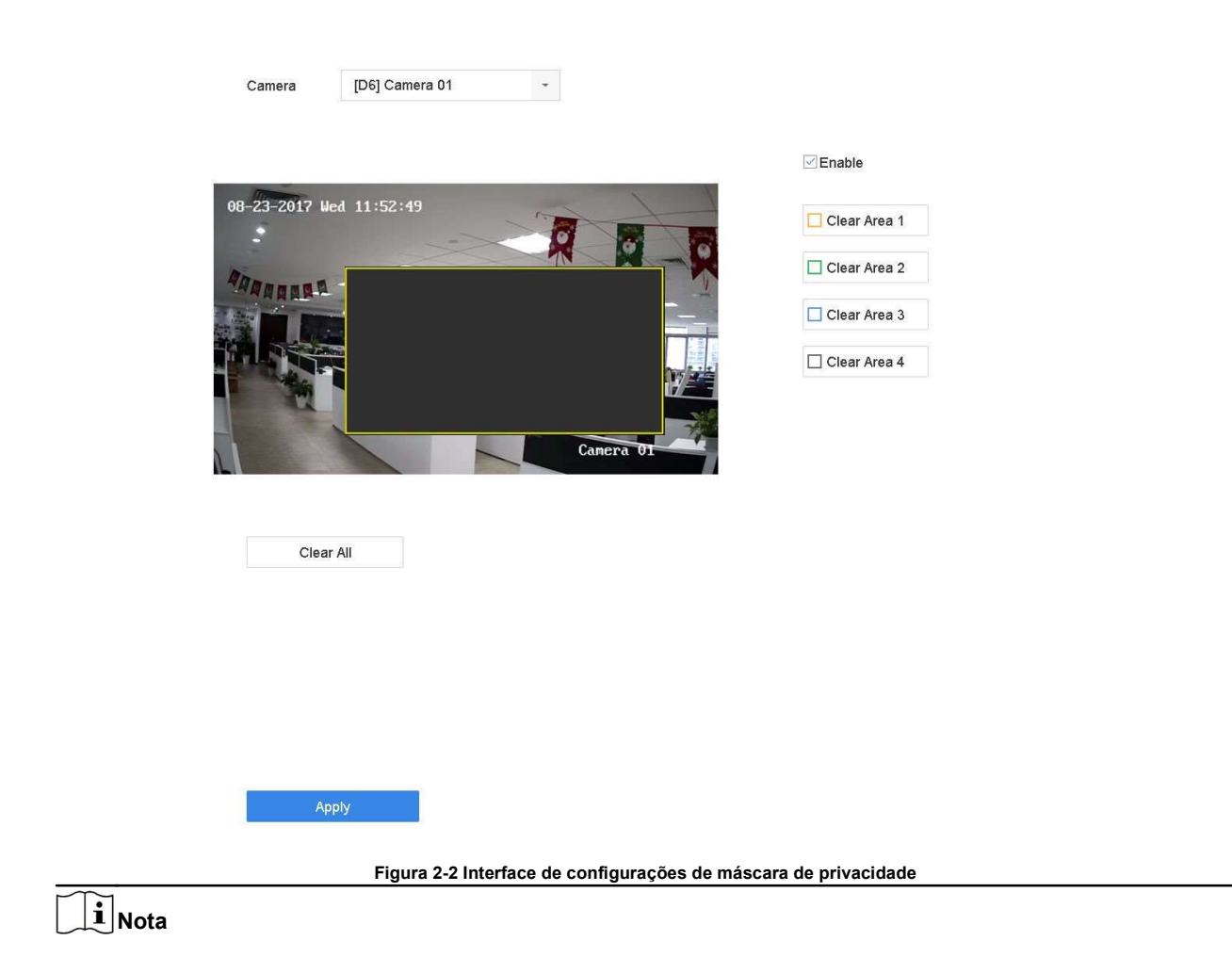

- Até 4 zonas de máscaras de privacidade podem ser configuradas e o tamanho de cada área pode ser ajustado.
- Você pode limpar as zonas de máscara de privacidade configuradas na janela clicando nos ícones de zona 1 a 4 correspondentes à direita da janela, ou clique em Limpar tudo para limpar todas as zonas.

5 Clique Aplique.

## 2.4 Importar / Exportar arquivos de configuração da câmera IP

As informações da câmera IP, incluindo o endereço IP, porta de gerenciamento, senha do administrador, etc., podem ser salvas no formato Microsoft Excel e copiadas para o dispositivo local. O arquivo exportado pode ser editado em um PC, incluindo a adição ou exclusão do conteúdo e a cópia da configuração para outros dispositivos importando o arquivo Excel para ele.

#### Antes que você comece

Ao importar o arquivo de configuração, conecte o dispositivo de armazenamento que contém o arquivo de configuração ao dispositivo.

## Passos

1 Vamos para Câmera  $\rightarrow$  Importar / Exportar Câmera IP.

2 Clique Importação / Exportação de câmera IP, e o conteúdo do dispositivo externo detectado aparece.

3 - Exporte ou importe os arquivos de configuração da câmera IP.

- Clique Exportar para exportar os arquivos de configuração para o dispositivo de backup local selecionado.
- Para importar um arquivo de configuração, selecione o arquivo do dispositivo de backup selecionado e clique em Importar.

# **i** Nota

Após a conclusão do processo de importação, você deve reinicializar o dispositivo para ativar as configurações.

## 2.5 Atualizar câmeras IP

A câmera IP pode ser atualizada remotamente por meio do dispositivo.

#### Antes que você comece

Certifique-se de ter inserido a unidade flash USB no dispositivo e que ela contém o firmware de atualização da câmera IP.

#### Passos

1 Na interface de gerenciamento de câmera, selecione uma câmera.

- $\textbf{2} \text{ Vamos para Mais configurações} \rightarrow \textbf{Atualizar.}$
- 3 Selecione o arquivo de atualização do firmware na unidade flash USB.
- 4 Clique Melhoria.

A câmera IP será reiniciada automaticamente após a conclusão da atualização.

# **Capítulo 3 Live View**

A visualização ao vivo exibe a imagem de vídeo obtida de cada câmera em tempo real.

## 3.1 Iniciar a visualização ao vivo

Clique Rana barra de menu principal para entrar na Visualização ao vivo.

• Selecione uma janela e clique duas vezes em uma câmera da lista para reproduzir o vídeo da câmera na janela selecionada.

 Use a barra de ferramentas na parte inferior da janela de reprodução para realizar a captura, reprodução instantânea, ligar / desligar áudio, zoom digital, estratégia de visualização ao vivo, mostrar informações e iniciar / parar a gravação, etc.

### 3.1.1 Definir configurações de visualização ao vivo

As configurações de Live View podem ser personalizadas. Você pode configurar a interface de saída, tempo de permanência para a tela a ser exibida, silenciar ou ligar o áudio, o número da tela para cada canal, etc.

#### Passos

#### 1 Vamos para Sistema $\rightarrow$ Exibição ao vivo $\rightarrow$ Geral.

| Video Output Interface | VGA/HDMI     | •   | Event Output                      | VGA/HDMI | * |
|------------------------|--------------|-----|-----------------------------------|----------|---|
| Live View Mode         | 2 * 2        | -   | Full Screen Monitoring Dwell Time | 10s      | • |
| Dwell Time             | 5s           | · • |                                   |          |   |
| Enable Audio Output    | $\checkmark$ |     |                                   |          |   |
| Volume                 | 1            | 5   |                                   |          |   |
|                        | _            |     |                                   |          |   |
| Apply                  |              |     |                                   |          |   |

#### Figura 3-1 Visualização ao vivo - Geral 2

#### Configure os parâmetros de visualização ao vivo.

#### Interface de saída de vídeo

Selecione a saída de vídeo para configurar.

#### Live ViewMode

Selecione o modo de exibição para Live View, por exemplo, 2 \* 2, 1 \* 5, etc.

#### Tempo de permanência

O tempo em segundos de espera entre a troca de câmeras ao usar a troca automática na Exibição ao vivo.

#### Habilitar saída de áudio

Habilite / desabilite a saída de áudio para a saída de vídeo selecionada.

### Volume

Ajuste o volume da Visualização ao vivo, reprodução e áudio bidirecional para a interface de saída selecionada.

#### Saída de Evento

Selecione a saída para mostrar o vídeo do evento.

## Tempo de espera de monitoramento em tela cheia

Defina o tempo em segundos para mostrar a tela de evento de alarme.

## 3 - Clique ESTÁ BEM.

## 3.1.2 Configurar layout de visualização ao vivo

A visualização ao vivo exibe a imagem de vídeo obtida de cada câmera em tempo real.

## Configurar layout de exibição ao vivo personalizado

## Passos

1 Vamos para Sistema  $\rightarrow$  Visualização ao vivo  $\rightarrow$  Visualização.

2 Clique Definir layout personalizado.

3 - Clique 🕂 na interface de configuração de layout personalizado.

## 4 - Edite o nome do layout.

5 Selecione um modo de divisão de janela na barra de ferramentas.

| Custom Layout Configuration        |                 |     |   |          | $\times$ |
|------------------------------------|-----------------|-----|---|----------|----------|
| $+$ $\square$ $\times$             | E E E E E 25 32 | 0 D |   |          |          |
| Custom Layout 1<br>Custom Layout 2 | 1               | 2   |   | 3        |          |
|                                    | 4               |     |   | 5        |          |
|                                    | 6               | 7   | 8 |          |          |
|                                    | 10              |     |   |          |          |
|                                    |                 |     |   | Save Car | cel      |

## Figura 3-2 Configurar layout de visualização ao vivo

6 Selecione várias janelas e clique em Li para unir as janelas. As janelas selecionadas devem estar em área do retângulo.

7 Clique Salve •.

O layout configurado com sucesso é exibido na lista.

8. Opcional: Selecione um layout de visualização ao vivo da lista e clique Cexclua o nome.

## Configurar Live ViewMode

#### Passos

- 1 Vamos para Sistema  $\rightarrow$  Visualização ao vivo  $\rightarrow$  Visualização.
- 2 Selecione a interface de saída de vídeo.
- 3 Selecione um layout ou layout personalizado na barra de ferramentas.

|                                                                                  | para editar o nome ou clique             | A para |
|----------------------------------------------------------------------------------|------------------------------------------|--------|
| 4 - Selecione uma janela de divisão e clique duas vezes em uma câmera na lista p | ara vincular a câmera ao <b>janela</b> . |        |
| <b>i</b> Nota                                                                    |                                          |        |

• Você também pode clicar e arrastar a câmera para a janela desejada na interface Live View para definir a ordem das câmeras.

· Você pode inserir o número no campo de texto para pesquisar rapidamente a câmera na lista.

#### 5 Clique Aplique.

6. Opcional: Clique 🕞 para iniciar a exibição ao vivo para todos os canais, ou clique 🛛 🕞 para parar todos os canais de exibição ao vivo.

## 3.2 Configurar troca automática de câmeras

Você pode definir a troca automática de câmeras para reproduzir em diferentes modos de exibição.

#### Passos

1 Vamos para Sistema  $\rightarrow$  Exibição ao vivo  $\rightarrow$  Geral.

2 Conjunto Interface de saída de vídeo, Live ViewMode, e Tempo de permanência.

Interface de saída de vídeo

Selecione a interface de saída de vídeo.

#### Live ViewMode

Selecione o modo de exibição para exibição ao vivo, por exemplo, 2 \* 2, 1 \* 5, etc.

#### Tempo de permanência

O tempo em segundos entre a troca de câmeras ao habilitar a troca automática. O intervalo é de 5s a 300s.

3 - Vamos para Configurações de exibição para definir o layout da visualização.

4 - Clique Está bem para salvar as configurações.

## 3.3 Configurar layout de visualização ao vivo

A visualização ao vivo exibe a imagem de vídeo obtida de cada câmera em tempo real.

## 3.3.1 Configurar layout de exibição ao vivo personalizado

### Passos

- 1 Vamos para Sistema  $\rightarrow$  Visualização ao vivo  $\rightarrow$  Visualização.
- 2 Clique Definir layout personalizado.
- 3 Clique 🕂 na interface de configuração de layout personalizado.
- 4 Edite o nome do layout.
- 5 Selecione um modo de divisão de janela na barra de ferramentas.

| 0                               | Custom Layout Configuration |                         |                      |                     |                        | ×       |
|---------------------------------|-----------------------------|-------------------------|----------------------|---------------------|------------------------|---------|
|                                 | $+$ $\square$ $\times$      | □ □ □ □ □ □ □ □ □ 25 32 |                      |                     |                        |         |
| c                               | Custom Layout 1             | 1                       | 2                    |                     | 3                      |         |
|                                 | Custom Layout 2             | 4                       |                      |                     | 5                      |         |
|                                 |                             |                         |                      | •                   |                        |         |
|                                 |                             | 0                       | ,                    | 0                   |                        |         |
|                                 |                             | 10                      |                      |                     |                        |         |
|                                 |                             |                         |                      |                     | Save Car               | ncel    |
|                                 |                             | Figura 3-3 Config       | jurar layout de visu | alização ao vivo    |                        |         |
| 6 Selecione várias ja           | nelas e clique em           | 🕒 para unir as ja       | nelas. As janelas s  | elecionadas dever   | m estar em             |         |
| área do retângulo.              |                             |                         |                      |                     |                        |         |
| 7 Clique Salve •.               |                             |                         |                      |                     |                        |         |
| O layout config                 | gurado com suc              | esso é exibido r        | a lista.             |                     |                        |         |
| 8. Opcional: Selecione<br>Nome. | um layout de visualiz       | ação ao vivo da lista e | e clique 🖉 exclua    | 0                   |                        |         |
| 3.3.2 Configurar                | <sup>.</sup> Live ViewMo    | de                      |                      |                     |                        |         |
| Passos                          |                             |                         |                      |                     |                        |         |
| 1 Vamos para Sistema            | → Visualização ao v         | vivo → Visualização.    | 2                    |                     |                        |         |
| Selecione a interface of        | le saída de vídeo.          |                         |                      |                     |                        |         |
|                                 |                             |                         |                      |                     |                        |         |
|                                 |                             |                         |                      | para edita          | ır o nome ou cliqu     | le X pa |
| 3 - Selecione um layout         | ou layout personaliz        | ado na barra de ferrar  | nentas.              |                     |                        |         |
| 4 - Selecione uma jane          | ela de divisão e cliq       | ue duas vezes em u      | ma câmera na lista   | para vincular a câm | era ao <b>janela</b> . |         |

# iNota

• Você também pode clicar e arrastar a câmera para a janela desejada na interface Live View para definir a ordem das câmeras.

• Você pode inserir o número no campo de texto para pesquisar rapidamente a câmera na lista.

5 Clique Aplique.

6. Opcional: Clique 📃 para iniciar a exibição ao vivo para todos os canais, ou clique 🗋 para parar todos os canais de exibição ao vivo.

## 3.4 Configurar Codificação de Canal Zero

Habilite a codificação de canal zero quando precisar obter uma visualização remota de muitos canais em tempo real de um navegador da web ou software CMS (Client Management System), para diminuir o requisito de largura de banda sem afetar a qualidade da imagem.

#### Passos

| 1 Vamos para Sistema $\rightarrow$ Exibição ao vivo $\rightarrow$ Canal zer | ю. |
|-----------------------------------------------------------------------------|----|
| 2 Verifica Habilite a codificação Channel-Zero.                             |    |

| Enable Channel-Zero Encoding |            |   |
|------------------------------|------------|---|
| Frame Rate                   | Full Frame | * |
| Max. Bitrate Mode            | General    | • |
| Max. Bitrate(Kbps)           | 1792       | * |
| Apply                        | I          |   |

#### Figura 3-4 Codificação de canal zero

3 - Configurar Taxa de quadros, máx. Modo de taxa de bits, e Máx. Taxa de bits. Uma taxa de quadros e taxa de bits mais altas requerem maior largura de banda.

4 - Clique Aplique.

Você pode visualizar todos os canais em uma tela via CMS ou navegador da web.

## 3.5 Estratégia de portas principais e auxiliares

Existem cinco tipos de saída de vídeo: HDMI, VGA, LCD, HDMI2 e CVBS. Prioridade das saídas de vídeo: HDMI> VGA / LCD> HDMI2.

Você pode ir para Sistema → Geral para configurar a saída simultânea HDMI / VGA / LCD e o modo de saída do menu.

Para a série iDS-9600NXI-I8 / 4F , HDMI1 e VGA têm saída simultânea, HDMI1, VGA, HDMI2, CVBS não podem fornecer saída de vídeo ao mesmo tempo. Quando HDMI1, HDMI2, VGA e CVBS são todos

conectado, o CVBS não fornece saída de vídeo, a porta principal é HDMI2 e a porta aux é HDMI1 e VGA. Você pode habilitar CVBS em **Sistema** → **Geral**, é necessário alternar o modo de saída do menu para HTMI2 e desativar HDMI1 / VGA.

Para outras séries, a tabela a seguir mostra a estratégia das portas principal e auxiliar quando os cabos de vídeo para HDMI, HDMI2 e VGA são conectados.

### Porta principal

Todas as operações estão disponíveis para a porta principal. Porta

#### auxiliar

Você pode alternar para a porta aux para fazer algumas operações básicas, como reprodução, alternar a imagem de exibição ao vivo.

## Terceiro porto

Você só pode visualizar a imagem da câmera na terceira porta.

Tabela 3-1 Estratégia das portas principal e auxiliar

| HDMI / VGA / LCD<br>simultâneo<br>resultado | Saída de menu<br>modo | HDMI            | HDMI2           | VGA / LCD       |
|---------------------------------------------|-----------------------|-----------------|-----------------|-----------------|
| Em                                          | Auto                  | Porta principal | Porta auxiliar  | Porta principal |
| Fora                                        | Auto                  | Porta principal | Porta auxiliar  | Terceiro porto  |
| Em                                          | HDMI2                 | Porta auxiliar  | Porta principal | Porta auxiliar  |
| Fora                                        | HDMI2                 | Porta auxiliar  | Porta principal | Terceiro porto  |
| Em                                          | HDMI / VGA / LCD      | Porta principal | Porta auxiliar  | Porta principal |
| Fora                                        | VGA / LCD             | Porta auxiliar  | Terceiro porto  | Porta principal |
|                                             | HDMI                  | Porta principal | Terceiro porto  | Porta auxiliar  |

## 3.6 Zoom Digital

O zoom digital amplia a imagem ao vivo em diferentes ampliações (1x a 16x).

## Passos

1 Inicie a exibição ao vivo, clique  $\oplus$  na barra de ferramentas.

2 Mova a barra deslizante ou role a roda do mouse para aumentar / diminuir o zoom da imagem para diferentes ampliações (1x a 16x).

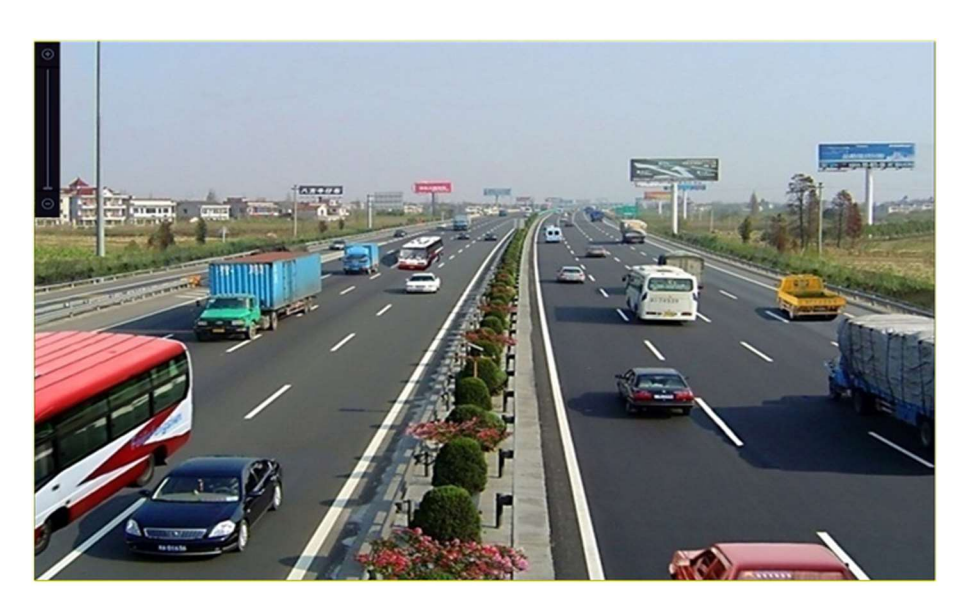

Figura 3-5 Zoom Digital

## 3.7 Fisheye View

O dispositivo suporta a expansão da câmera fisheye no modo Live View ou reprodução.

## Antes que você comece

- O recurso de expansão de visão fisheye é compatível apenas com o
- A câmera conectada deve suportar a visualização fisheye.

## Passos

1 Inicie a exibição ao vivo, clique <sup>©</sup> para entrar no modo de expansão fisheye.

## 2 Selecione o modo de exibição de expansão.

| Panorama 180 °<br>( <sup>قام</sup> ) | Mudar o Live<br><sup>Ver imagem para OS</sup><br>180 ° vista<br>panorâmica. | Panorama 360 °<br>( <sup>369</sup> ) | Mudar o Live<br><sup>Ver</sup> imagem para O<br>360 ° vista<br>panorâmica. |
|--------------------------------------|-----------------------------------------------------------------------------|--------------------------------------|----------------------------------------------------------------------------|

| Expansão PTZ<br>( <sup>严Z</sup> ) | O PTZ Expansão<br>é o<br>vista de perto de<br>alguns definidos área<br>no<br>vista fisheye ou<br>panorama | Expansão Radial<br>( <sup>;;;</sup> ) | Em radial modo de<br>expansão, toda a<br>largura a visão do<br>ângulo da câmera<br>fisheye é exibido.<br>este modo de exibição<br>é                                                                                                    |
|-----------------------------------|----------------------------------------------------------------------------------------------------|---------------------------------------|----------------------------------------------------------------------------------------------------|
|                                   | expansão. isto<br>suporta o<br>PTZ eletrônico<br>função, também<br>chamado e-PTZ.                         |                                       | chamado fisheye<br>Veja porque isso<br>aproxima a<br>visão de um<br>peixe é convexo<br>olho. As lentes<br>produz<br>curvilíneo<br>imagens de uma grande<br>área, enquanto<br>distorcendo o<br>perspectiva e<br>ângulos de objetos<br>na imagem. |

## 3.8 Posicionamento 3D

O Posicionamento 3D aumenta / diminui uma área específica da imagem ao vivo.

#### Passos

1 Inicie a exibição ao vivo e clique em 🖾 . 2

Amplie / afaste a imagem.

- Aumentar o zoom: Clique na posição desejada na imagem do vídeo e arraste uma área retângulo na direção inferior direita para aumentar o zoom.
- Menos zoom: Arraste uma área retângulo na direção superior esquerda para mover a posição para o centro e permitir que a área retângulo diminua o zoom.

## 3.9 Estratégia de visualização ao vivo

### Passos

1 No modo de exibição ao vivo, clique em 🛛 🕂 para entrar na interface de operação do zoom digital no modo de tela inteira.

2 Selecione a estratégia de visualização ao vivo para Tempo real, equilibrado ou Fluência.

## 3.10 Reconhecimento facial

Você pode entrar na interface de reconhecimento facial para ver o reconhecimento facial em tempo real e os resultados do reconhecimento de estranhos.

#### Antes que você comece

Certifique-se de ter configurado a detecção facial e função de comparação de imagem facial, consulte **Comparação de imagem de rosto** para detalhes.

#### Passos

- 1 Vá para a interface de visualização ao vivo e clique em 🙆 na barra de ferramentas.
- 2 Clique , , , ou para definir a divisão da janela.

## 3 - Selecione a janela desejada.

4 - Clique duas vezes em uma câmera na lista de câmeras na parte inferior esquerda.

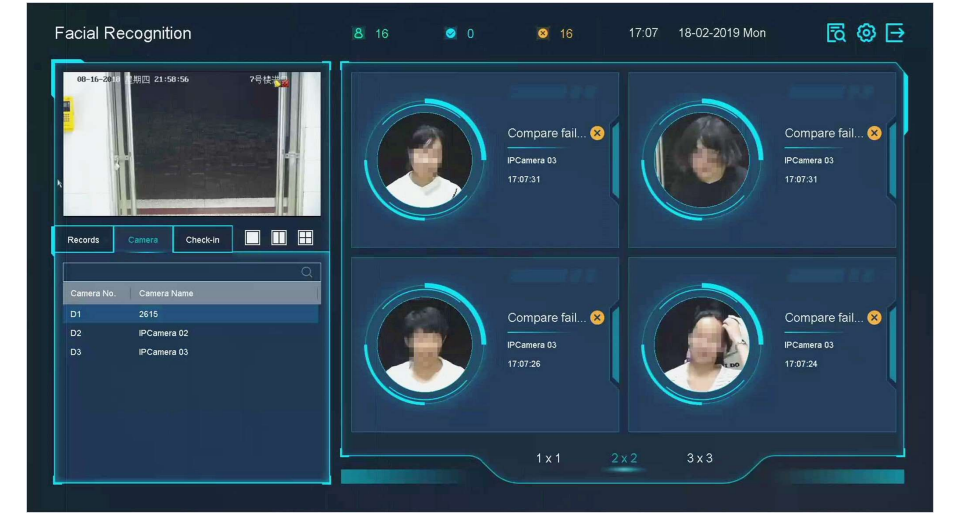

#### Figura 3-6 Reconhecimento facial

- 5 Clique Registros para visualizar os registros de reconhecimento facial em tempo real da câmera selecionada. Os registros também será mostrado na janela à direita. Você pode ver o número de detecção facial na parte superior, incluindo o número total, número de sucesso e número de falha.
- Opcional: Para a foto do rosto não registrada, você pode clicar duas vezes na lista de registros e adicioná-la ao biblioteca de imagens de rosto.

# **i** Nota

Para o usuário convidado e operador, requer permissão de Configurações de Parâmetros Locais para adicionar imagens faciais não registradas à biblioteca de imagens faciais.

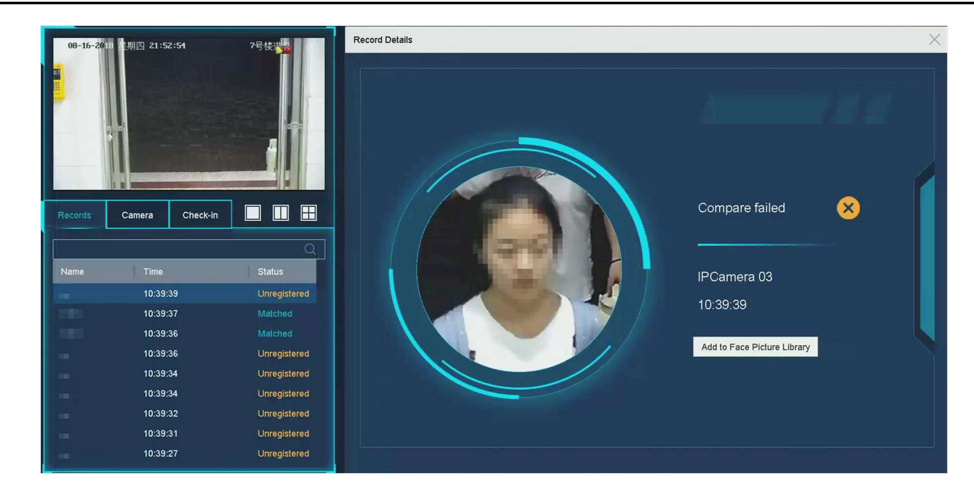

Figura 3-7 Adicionar imagem de rosto não registrada

7. Opcional: Clique Check-in para ver o registro de check-in da biblioteca de imagens de rosto, incluindo No. total, Check-in realizado e Desmarcado em.

or canto superior direito para definir as configurações de vídeo conforme desejado.

| Theme                 | Facial Reco  | ognition        |  |
|-----------------------|--------------|-----------------|--|
| Successful Face Pict  | Display      | Hide            |  |
| Picture to Show when  | • Captured . | Library Picture |  |
| Failed Face Picture C | Display      | Hide            |  |
| Stranger Alarm        | Display      | • Hide          |  |
|                       |              |                 |  |
|                       |              |                 |  |
|                       |              |                 |  |
|                       |              |                 |  |

8. Opcional: Clique

Figura 3-8 Configurações da tela de reconhecimento facial

- 9. Opcional: Clique 🔯 no canto superior direito para pesquisar e exportar o registro.
  - 1) Defina os parâmetros de pesquisa conforme desejado.
  - 2) Clique Procurar.
  - 3) Clique Exportar registro de presença ou Exportar registro de check-in.

## **i** Nota

- Certifique-se de ter inserido a unidade flash USB antes de exportar.
- · Você pode clicar em um registro para revisar as informações de participação dessa pessoa no calendário.
- Para o usuário convidado e operador, requer "permissão de exportação de vídeo local" (em "Permissão de câmera") para pesquisar e exportar o registro.

| earcn Rei | cord |         |                |               |                |            | *         |           |          |       |      |       |        |      |         |       |
|-----------|------|---------|----------------|---------------|----------------|------------|-----------|-----------|----------|-------|------|-------|--------|------|---------|-------|
|           |      | Q       | Export Attenda | ince Re Expor | 1 Check-in Rec | ord        |           |           |          | 1     |      |       | 1 C    | heck | Un<br>0 | chec  |
| No.       | Name | Library | Taq            | Normal (D     | Late (Day)     | Leave Earl | Absence ( | Checked i | Unchecke | Norma | al 📕 | Leave | 🛛 La   | ste  | Ab      | sence |
| 1         | 1    | test1   |                | 0             | 1              | 0          | 0         | 1         | 0        | 0     |      | 0     | 1      |      | 0       |       |
| 2         | 2    | test1   |                | 0             | 1              | 0          | 0         | 1         | 0        |       |      | 2     | 018 Ju | in   |         |       |
| 5         | 3    | test1   |                | 0             | 1              | 0          | 0         | 1         | 0        | s     | м    | т     | w      | т    | F       | S     |
| \$        | 4    | test1   |                | 0             | 1              | 0          | 0         | 1         | 0        |       |      |       |        |      | 1       | 2     |
| 5         | 5    | test1   |                | 0             | 1              | 0          | 0         | 1         | 0        | 3     | 4    | 5     | 6      | 7    | 8       | 9     |
| 6         | 6    | test1   |                | 0             | 1              | 0          | 0         | 1         | 0        | ů.    |      |       |        |      |         |       |
| 7         | 7    | test1   |                | 0             | 1              | 0          | 0         | 1         | 0        | 10    | 11   | 12    | 13     | 14   | 15      | 16    |
| з         | 8    | test1   |                | 0             | 1              | 0          | 0         | 1         | 0        | 17    | 18   | 19    | 20     | 21   | 22      | 23    |
| Э         | 9    | test1   |                | 0             | 1              | 0          | 0         | 1         | 0        | 24    | 25   | 26    | 27     | 28   | 29      | 30    |
| 10        | 10   | test1   |                | 0             | 1              | 0          | 0         | 1         | 0        |       |      |       |        |      |         |       |
| 11        | 11   | test1   |                | 0             | 1              | 0          | 0         | 1         | 0        |       |      |       |        |      |         |       |
| 12        | 12   | test1   |                | 0             | 1              | 0          | 0         | 1         | 0        |       |      |       |        |      |         |       |
| 13        | 13   | test1   |                | 0             | 1              | 0          | 0         | 1         | 0        |       |      |       |        |      |         |       |
| 14        | 14   | test1   |                | 0             | 1              | 0          | 0         | 1         | 0        |       |      |       |        |      |         |       |
| 15        | 15   | test1   |                | 0             | 1              | 0          | 0         | 1         | 0        |       |      |       |        |      |         |       |
| 16        | 16   | test1   |                | 0             | 1              | 0          | 0         | 1         | 0        |       |      |       |        |      |         |       |
| 47        | 47   | tanti   |                | 0             |                | 0          | 0         |           | 0        |       |      |       |        |      |         |       |

Figura 3-9 Registro de pesquisa de reconhecimento facial

## 3.11 Controle PTZ

## 3.11.1 Configurar Parâmetros PTZ

Siga estes procedimentos para definir os parâmetros PTZ. A configuração dos parâmetros PTZ deve ser feita antes que você possa controlar a câmera PTZ.

## Passos

1 Clique 🖇 na barra de ferramentas de configurações rápidas da Visualização ao vivo da câmera PTZ.

2 Clique Configurações de parâmetros PTZ para definir os parâmetros PTZ.

| PTZ Parameter Setti | ngs     | $\times$ |
|---------------------|---------|----------|
| Baud Rate           | 9600    | Ψ.       |
| Data Bit            | 8       | ~        |
| Stop Bit            | 1       | -        |
| Parity              | None    | ~        |
| Flow Ctrl           | None    | -        |
| PTZ Protocol        | PELCO-C | •        |
| Address             | 0       |          |
| Address range: 0~2  | 55      |          |
|                     |         |          |
|                     | ок      | Cancel   |

## Figura 3-10 Configurações de Parâmetros PTZ 3

#### - Edite os parâmetros PTZ.

# iNota

Todos os parâmetros devem corresponder exatamente aos parâmetros da câmera PTZ.

4 - Clique Está bem para salvar as configurações.

## 3.11.2 Definir uma predefinição

As predefinições gravam a posição PTZ e o status de zoom, foco, íris, etc. Você pode chamar uma predefinição para mover rapidamente a câmera para a posição predefinida.

#### Passos

1 Clique 🛛 🖞 na barra de ferramentas de configurações rápidas da exibição ao vivo da câmera PTZ.

2 Clique nos botões direcionais para girar a câmera até um local.

- 3 Ajuste o zoom, o foco e o status da íris.
  - no canto inferior direito da Exibição ao vivo para definir a predefinição.

| 4 - Clique | 1 | * | Preset 1 | Call | Apply | Cancel |  |
|------------|---|---|----------|------|-------|--------|--|
|            |   |   |          |      |       |        |  |

#### Figura 3-11 Definir predefinição 5

Selecione o número predefinido (1 a 255) na lista suspensa.

6 Insira o nome da predefinição.

- 7 Clique Aplique para salvar a predefinição.
- 8. Opcional: Clique Cancelar cancelar as informações de localização da predefinição. 9. Opcional: Clique

no canto inferior direito da Visualização ao vivo para visualizar as predefinições configuradas.

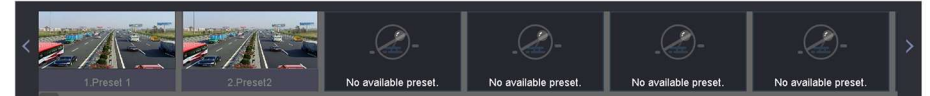

Figura 3-12 Ver os Presets Configurados

## 3.11.3 Chame um Preset

£

Uma predefinição permite que a câmera aponte para uma posição especificada, como uma janela quando um evento ocorre.

#### Passos

- 1 Cliquena barra de ferramentas de configurações rápidas da Visualização ao vivo da câmera
- 2 CliquePTZ. no canto inferior direito da Exibição ao vivo para definir a predefinição.

3 - Selecione o nº da predefinição na lista suspensa.

4 - Clique Ligar para ligar, ou clique 🔊 no canto inferior direito da Visualização ao vivo e clique no predefinido para chamá-lo.

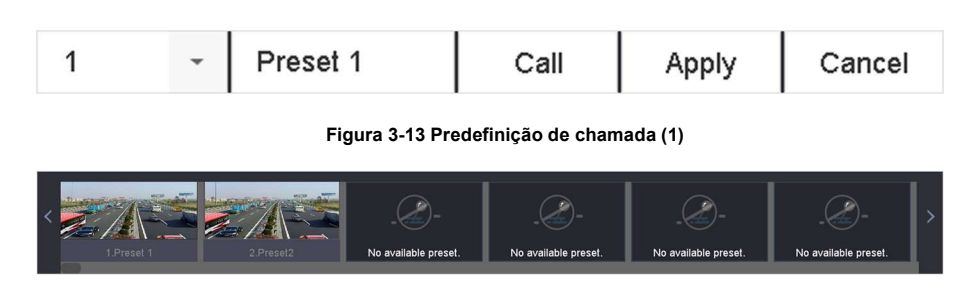

Figura 3-14 Predefinição de chamada (2)

## 3.11.4 Definir uma patrulha

As patrulhas podem ser definidas para mover o PTZ para pontos-chave e mantê-lo lá por um determinado período antes de passar para o próximo ponto-chave. Os pontos-chave correspondem às predefinições.

## Passos

1 Clique 🛛 🔔 na barra de ferramentas de configurações rápidas da exibição ao vivo da câmera PTZ.

2 Clique Patrulha para configurar a patrulha.

| Aux Function | Patrol | Pattern |
|--------------|--------|---------|
| Patrol1      |        |         |
| 🗱 Set        | 🕑 Call | Stop    |

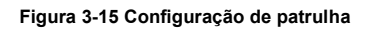

3 - Selecione o nº da patrulha 4 - Clique Conjunto.

| Patrol S | ettings-Patrol 1 |       |          | ×      |
|----------|------------------|-------|----------|--------|
| +×       | <b>†</b> I       |       |          |        |
|          |                  |       |          |        |
| No       | Preset           | Speed | Duration | Edit   |
| 1        | Preset 1         | 1     | 15       |        |
| 2        | Preset2          | 1     | 15       | Z      |
|          |                  |       |          |        |
|          |                  |       |          |        |
|          |                  |       |          |        |
|          |                  |       |          |        |
|          |                  |       |          |        |
|          |                  |       |          |        |
|          |                  |       |          |        |
|          |                  |       |          |        |
|          |                  |       | Apply    | Cancel |

Figura 3-16 Configurações de patrulha 5

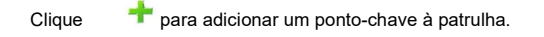

| KeyPoint |          |        |
|----------|----------|--------|
| Preset   | Preset 1 | -      |
| Speed    | 1        | -      |
| Duration | 15       | -      |
|          | Apply    | Cancel |

Figura 3-17 Configuração do ponto-chave

1) Configure os parâmetros do ponto-chave.

### Preset

Determina a ordem que o PTZ seguirá enquanto percorre a patrulha.

## Rapidez

Define a velocidade com que o PTZ se moverá de um ponto-chave para o próximo.

## Duração

Refere-se à duração para permanecer no ponto chave correspondente.

2) Clique Aplique para salvar os pontos-chave para a patrulha.

## 6 A outra operação é a seguinte.

| Operação | Descrição                                   | Operação | Descrição                          |
|----------|---------------------------------------------|----------|------------------------------------|
| ×        | Selecione uma chave<br>aponte para excluir. | Ċ        | Edite o adicionado<br>ponto chave. |
| +        | Ajuste a chave<br>ordem de ponto            | +        | Ajuste a chave<br>ordem de ponto   |

7 Clique Aplique para salvar as configurações de patrulha.

## 3.11.5 Chame uma patrulha

Chamar uma patrulha faz com que o PTZ se mova de acordo com o caminho de patrulha predefinido.

## Passos

1 Clique Ana barra de ferramentas de configurações rápidas da exibição ao vivo da câmera PTZ. 2 Clique **Patrulha** no painel de controle PTZ.

| Aux Function | Patrol | Pattern |
|--------------|--------|---------|
| Patrol1      |        |         |
| 🛠 Set        | 🕑 Call | Stop    |

Figura 3-18 Configuração de patrulha

- 3 Selecione uma patrulha.
- 4 Clique Ligar para iniciar a patrulha.

5. Opcional: Clique Pare para parar a patrulha.

## 3.11.6 Definir um padrão

Os padrões podem ser definidos registrando o movimento do PTZ. Você pode chamar o padrão para fazer o movimento PTZ de acordo com o caminho predefinido.

## Passos

- 1 Clique 🕺 na barra de ferramentas de configurações rápidas da exibição ao vivo da câmera PTZ.
- 2 Clique padronizar para configurar um padrão.

| Au | x Function | Patrol   | Pattern |
|----|------------|----------|---------|
|    | Pattern1   |          |         |
|    | Record     | d 🕞 Call | Stop    |

## Figura 3-19 Configuração do padrão

- 3 Selecione o nº do padrão
- 4 Defina o padrão.
  - 1) Clique **Registro** para iniciar a gravação.
  - Clique nos botões correspondentes no painel de controle para mover a câmera PTZ.3) Clique Pare para parar a gravação. O movimento PTZ é registrado como o padrão.

## 3.11.7 Chame um padrão

Siga o procedimento para mover a câmera PTZ de acordo com os padrões predefinidos.

#### Passos

1 Clique 🛛 🖞 na barra de ferramentas de configurações rápidas da exibição ao vivo da câmera PTZ.

2 Clique padronizar para configurar o padrão.

| Aux | x Function | Patrol   | Pattern |
|-----|------------|----------|---------|
|     | Pattern1   |          |         |
|     | Record     | d 🕞 Call | Stop    |

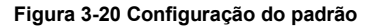

3 - Selecione um padrão.

4 - Clique Ligar para iniciar o padrão.

5. Opcional: Clique Pare para parar o padrão.

## 3.11.8 Definir Limite de Varredura Linear

A varredura linear aciona uma varredura na direção horizontal no intervalo predefinido.

#### Antes que você comece

Certifique-se de que a câmera IP conectada suporta a função PTZ e está conectada corretamente.

## **i** Nota

Esta função é suportada apenas por alguns modelos.

#### Passos

1 Clique

na barra de ferramentas de configurações rápidas da exibição ao vivo da câmera PTZ.

2 Clique nos botões direcionais para rodar a câmera até um local e clique Limite Esquerdo ou Limite Certo para vincule o local ao limite correspondente.

## **i** Nota

A speed dome faz a varredura linear do limite esquerdo para o limite direito e você deve definir o limite esquerdo no lado esquerdo do limite direito. Além disso, o ângulo do limite esquerdo ao limite direito não deve ser maior que 180°.

## 3.11.9 One-Touch Park

Certos modelos de speed dome podem ser configurados para iniciar uma ação de estacionamento predefinida (varredura, predefinição, patrulha e etc.) automaticamente após um período de inatividade (tempo de estacionamento).

#### Antes que você comece

Antes de operar esta função, certifique-se de que a câmera conectada suporta varredura linear e está no protocolo HIKVISION. Passos

1 Clique 🛛 🖞 na barra de ferramentas de configurações rápidas da exibição ao vivo da câmera PTZ.

2 Clique Park (Quick Patrol), Park (Patrol 1), ou Estacionar (Predefinição 1) para ativar a ação do parque.

#### Park (patrulha rápida)

A cúpula começa a patrulhar a partir da predefinição 1 até a predefinição 32 em ordem após o tempo de estacionamento. Predefinições

indefinidas serão ignoradas. Parque (Patrulha 1)

A cúpula começa a se mover de acordo com o caminho predefinido da patrulha 1 após o tempo de estacionamento.

#### Estacionar (Predefinição 1)

A cúpula se move para o local predefinido 1 predefinido após o tempo de estacionamento.

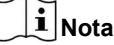

O tempo de estacionamento só pode ser definido por meio da interface de configuração da speed dome. O valor padrão é 5s por padrão.

3. Opcional: Clique Stop Park (Quick Patrol), Stop Park (Patrol 1), ou Parar estacionar (predefinição 1) para iNAtiVá-lo.

## 3.11.10 Funções Auxiliares

Você pode operar as funções auxiliares, incluindo luz, limpador, posicionamento 3D e centro no painel de controle PTZ.

#### Antes que você comece

Certifique-se de que a câmera IP conectada suporta a função PTZ e está conectada corretamente.

## Passos

PTZ

1

Cliquena barra de ferramentas de configurações rápidas da exibição ao vivo da câmera PTZ. O painel de controle é exibido à direita da interface.

## 2 Clique Função Aux.

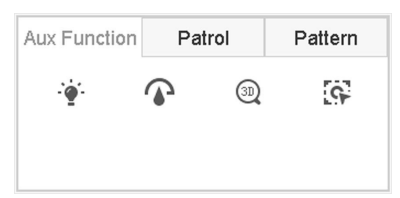

#### Figura 3-21 Configuração da Função Aux

3 - Clique nos ícones para operar as funções auxiliares. Consulte a tabela para as descrições dos ícones.

### Tabela 3-2 Descrição dos ícones de funções auxiliares

|    | Descrição              |
|----|------------------------|
| ·• | Luz ligada / desligada |

|          | Wiper ligado / desligado |
|----------|--------------------------|
| 30       | Posicionamento 3D        |
| <u>6</u> | Centro                   |

# Capítulo 4 Gravação e Reprodução

## 4.1 Gravando

## 4.1.1 Configurar Parâmetros de Gravação

Vamos para Câmera  $\rightarrow$  Parâmetros de vídeo.

## Convencional

Fluxo principal refere-se ao fluxo primário que afeta os dados gravados na unidade de disco rígido e determinará diretamente a qualidade da gravação e o tamanho da imagem.

Comparando com o fluxo secundário, o fluxo principal pode fornecer um vídeo de qualidade superior com resolução e taxa de quadros mais altas.

#### Taxa de quadros (FPS - quadros por segundo)

Refere-se a como muitos quadros são capturados a cada segundo. Uma taxa de quadros mais alta é vantajosa quando há movimento no fluxo de vídeo, pois mantém a qualidade da imagem por toda parte.

#### Resolução

A resolução da imagem é uma medida de quantos detalhes uma imagem digital pode conter. Quanto maior a resolução, maior o nível de detalhe. A resolução pode ser especificada como o número de colunas de pixels (largura) pelo número de linhas de pixels (altura), por exemplo, 1024 × 768.

#### Taxa de bits

A taxa de bits (em kbit / s ou Mbit / s) costuma ser chamada de velocidade, mas na verdade define o número de bits / unidade de tempo e não a unidade de distância / tempo.

### Habilitar H.264 +

O H.264 + combina tecnologia de análise inteligente com codificação preditiva, supressão de ruído e controle de taxa de bits de longo prazo para obter uma taxa de bits mais baixa, que desempenha um papel significativo na redução dos custos de armazenamento e fornece um valor de retorno mais alto para o investimento.

#### Ativar H.265 +

H.265 + é uma tecnologia de codificação otimizada baseada na compressão H.265 / HEVC padrão. Com o H.265 +, a qualidade do vídeo é quase a mesma do H.265 / HEVC, mas com menos largura de banda de transmissão e capacidade de armazenamento necessária.

# **i** Nota

• Uma configuração de resolução, taxa de quadros e taxa de bits mais alta fornecerá a melhor qualidade de vídeo, mas também exigirá mais largura de banda da Internet e usará mais espaço de armazenamento no disco rígido.

• A tecnologia de codificação H.264 + ou H.265 + está disponível apenas para alguns modelos.

### Sub-stream

Sub-stream é um segundo codec que roda junto com o stream principal. Ele permite que você reduza a largura de banda de saída da Internet sem sacrificar sua qualidade de gravação direta.

Freqüentemente, o fluxo secundário é usado exclusivamente por aplicativos para visualizar o vídeo ao vivo. Os usuários com velocidades de internet limitadas podem se beneficiar mais com esta configuração.

#### Cenário

A imagem refere-se à captura de imagem ao vivo no tipo de gravação contínua ou evento. ( Armazenamento -> Programação de captura

#### Avançado

#### Qualidade da foto

Defina a qualidade da imagem como baixa, média ou alta. Quanto maior a qualidade da imagem, maior a necessidade de espaço de armazenamento.

#### Intervalo

O intervalo de captura da imagem ao vivo.

## Tempo de atraso de captura

A duração da captura de fotos.

## Configurar parâmetros de gravação avançados

#### Passos

#### 1 Vamos para Armazenamento $\rightarrow$ Programação $\rightarrow$ Registro.

2 Verifica Habilitar programação para habilitar a gravação programada.

3 - Clique Avançado para definir os parâmetros avançados

| Record Audio:   |           |       |   |
|-----------------|-----------|-------|---|
| Pre-Record:     | 5s        |       | • |
| Post-Record:    | 5s        |       |   |
| Stream Type:    | Main S    | tream | 7 |
| Expired Time (d | ay):      | 5     |   |
| Redundant R     | ecord/Cap | oture |   |

#### Figura 4-1 Configurações avançadas de registro Gravar

### audio

Ative ou desative a gravação de áudio.

## Pré-registro

A hora que você definiu para registrar antes da hora ou evento programado. Por exemplo, quando um alarme dispara a gravação às 10:00, e se você definir o tempo de pré-gravação como 5 segundos, a câmera grava às 9:59:55.

#### Pós-registro

A hora que você definiu para gravar após o evento ou a hora programada. Por exemplo, quando uma gravação acionada por alarme termina às 11:00, e se você definir o tempo de pós-gravação como 5 segundos, ela grava até 11:00:05.

#### Tipo de fluxo

O stream principal e o sub-stream são selecionáveis para gravação. Ao selecionar o fluxo secundário, você pode gravar por mais tempo com o mesmo espaço de armazenamento.

#### Tempo expirado

O tempo expirado é o período para um arquivo gravado ser mantido no HDD. Quando o prazo for atingido, o arquivo será excluído. Se você definir o tempo expirado como 0, o arquivo não será excluído. O tempo real de manutenção do arquivo deve ser determinado pela capacidade do HDD.

#### Registro / captura redundante

Ao habilitar a gravação ou captura redundante, você salva o registro e a imagem capturada no HDD redundante.

## 4.1.2 Habilitar o acesso ao fluxo H.265

O dispositivo pode alternar automaticamente para o fluxo H.265 da câmera IP (que suporta o formato de vídeo H.265) para o acesso inicial.

Vamos para Câmera -> Mais configurações -> Configuração de troca automática H.265 para habilitar a função.

## 4.1.3 ANR

A função ANR (Reposição Automática de Rede) permite que a câmera IP salve os arquivos de gravação no armazenamento local quando a rede é desconectada e, quando a rede é reiniciada, ela carrega os arquivos para o dispositivo.

#### Passos

1 Faça login no seu dispositivo através do navegador da web e vá para Configuração  $\rightarrow$  Armazenamento  $\rightarrow$  Configurações de programação  $\rightarrow$ 

## Avançado.

2 Verifica Habilite ANR.

3 - Clique ESTÁ BEM.

## 4.1.4 Gravação Manual

Você pode clicar

para iniciar / parar manualmente a gravação de vídeos na exibição ao vivo.

## 4.1.5 Configurar Gravação de Plano

A câmera iniciará / parará automaticamente a gravação de acordo com a programação de gravação configurada.

#### Antes que você comece

- Certifique-se de ter instalado os HDDs no dispositivo ou adicionado os discos de rede antes de armazenar os arquivos de vídeo, imagens e arquivos de log.
- Antes de habilitar Movimento, Alarme, M | UMA ( movimento ou alarme), M & A ( movimento e alarme) e Evento gravação e captura

acionadas, você deve definir as configurações de detecção de movimento, configurações de entrada de alarme e outros eventos também. Consulte para obter detalhes.

#### Passos

1 Vamos para Armazenamento  $\rightarrow$  Programação  $\rightarrow$  Registro.

2 Selecione uma câmera.

- 3 Verifica Habilite a programação.
- 4 Selecione um tipo de gravação.

#### Contínuo

Gravação programada.

## Evento

Gravação acionada por todos os alarmes acionados por evento.

#### Movimento

Gravação acionada por detecção de movimento.

#### Alarme

Gravação disparada por alarme.

#### M / A

Gravação disparada por detecção de movimento ou alarme.

#### M&A

Gravação disparada por detecção de movimento e alarme.

5 Arraste o cursor na barra de tempo para definir a programação de gravação.

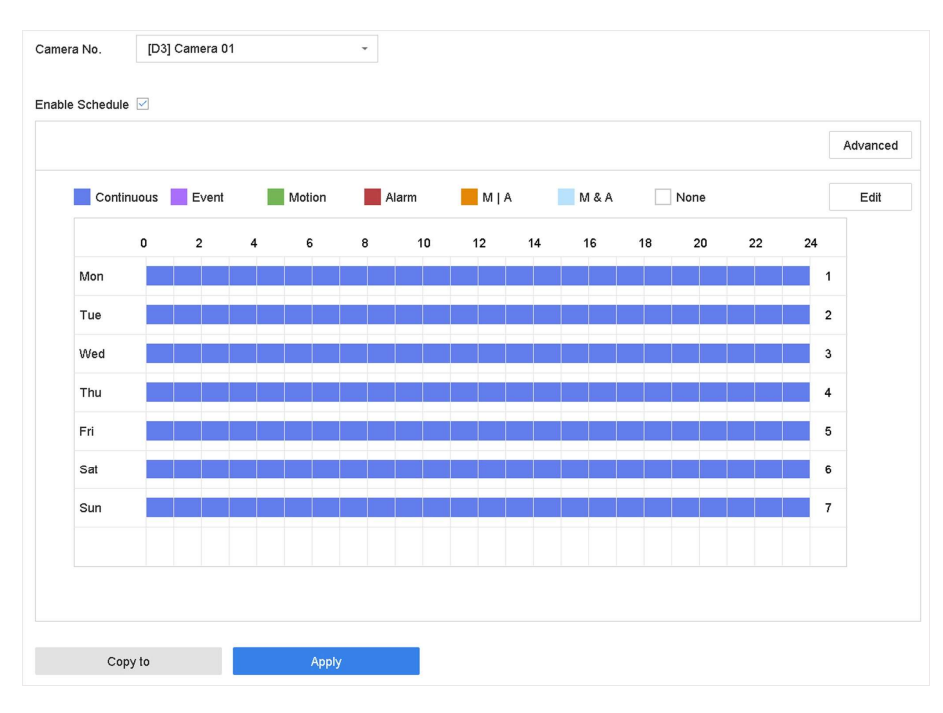

Figura 4-2 Cronograma de Gravação

# **i**Nota

- · Você pode repetir os passos acima para definir a gravação programada ou captura para cada dia da semana.
- · A gravação contínua é aplicada a cada dia por padrão.

6. Opcional: Copie a programação de gravação para outra (s) câmera (s).

1) Clique Copiar para.

- 2) Selecione a (s) câmera (s) para duplicar com as mesmas configurações de programação.
- 3) Clique ESTÁ BEM.

7 Clique Aplique.

## 4.1.6 Configurar Gravação Contínua

O dispositivo pode gravar continuamente o vídeo dentro do cronograma configurado.

#### Passos

- 1 Vamos para Câmera  $\rightarrow$  Parâmetros de codificação  $\rightarrow$  Parâmetros de gravação.
- 2 Defina os parâmetros de gravação de fluxo principal / sub-fluxo contínuo para a câmera.
- 3 Vamos para Armazenamento  $\rightarrow$  Programação de gravação.
- 4 Arraste o mouse na barra de tempo para definir a programação de gravação contínua. Referir-se Configurar Plano de Gravação para detalhes.

## 4.1.7 Configurar gravação acionada por detecção de movimento

Você pode configurar a gravação disparada pelo evento de detecção de movimento.

#### Passos

1 Vamos para Sistema → Evento → Evento normal → Detecção de movimento.

- 2 Configure a detecção de movimento e selecione o (s) canal (is) para acionar a gravação quando houver movimento evento ocorre. Referir-se Configurar ações de ligação para detalhes.
- 3 Vamos para Câmera → Parâmetros de codificação → Parâmetros de gravação.
- 4 Defina os parâmetros de gravação do stream principal / sub-stream do evento para a câmera.
- 5 Vamos para Armazenamento  $\rightarrow$  Programação de gravação.
- 6 Selecione o tipo de gravação para Movimento.
- 7 Arraste o mouse na barra de tempo para definir a programação de gravação de detecção de movimento. Referir-se Configurar Plano de Gravação para detalhes.

#### 4.1.8 Configurar gravação acionada por evento

Você pode configurar a gravação acionada pela detecção de movimento, detecção de movimento e alarme, detecção de rosto, detecção de veículo, detecção de cruzamento de linha, etc.

#### Passos

- 1 Vamos para Sistema  $\rightarrow$  Evento.
- 2 Configure a detecção de evento e selecione o (s) canal (is) para acionar a gravação quando o evento ocorre. Referir-se **Evento** para detalhes.
- 3 Vamos para Câmera  $\rightarrow$  Parâmetros de codificação  $\rightarrow$  Parâmetros de gravação.
- 4 Defina os parâmetros de gravação do stream principal / sub-stream do evento para a câmera.
- 5 Vamos para Armazenamento  $\rightarrow$  Programação de gravação.
- 6 Selecione o tipo de gravação para Evento.
- 7 Arraste o mouse na barra de tempo para definir a programação de gravação de detecção de eventos. Referir-se **Configurar Gravação de Plano** para detalhes.

### 4.1.9 Configurar Gravação de Alarme Disparado

Você pode configurar a gravação acionada pela detecção de movimento, detecção de rosto, detecção de veículo, detecção de cruzamento de linha, etc.

#### Passos

- 1 Vamos para Sistema  $\rightarrow$  Evento  $\rightarrow$  Evento normal  $\rightarrow$  Entrada de alarme.
- 2 Configure a entrada de alarme e selecione o (s) canal (is) para acionar a gravação quando o alarme ocorrer.

Referir-se **Evento** para detalhes.

- 3 Vamos para Câmera  $\rightarrow$  Parâmetros de codificação  $\rightarrow$  Parâmetros de gravação.
- 4 Defina os parâmetros de gravação do stream principal / sub-stream do evento para a câmera.
- 5 Vamos para Armazenamento  $\rightarrow$  Programação de gravação.
- 6 Selecione o tipo de gravação para Alarme.

7 Arraste o mouse na barra de tempo para definir a programação de gravação de alarme. Referir-se Configurar plano Gravação para detalhes.

## 4.1.10 Configurar captura de imagem

A imagem refere-se à captura de imagem ao vivo no tipo de gravação contínua ou evento. Apenas alguns modelos suportam esta função.

#### Passos

1 Vamos para Câmera  $\rightarrow$  Parâmetros de codificação  $\rightarrow$  Captura.

2 Defina os parâmetros da imagem.

## Resolução

Defina a resolução da imagem a ser capturada.

#### Qualidade da foto

Defina a qualidade da imagem como baixa, média ou alta. Quanto maior a qualidade da imagem, maior a necessidade de espaço de armazenamento.

#### Intervalo

O intervalo de captura da imagem ao vivo.

3 - Vamos para Armazenamento → Programação de captura.

4 - Selecione a câmera para configurar a captura de imagem.

5 Defina a programação de captura de imagem. Referir-se Configurar Gravação de Plano para detalhes.

## 4.1.11 Configurar Gravação de Férias

Você pode querer ter um plano diferente para a gravação nas férias; esta função permite que você defina a programação da gravação nas férias do ano.

#### Passos

- **1** Vamos para **Sistema**  $\rightarrow$  **Férias**.
- 2 Selecione um item de feriado da lista.
- 3 Clique 🖉 para editar o feriado selecionado.
- 4 Verifica Habilitar.

| Luii       |          |       |  |
|------------|----------|-------|--|
| Enable     |          |       |  |
| Holiday N  | Holiday1 |       |  |
| Mode       | By Month |       |  |
| Start Date | Jan      | 1     |  |
| End Date   | Feb      | <br>8 |  |

| Annly | OK | Cancel |
|-------|----|--------|

Figura 4-3 Editar configurações de feriado

- 5 Conjunto Nome do feriado, modo, data de início, e Data final.
- 6 Clique ESTÁ BEM.
- 7 Defina a programação para gravação de férias. Referir-se Configurar Gravação de Plano para detalhes.

## 4.1.12 Configurar Gravação e Captura Redundante

Habilitar gravação e captura redundantes, o que significa salvar os arquivos de registro e imagens capturadas não apenas no R / WHDD, mas também no HDD redundante, aumentará efetivamente a segurança e a confiabilidade dos dados.

#### Antes que você comece

Você deve definir o modo de armazenamento para **Grupo** antes de definir a propriedade HDD para **Redundância**. Para obter informações detalhadas, consulte **Configure o grupo de HDD**. Deve haver pelo menos outro HDD com status de leitura / gravação.

#### Passos

- 1 Vamos para Armazenamento  $\rightarrow$  Dispositivo de armazenamento.
- 2 Selecione um HDD da lista e clique em

para entrar no Configurações locais de HDD interface.

- 3 Defina a propriedade HDD para Redundância.
- 4 Vamos para Armazenamento → Configurações de programação → Programação de gravação / Programação de captura.
- 5 Clique Avançado para definir os parâmetros de gravação da câmera.

| Advanced Parameters      |             |        |  |  |  |  |
|--------------------------|-------------|--------|--|--|--|--|
|                          |             |        |  |  |  |  |
| Record Audio:            |             |        |  |  |  |  |
| Pre-Record:              | 5s          | •      |  |  |  |  |
| Post-Record:             | 5s          | -      |  |  |  |  |
| Stream Type:             | Main Stream | -      |  |  |  |  |
| Expired Time (da         | y): 5       |        |  |  |  |  |
| Redundant Record/Capture |             |        |  |  |  |  |
|                          | ОК          | Cancel |  |  |  |  |

Figura 4-4 Parâmetros de registro

6 Verifica Registro / captura redundante.

7 Clique Está bem para salvar as configurações.

## 4.2 Reprodução

## 4.2.1 Reprodução Instantânea

A reprodução instantânea permite que o dispositivo reproduza os arquivos de vídeo gravados nos últimos cinco minutos. Se nenhum vídeo for encontrado, significa que não há gravação durante os últimos cinco minutos.

Depois de selecionar a câmera Visualização ao vivo, você pode mover o cursor para a parte inferior da janela para acessar a barra de ferramentas e

clicar 🕒 para iniciar a reprodução instantânea.

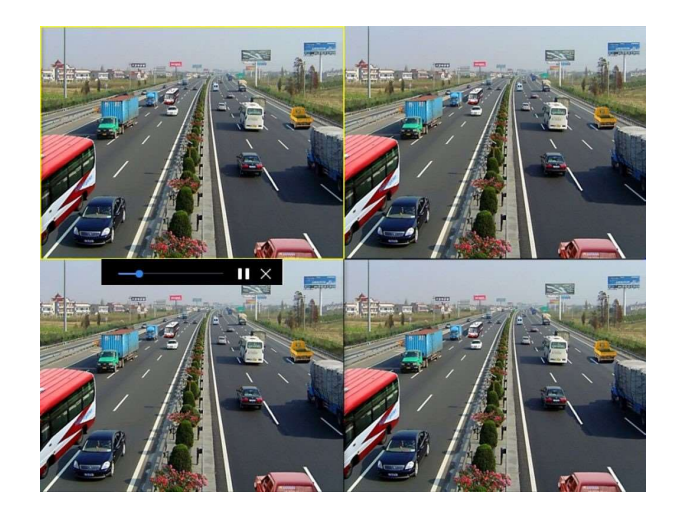

Figura 4-5 Interface de reprodução

## 4.2.2 Reproduzir vídeo normal

Vamos para **Reprodução**, selecione a data e a (s) câmera (s) e use a barra de ferramentas na parte inferior para executar as operações de reprodução. Referir-se **Operações de reprodução**. Você pode clicar na (s) câmera (s) para executar a reprodução simultânea de várias câmeras.

# **i**Nota

A velocidade de reprodução de 256x é suportada.

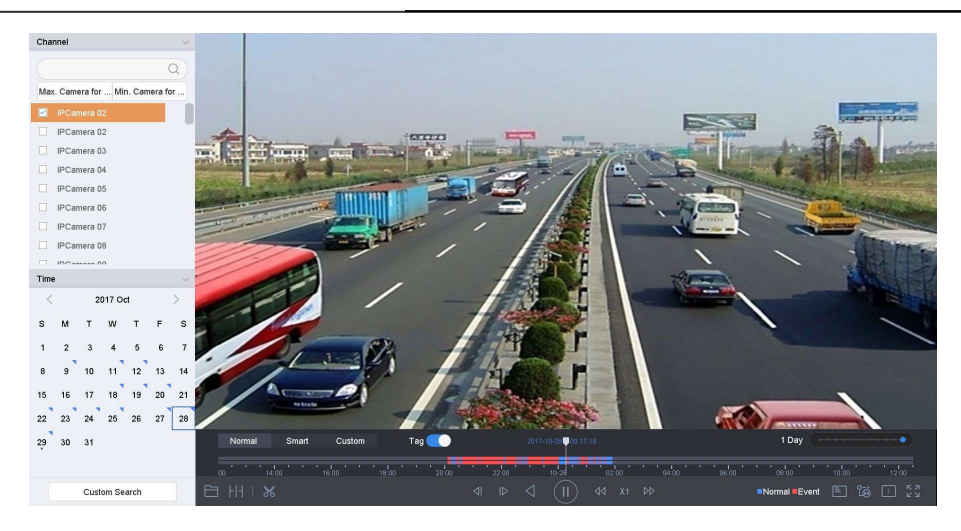

Figura 4-6 Interface de reprodução normal de vídeo

## 4.2.3 Reproduzir vídeo pesquisado inteligente

No modo de reprodução inteligente, o dispositivo pode analisar vídeos que contêm informações de detecção de movimento, linha ou intrusão e marcá-los em vermelho.

°> ), Vamos para Reprodução, clique Inteligente, e clique em detecção de movimento (detecção 📄 ), detecção de cruzamento de linha ( ) na barra de ferramentas na parte inferior para reproduzir o vídeo como desejar. ou de intrusão ( IPCamera 08 2017 м т w 3 4 10 11 17 18

Figura 4-7 Retorno por Pesquisa Inteligente

## 4.2.4 Tocar Arquivos de Pesquisa Personalizada

Você pode reproduzir o vídeo por condições de pesquisa personalizadas.

#### Passos

- 1 Vamos para Reprodução.
- 2 Selecione a (s) câmera (s) na lista.
- 3 Clique Pesquisa personalizada na parte inferior esquerda.

## 4 - Insira as condições de pesquisa, incluindo Tempo, status do arquivo, tipo de evento, etc.

| Time         | Custom | Ψ. | 2017-10-01 00:00:0 | 0 🛱 | 2017-10-23 23:59:59 | Ē     |    |      |
|--------------|--------|----|--------------------|-----|---------------------|-------|----|------|
| Тад          | A      |    | File Status        | All | •                   |       |    |      |
| Event Type   | None   | *  |                    |     |                     |       |    |      |
| Plate No.    |        |    |                    |     |                     |       |    |      |
| Area/Country | None   | *  |                    |     |                     |       |    |      |
|              |        |    |                    |     |                     |       |    |      |
|              |        |    |                    |     |                     |       |    |      |
|              |        |    |                    |     |                     |       |    |      |
|              |        |    |                    |     |                     |       |    |      |
|              |        |    |                    |     |                     |       |    |      |
|              |        |    |                    |     |                     |       |    |      |
|              |        |    |                    |     |                     |       |    |      |
|              |        |    |                    | E   | Empty Conditions    | Searc | ch | Save |

Figura 4-8 Pesquisa personalizada

5 Clique Procurar.

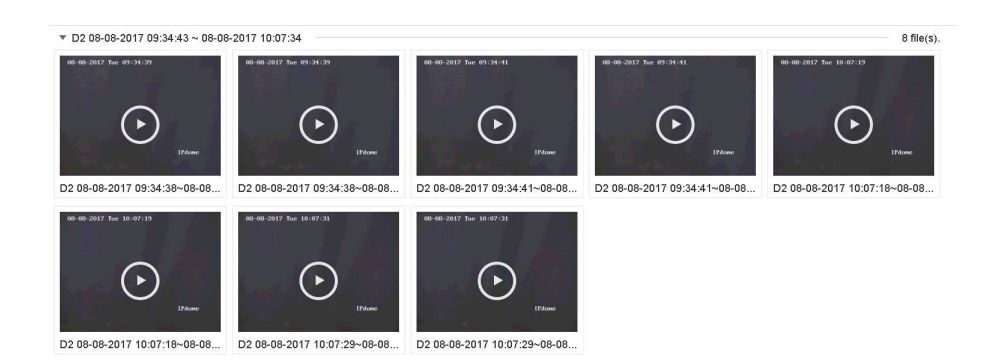

#### Figura 4-9 Arquivos de vídeo com pesquisa personalizada 6

Selecione um arquivo e comece a reproduzir o vídeo na interface de resultados de pesquisa.

## 4.2.5 Tocar arquivos de tag

A tag de vídeo permite que você grave informações, como pessoas e locais de um determinado ponto no tempo, durante a reprodução. Você pode usar tag (s) de vídeo para pesquisar arquivos de vídeo e posicionar o ponto no tempo.

## Adicionar arquivos de tag

#### Passos

- 1 Vamos para Reprodução.
- 2 Pesquise e reproduza o (s) arquivo (s) de vídeo.
- 3 Clique Para adicionar a tag.
- 4 Edite as informações da tag.

## 5 Clique ESTÁ BEM.

## **i** Nota

Máx. 64 tags podem ser adicionadas a um único arquivo de vídeo.

## Tocar arquivos de tag

#### Passos

- 1 Vamos para Reprodução.
- 2 Clique Pesquisa personalizada na parte inferior esquerda.
- 3 Insira as condições de pesquisa, incluindo hora e palavra-chave da tag.

| Time         | Custom | * | 2017-10-01 00: | 00:00 | 2017-10-23 23:59:59 |  |
|--------------|--------|---|----------------|-------|---------------------|--|
| Tag          | Α      |   | File Status    | All   | *                   |  |
| Event Type   | None   | • |                |       |                     |  |
| Plate No.    |        |   |                |       |                     |  |
| Area/Country | None   | • |                |       |                     |  |
|              |        |   |                |       |                     |  |
|              |        |   |                |       |                     |  |
|              |        |   |                |       |                     |  |
|              |        |   |                |       |                     |  |
|              |        |   |                |       |                     |  |
|              |        |   |                |       |                     |  |
|              |        |   |                |       |                     |  |

Figura 4-10 Pesquisa de tag 4

#### - Clique Procurar.

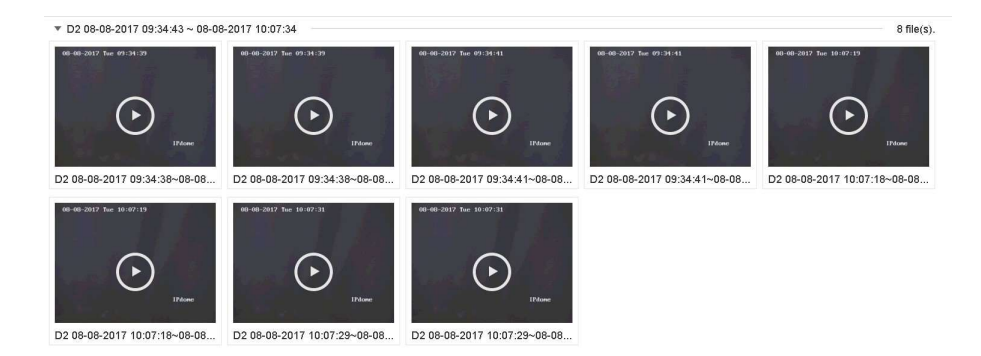

Figura 4-11 Arquivos de tag pesquisados 5

Selecione um arquivo de tag e reproduza o vídeo na interface de resultados da pesquisa.

## 4.2.6 Jogo por subperíodos

Os arquivos de vídeo podem ser reproduzidos em vários subperíodos simultaneamente na tela.

#### Passos

- 1 Vamos para Reprodução.
- **2** Clique || + || + || no canto inferior esquerdo.
- 3 Selecione uma câmera.
- 4 Defina a hora de início e de término para pesquisar o vídeo.

5 Selecione o multiperíodo diferente no canto inferior direito, por exemplo, 4 períodos.

# **i** Nota

De acordo com o número definido de telas divididas, os arquivos de vídeo na data selecionada podem ser divididos em segmentos médios para reprodução. Por exemplo, se houver arquivos de vídeo entre 16:00 e 22:00, e o modo de exibição de 6 telas for selecionado, ele poderá reproduzir os arquivos de vídeo por 1 hora em cada tela simultaneamente.

## 4.2.7 Tocar Arquivos de Log

Reproduza o (s) arquivo (s) de registro associado (s) aos canais após pesquisar os registros do sistema.

#### Passos

- 1 Vamos para Manutenção  $\rightarrow$  Informações de registro.
- 2 Clique Pesquisa de registro.
- 3 Defina o tempo de pesquisa e digite e clique Procurar.

| Caarak   | Deculi          |                         |                  |           |        |         |    | E |
|----------|-----------------|-------------------------|------------------|-----------|--------|---------|----|---|
| Searci   | rtesuit         |                         |                  |           |        |         | _  |   |
|          | Major Type      |                         | Minor Type       | Parameter |        | Details |    |   |
| 103      | Alarm           | 18-08-2017 07:07:31     | Motion Detection | N/A       |        | ()      |    |   |
| 104      | Alarm           | 18-08-2017 07:07:43     | Motion Detection | N/A       | •      | 0       |    |   |
| 105      | Alarm           | 18-08-2017 07:16:27     | Motion Detection | N/A       |        | ()      |    |   |
| 106      | Alarm           | 18-08-2017 07:16:37     | Motion Detection | N/A       | •      | ()      |    |   |
| 107      | Inform          | 18-08-2017 07:17:19     | System Running   | N/A       | -      | 0       |    |   |
| 108      | inform          | 18-08-2017 07:17:19     | System Running   | N/A       |        | ()      |    |   |
| 109      | inform          | 18-08-2017 07:18:00     | HDD S.M.A.R.T.   | N/A       | -      | ()      |    |   |
| 110      | inform          | 18-08-2017 07:18:00     | HDD S.M.A.R.T.   | N/A       |        | 1       |    |   |
| 111      | inform          | 18-08-2017 07:27:20     | System Running   | N/A       | -      | 0       |    |   |
| Fotal: 1 | 1151 P: 2/12    |                         |                  | < <       | > >    |         | Go |   |
|          |                 |                         |                  |           | Export | Back    |    |   |
| udden    | Change of Sound | Intensity Alarm Started |                  |           |        |         |    |   |

#### Figura 4-12 Interface de pesquisa de registro do sistema

4 - Escolha um registro com um arquivo de vídeo e clique para iniciar a reprodução do arquivo de registro.

## 4.2.8 Tocar arquivos externos

Você pode reproduzir arquivos de dispositivos de armazenamento externos.

#### Antes que você comece

Conecte o dispositivo de armazenamento com os arquivos de vídeo ao seu dispositivo.

#### Passos

- 1 Vamos para Reprodução.
- 2 Clique no canto inferior esquerdo.
- 3 Clique ou clique duas vezes no arquivo para reproduzi-lo.

## 4.3 Operações de reprodução

## 4.3.1 Vídeo Normal / Importante / Personalizado

Durante a reprodução, você pode selecionar os três modos a seguir para reproduzir o vídeo.

### Normal

Arquivos de vídeo da gravação contínua.

## Importante

Os arquivos de vídeo do evento e a gravação de alarme acionaram a gravação.

## personalizadas

Arquivos de vídeo pesquisados por condições personalizadas.

## 4.3.2 Definir Estratégia de Jogo em Importante / CustomMode

Quando você está no modo de reprodução de vídeo inteligente ou personalizado, pode definir a velocidade de reprodução separadamente para o vídeo normal e o vídeo inteligente / personalizado ou pode selecionar para pular o vídeo normal.

No modo de reprodução de vídeo inteligente / personalizado, clique em

para definir a estratégia de jogo.

• Quando Não reproduza vídeos normais estiver marcada, o dispositivo irá pular o vídeo normal e reproduzir o vídeo inteligente (movimento / cruzamento de linha / intrusão) e o vídeo personalizado (vídeo pesquisado) apenas na velocidade normal (X1).

Quando Não reproduza vídeos normais estiver desmarcada, você pode definir a velocidade de reprodução do vídeo normal e do vídeo inteligente / personalizado separadamente. A faixa de velocidade é de X1 a XMAX.

# **i** Nota

| Você pode | definir a | velocidade | no modo | de repr | odução | de ( | canal | único | apena | s |
|-----------|-----------|------------|---------|---------|--------|------|-------|-------|-------|---|
|           |           |            |         |         | 2      |      |       |       |       |   |

#### 4.3.3 Editar clipes de vídeo

Você pode cortar e exportar videoclipes durante a reprodução.

#### Passos

1 Vamos para Reprodução

2 Clique Ma barra de ferramentas inferior.

3 - Defina a hora de início e a hora de término. Você pode clicar 🔛 para definir o período de tempo ou definir um segmento de tempo na barra de tempo.

4 - Clique 🗎 para salvar o videoclipe em um dispositivo de armazenamento.

## 4.3.4 Alternar entre fluxo principal e sub-fluxo

Você pode alternar entre a transmissão principal e a transmissão secundária durante a reprodução.

| Ícone | Descrição                                    |
|-------|----------------------------------------------|
| °     | Jogue o vídeo no stream principal. Reproduza |
| °     | o vídeo em fluxo secundário.                 |

**i**Nota
Os parâmetros de codificação para o fluxo principal e o fluxo secundário podem ser configurados em Armazenamento -> Parâmetros de codificação.

## 4.3.5 Visualização de miniaturas

Com a visualização de miniaturas na interface de reprodução, você pode localizar convenientemente os arquivos de vídeo necessários na barra de tempo.

No modo de reprodução, posicione o cursor na barra de tempo para obter miniaturas de visualização.

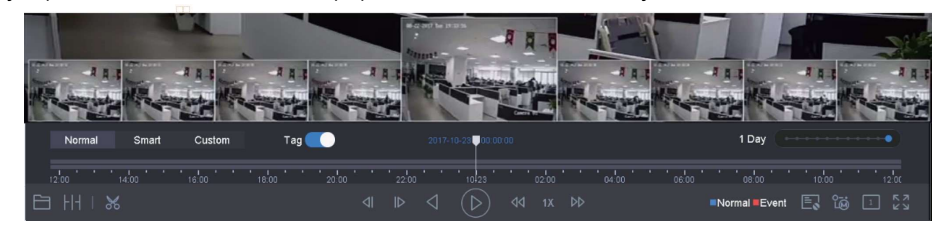

Figura 4-13 Visualização de miniaturas

Você pode clicar em uma miniatura para entrar na reprodução em tela inteira.

## 4.3.6 Visualização Fisheye

O dispositivo suporta a expansão da câmera fisheye no modo Live View ou reprodução.

#### Antes que você comece

- O recurso de expansão de visão fisheye é compatível apenas com o
- A câmera conectada deve suportar a visualização fisheye.

#### Passos

1 Inicie a exibição ao vivo, clique 🥙 para entrar no modo de expansão fisheye.

2 Selecione o modo de exibição de expansão.

| Panorama 180 °<br>( <sup>480</sup> ) | Mudar o Live<br><sup>Ver</sup> imagem para<br>os 180 ° vista<br>panorâmica. | Panorama 360 °<br>( <sup>380</sup> ) | Mudar o Live<br><sup>Ver imagem para O</sup><br>360 ° vista<br>panorâmica. |
|--------------------------------------|-----------------------------------------------------------------------------|--------------------------------------|----------------------------------------------------------------------------|

|                                  |                                                                                                    | i de la companya de la companya de la company |                                                                                                    |
|----------------------------------|----------------------------------------------------------------------------------------------------|----------------------------------------------------------------------------------------------------|----------------------------------------------------------------------------------------------------|
| Expansão PTZ<br>( <sup>严</sup> ) | O PTZ<br>Expansão é o<br>vista de perto de<br>alguns definidos<br>área no<br>vista fisheye ou<br>panorama<br>expansão. isto<br>suporta o<br>PTZ eletrônico<br>função, também<br>chamado e-PTZ. | Expansão Radial<br>( <sup>(</sup> )                                                                                                    | Em radial modo de<br>expansão, toda a<br>largura a visão do<br>ângulo da câmera<br>fisheye é exibido.<br>este<br>modo de exibição é<br>chamado fisheye<br>Veja porque isso<br>aproxima a<br>visão de um<br>peixe é convexo<br>olho. As lentes<br>produz<br>curvilíneo<br>imagens de uma grande<br>área, enquanto<br>distorcendo o<br>perspectiva e<br>ângulos de objetos<br>na imagem. |

## 4.3.7 Visualização Rápida

Segure o mouse para arrastar na barra de tempo para obter uma visão rápida dos arquivos de vídeo.

No modo Reprodução de vídeo, segure e arraste o mouse pela barra de tempo de reprodução para visualizar rapidamente os arquivos de vídeo.

Solte o mouse no ponto de tempo necessário para entrar na reprodução em tela inteira.

## 4.3.8 Zoom Digital

O zoom digital amplia a imagem ao vivo em diferentes ampliações (1x a 16x). Passos

1 Inicie a exibição ao vivo, clique  $\stackrel{\oplus}{\oplus}$  na barra de ferramentas.

2 Mova a barra deslizante ou role a roda do mouse para aumentar / diminuir o zoom da imagem para diferentes ampliações (1x a 16x).

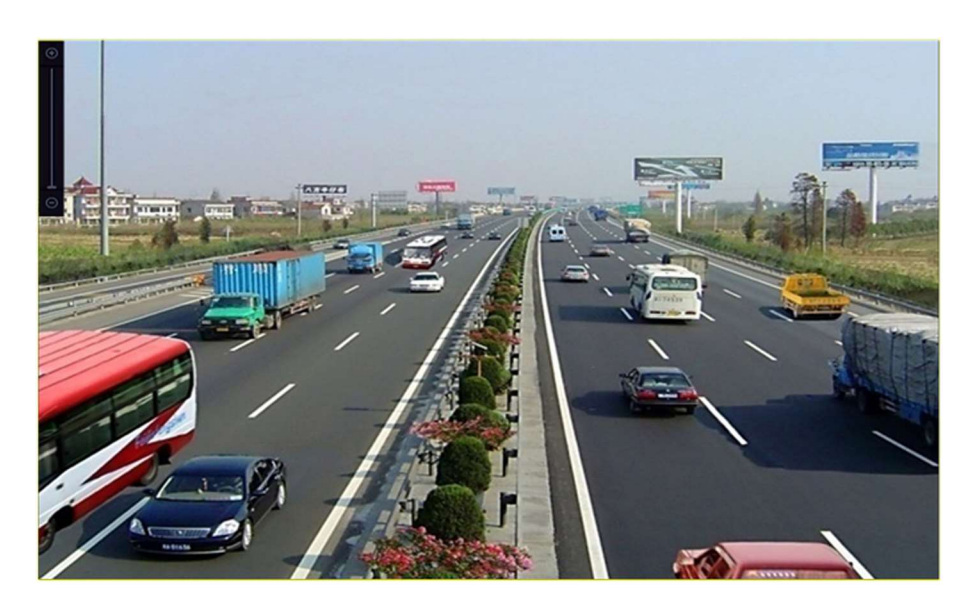

Figura 4-14 Zoom Digital

# Capítulo 5 Evento

## 5.1 Alarme de Evento Normal

#### 5.1.1 Configurar alarmes de detecção de movimento

A detecção de movimento permite que o dispositivo detecte os objetos em movimento na área monitorada e acione alarmes.

#### Passos

1 Vamos para Sistema  $\rightarrow$  Evento  $\rightarrow$  Evento normal  $\rightarrow$  Detecção de movimento.

2 Selecione uma câmera.

3 - Verifica Habilitar.

4 - Defina a regra de detecção de movimento.

Para câmeras têm Clique Desenhar área para desenhar a (s) área (s) de detecção na tela de visualização. humano e veículo função de detecção. Conjunto Detecção de Alvo Como Corpo humano ou Veículo para descartar alarmes que não são acionados por corpo humano ou veículo.

Para câmeras não tem Clique Tela cheia para definir a tela inteira como a área de detecção ou arraste na tela de humano

e veículo visualização para desenhar a área de detecção personalizada. função de detecção.

- 5 Conjunto Sensibilidade (0-100). A sensibilidade permite que você calibre o quão prontamente o movimento dispara o alarme. Um valor mais alto resulta em mais prontidão para acionar a detecção de movimento.
- 6 Defina a programação de arme. Referir-se Configure a programação de arme.

7 Defina ações de ligação. Referir-se Configure ações de ligação.

## 5.1.2 Configurar alarmes de perda de vídeo

A detecção de perda de vídeo detecta a perda de vídeo de um canal e executa ações de resposta a alarmes.

#### Passos

1 Vamos para Sistema  $\rightarrow$  Evento  $\rightarrow$  Evento normal  $\rightarrow$  Perda de vídeo.

2 Selecione uma câmera.

3 - Verifica Habilitar.

4 - Defina a programação de arme. Referir-se Configure a programação de arme. 5 Defina ações de ligação. Referir-se Configure ações de ligação.

## 5.1.3 Configurar alarmes de violação de vídeo

A detecção de violação de vídeo disparou um alarme quando a lente da câmera está coberta e executa ações de resposta a alarmes.

#### Passos

1 Vamos para Sistema  $\rightarrow$  Evento  $\rightarrow$  Evento normal  $\rightarrow$  Violação de vídeo.

- 2 Selecione uma câmera.
- 3 Verifica Habilitar.
- 4 Defina a área de violação de vídeo. Arraste na tela de visualização para desenhar o vídeo personalizado área de violação.
- 5 Conjunto Sensibilidade (0-2). 3 níveis estão disponíveis. A sensibilidade calibra o quão prontamente o movimento aciona o alarme. Um valor mais alto aciona mais prontamente a detecção de violação de vídeo.
- 6 Defina a programação de arme. Referir-se **Configure a programação de arme.**
- 7 Defina ações de ligação. Referir-se Configure ações de ligação.

#### 5.1.4 Configurar alarmes de sensor

Defina a ação de tratamento de um alarme de sensor externo.

## Passos

1 Vamos para Sistema  $\rightarrow$  Evento  $\rightarrow$  Evento normal  $\rightarrow$  Entrada de alarme.

2 Selecione um item de entrada de alarme da lista e clique

- 3 Selecione o tipo de entrada de alarme.
- 4 Edite o nome do alarme.
- 5 Verifica Entrada.
- 6 Defina a programação de arme. Referir-se Configure a programação de arme.
- 7 Defina ações de ligação. Referir-se Configure ações de ligação.

## 5.1.5 Configurar alarmes de exceções

Os eventos de exceção podem ser configurados para obter a dica do evento na janela Live View e acionar a saída de alarme e ações de vinculação.

#### Passos

- 1 Vamos para Sistema  $\rightarrow$  Evento  $\rightarrow$  Evento normal  $\rightarrow$  Exceção.
- 2. Opcional: Habilite a dica de evento para exibi-la na janela de exibição ao vivo.
  - 1) Verifique Habilite Dica de evento.
  - 2) Clique Q para selecionar o (s) tipo (s) de exceção para obter a dica de evento.

| Event Hint Settings    |    |        |
|------------------------|----|--------|
|                        |    |        |
| HDD Full               |    |        |
| HDD Error              |    |        |
| ✓Network Disconnected  |    |        |
| ⊡IP Conflicted         |    |        |
| ⊡lllegal Login         |    |        |
| ✓Video Signal Loss     |    |        |
| ☑Alarm Input Triggered |    |        |
| ✓Video Tamper Detected |    |        |
| _                      |    |        |
|                        | ок | Cancel |

Figura 5-1 Configurações de dicas de evento 3

- Selecione um tipo de exceção.

| Enable Event Hint | $\checkmark$ |   |
|-------------------|--------------|---|
| Event Hint Config | ર્ે          |   |
| Exception Type    | HDD Full     | • |

Figura 5-2 Tratamento de exceções

4 - Defina as ações de ligação. Referir-se Configure ações de ligação.

## 5.2 Alarme de Evento VCA

O dispositivo suporta o recebimento de detecções VCA enviadas por câmeras IP conectadas. Habilite e configure a detecção de VCA na interface de configurações da câmera IP primeiro.

# **i** Nota

• As detecções de VCA devem ser suportadas pela câmera IP conectada.

• Consulte o manual do usuário da câmera de rede para obter instruções detalhadas de detecção de VCA.

## 5.2.1 Triagem de Temperatura

Depois de conectar com câmeras termográficas especificadas, o dispositivo pode exibir os resultados da medição de temperatura e notificálo com um alerta sonoro quando uma temperatura normal ou anormal for detectada.

## Antes que você comece

Certifique-se de que sua câmera termográfica suporte esta função e esteja configurada corretamente.

#### Passos

- 1 Vamos para Sistema  $\rightarrow$  Evento  $\rightarrow$  Evento inteligente.
- 2 Selecione o canal óptico da câmera termográfica.
- 3 Clique Captura de rosto.
- 4. Opcional: Verifica Salvar imagem VCA para salvar as imagens capturadas de detecção de rosto.
- 5 Defina a programação de arme. Referir-se Configure a programação de arme.
- 6 Defina ações de ligação. Referir-se Configure ações de ligação. Se você só precisa conduzir uma ligação
- ações quando a câmera termográfica detecta temperatura anormal, vá para Mais, e verificar

#### Temperatura corporal anormal.

# **i** Nota

A temperatura anormal é detectada e definida pela câmera termográfica.

7 Vamos para Alerta de áudio, e verificar Temperatura Normal ou Temperatura Anormal como seu desejo. isto irá

notificá-lo com um alerta sonoro quando uma temperatura normal ou anormal for detectada pela câmera.

| Arming Schedule | Linkage Action | Audio Alert | More |  |
|-----------------|----------------|-------------|------|--|
| Normal Tem      | perature       |             |      |  |
| Abnormal Te     | emperature     |             |      |  |

Figura 5-3 Alerta de áudio 8

Clique Aplique.

O que fazer a seguir

- Você pode checar 🔹 do Detecção de Alvo na exibição ao vivo para ver os resultados da detecção.
- Você pode ir para Gerenciamento de arquivos → Pesquisa inteligente → Pesquisa por aparência para pesquisar resultados de detecção.

## 5.2.2 Detecção de Loitering

A detecção de vaga é usada para detectar se um alvo permanece dentro de uma área especificada por mais tempo do que o tempo definido e disparar o alarme para ações vinculadas.

#### Passos

- 1 Vamos para Análise inteligente  $\rightarrow$  Configurações de evento inteligente  $\rightarrow$  Outros eventos.
- 2 Selecione uma câmera.
- 3 Clique Detecção de vadiagem.

| 44444444444<br>03-02-2019 厚期日 | E 10-54-53 | Arming Area 1 |        |
|-------------------------------|------------|---------------|--------|
|                               | n 17:10:25 | Time Thres 1  | 10 1   |
|                               |            |               |        |
|                               |            | Sensitivity 1 | 100 96 |
| ALL I                         | #1#        |               |        |
|                               |            |               |        |
|                               |            | 22            |        |
|                               | Camera 01  | 6             |        |
|                               | Press      |               |        |
|                               |            |               |        |
|                               |            |               |        |
| Praw Area Clear               |            |               |        |
|                               |            |               |        |

Figura 5-4 Detecção de Loitering

4 - Verifica Habilitar detecção de vadiagem ..

5. Opcional: Verifica Salvar imagem VCA para salvar as imagens de detecção de vadiagem capturadas.

6 Defina os parâmetros de detecção de vadiagem.

1) Selecione Arming Region. Até 4 regiões são selecionáveis.

2) Definir Limiar de tempo.

#### Limiar de tempo

O tempo de permanência do carro na região. Se o valor for 10, um alarme é acionado após o carro ficar 10s na região. Seu intervalo é [1s-10s].

## 3) Definir Sensibilidade.

## Sensibilidade

Similaridade da imagem de fundo com o objeto. Quanto mais alto o valor, mais fácil será o alarme de detecção acionado.

7 Defina a programação de arme. Referir-se Configure a programação de arme. 8 Defina as ações de ligação.

Referir-se Configure ações de ligação.

9 Clique Aplique.

#### 5.2.3 Detecção de reunião de pessoas

A detecção de reunião de pessoas é usada para detectar se a densidade de corpos humanos em uma área especificada excede o valor definido e disparar o alarme para ações vinculadas.

#### Passos

1 Vamos para Análise inteligente  $\rightarrow$  Configurações de evento inteligente  $\rightarrow$  Outros eventos.

2 Selecione uma câmera.

3 - Clique Pessoas se reunindo.

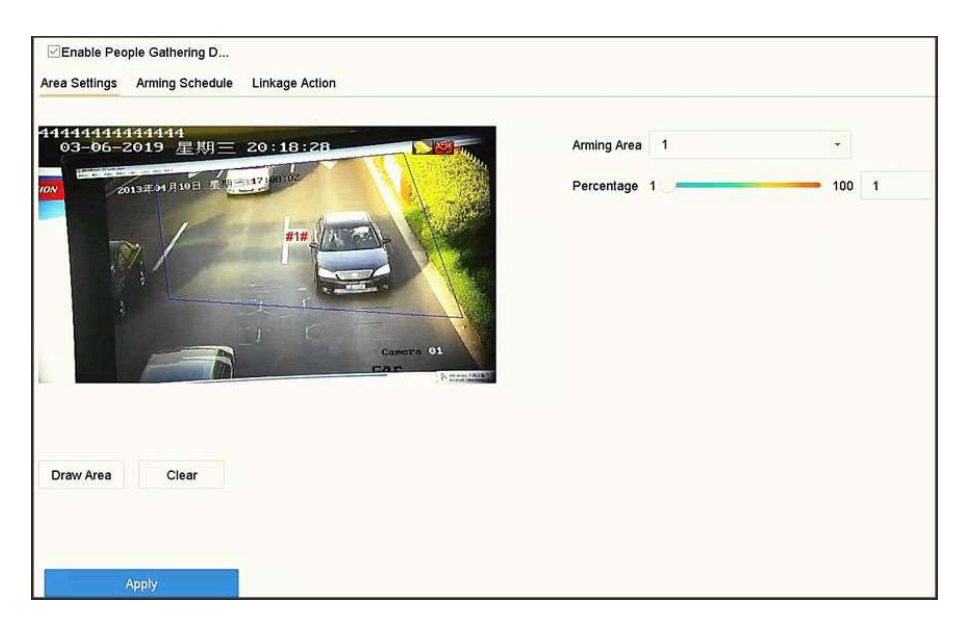

Figura 5-5 Detecção de reunião de pessoas

4 - Verifica Habilite a detecção de reunião de pessoas.

5. Opcional: Verifica Salvar imagem VCA para salvar as pessoas capturadas reunindo imagens de detecção.

6 Definir parâmetros de detecção de coleta de pessoas.

- 1) Selecione Arming Region. Até 4 regiões são selecionáveis.
- 2) Clique Desenhar área para desenhar um quadrilátero na janela de visualização, especificando quatro vértices de a área.
- 3) Definir Percentagem.

Percentagem

A porcentagem se refere à densidade de corpos humanos na área. Se exceder o valor limite, o dispositivo irá disparar o alarme.

7 Defina a programação de arme. Referir-se Configure a programação de arme. 8 Defina as ações de ligação.

- Referir-se Configure ações de ligação.
- 9 Clique Aplique.

## 5.2.4 Detecção de movimento rápido

A detecção de movimento rápido é usada para detectar corridas e perseguições suspeitas, velocidade excessiva e movimentos rápidos. Ele irá disparar um alarme quando um objeto estiver se movendo rapidamente e enviar uma notificação para armar o host para que as ações necessárias possam ser tomadas com antecedência.

## Passos

1 Vamos para Análise inteligente  $\rightarrow$  Configurações de evento inteligente  $\rightarrow$  Outros eventos.

2 Selecione uma câmera.

3 - Clique Movendo rápido.

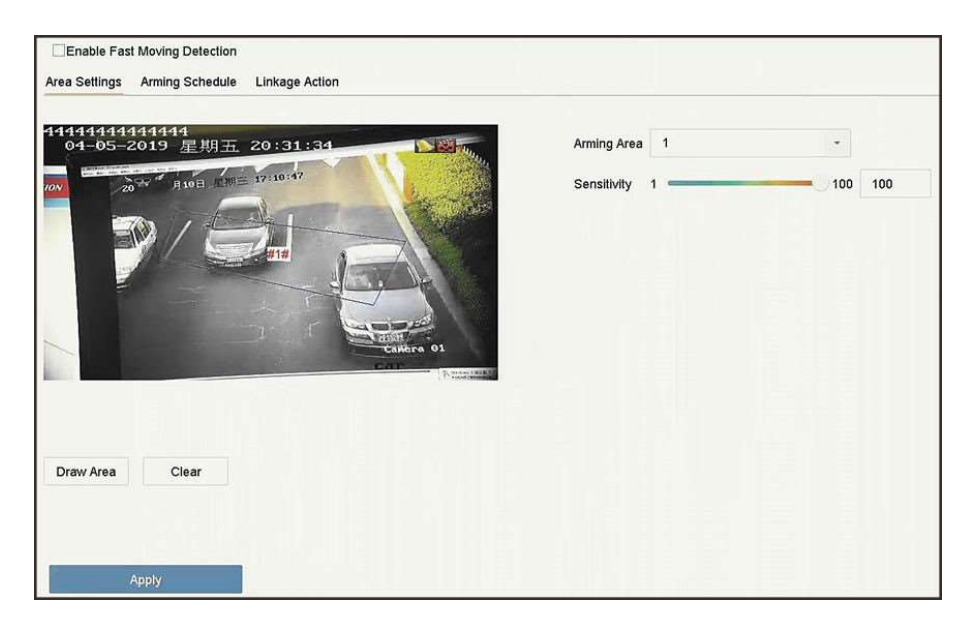

Figura 5-6 Detecção de movimento rápido

- 4 Verifica Habilite o movimento rápido.
- 5. Opcional: Verifica Salvar imagem VCA para salvar as imagens de detecção em movimento rápido capturadas.
- 6 Defina parâmetros de detecção de movimento rápido.
  - 1) Selecione Arming Region. Até 4 regiões são selecionáveis.
  - 2) Clique Desenhar área para desenhar um quadrilátero na janela de visualização, especificando quatro vértices de a área.
  - 3) Definir Sensibilidade.

## Sensibilidade

Similaridade da imagem de fundo com o objeto. Quanto mais alto o valor, mais fácil será o alarme de detecção acionado.

- 7 Defina a programação de arme. Referir-se Configure a programação de arme.
- 8 Defina as ações de ligação. Referir-se Configure ações de ligação.
- 9 Clique Aplique.

## 5.2.5 Detecção de estacionamento

A detecção de estacionamento é usada para detectar violação de estacionamento em área definida, aplicada em via expressa e via de mão única.

#### Passos

1 Vamos para Análise inteligente  $\rightarrow$  Configurações de evento inteligente  $\rightarrow$  Outros eventos.

2 Selecione uma câmera.

3 - Clique Estacionamento.

| 03-06-20 | 14444<br>919 星期三       | 20:26:14        | Land The  | Arming Area 1 | ÷        |     |
|----------|------------------------|-----------------|-----------|---------------|----------|-----|
| 201      | 3. TEO 1 1 1 1 1 1 1 1 | 17:16:05<br>#1# |           | Time Thres5   | <br>- 20 | 5   |
|          | 1                      |                 | ALC: NO   | Sensitivity 1 | - 100    | 100 |
|          | -                      | コート             | C nora 01 |               |          |     |
|          |                        |                 |           |               |          |     |
|          |                        |                 |           |               |          |     |
| raw Area | Clear                  |                 |           |               |          |     |

Figura 5-7 Detecção de estacionamento

4 - Verifica Ative a detecção de estacionamento.

5. Opcional: Verifica Salvar imagem VCA para salvar as imagens de detecção de estacionamento capturadas.

6 Defina os parâmetros de detecção de estacionamento.

1) Selecione Arming Region. Até 4 regiões são selecionáveis.

2) Definir Limiar de tempo.

## Limiar de tempo

O tempo de permanência do carro na região. Se o valor for 10, um alarme é acionado após o carro ficar 10s na região. Seu intervalo é [5s-20s].

## 3) Definir Sensibilidade.

## Sensibilidade

Similaridade da imagem de fundo com o objeto. Quanto mais alto o valor, mais fácil será o alarme de detecção acionado.

7 Defina a programação de arme. Referir-se Configure a programação de arme. 8 Defina as ações de ligação.

Referir-se Configure ações de ligação.

9 Clique Aplique.

## 5.2.6 Detecção de bagagem sem vigilância

A detecção de bagagem desacompanhada detecta os objetos deixados em uma região predefinida, como bagagem, bolsas, materiais perigosos, etc., e uma série de ações podem ser tomadas quando o alarme é acionado.

## Passos

 $\label{eq:analytical} 1 \qquad \qquad \text{Análise inteligente} \rightarrow \text{Configurações de evento inteligente} \rightarrow \text{Outros eventos}.$ 

2

3 - Clique

## Vamos para

Selecione uma câmera.

Bagagem sem vigilância.

| Enable Unattended Baggag                     |               |        |
|----------------------------------------------|---------------|--------|
| Area Settings Arming Schedule Linkage Action |               |        |
|                                              | Arming Area 1 | *      |
|                                              | Time Thres5   | 3600 5 |
|                                              | Sensitivity 1 | 100 50 |
| a14                                          |               |        |
| 3                                            |               |        |
|                                              |               |        |
| and the total to the                         |               |        |
| Stop Drawing Clear                           |               |        |
|                                              |               |        |
|                                              |               |        |
| Apply                                        |               |        |

Figura 5-8 Detecção de bagagem desacompanhada

4 - Verifica Ative a detecção de bagagem desacompanhada.

5. Opcional: Verifica Salvar imagem VCA para salvar as imagens capturadas de detecção de bagagem autônoma.

6 Defina as regras de detecção e áreas de detecção.

1) Selecione Arming Region. Até 4 regiões são selecionáveis.

2) Arraste os controles deslizantes para definir Limiar de tempo e Sensibilidade.

#### Limiar de tempo

O tempo dos objetos é deixado na região. Se o valor for 10, um alarme é acionado após o objeto ser deixado e permanecer na região por 10s. Seu intervalo é [5s-20s].

## Sensibilidade

Similaridade da imagem de fundo com o objeto. Quanto mais alto o valor, mais fácil será o alarme de detecção acionado.

- 3) Clique Desenhar Região e desenhe um quadrilátero na janela de visualização.
- 7 Defina a programação de arme. Referir-se Configure a programação de arme.
- 8 Defina ações de ligação. Referir-se Configure ações de ligação.
- 9 Clique Aplique.

## 5.2.7 Detecção de Remoção de Objeto

A função de detecção de remoção de objetos detecta os objetos removidos de uma região predefinida, como as exposições em exibição, e uma série de ações podem ser tomadas quando o alarme é acionado.

#### Passos

1 Vamos para Análise inteligente  $\rightarrow$  Configurações de evento inteligente  $\rightarrow$  Outros eventos.

- 2 Selecione uma câmera.
- 3 Clique Objeto removível.

| Area Settings Arming Schedule Linkage Action                                                                                                    |   |        |
|----------------------------------------------------------------------------------------------------|---|--------|
|                                                                                                    |   |        |
| Arming Area                                                                                                    | 1 | •      |
| Time Three                                                                                                    | 5 | 3600 5 |
| Sensitivity                                                                                                    | 1 | 100 50 |
|                                                                                                    |   |        |
| #1#                                                                                                    |   |        |
| A company of the second second s |   |        |
|                                                                                                    |   |        |
|                                                                                                    |   |        |
| Draw Area Clear                                                                                                    |   |        |
|                                                                                                    |   |        |
|                                                                                                    |   |        |
| Apply                                                                                                    |   |        |

Figura 5-9 Detecção de remoção de objeto

## 4 - Verifica Habilite a detecção de objetos removíveis.

5. Opcional: Verifica Salvar imagem VCA para salvar as imagens de detecção removíveis do objeto capturado.

6 Siga estas etapas para definir as regras de detecção e áreas de detecção.

- 1) Selecione a região de arme. Até 4 regiões são selecionáveis.
- 2) Arraste os controles deslizantes para definir Limiar de tempo e Sensibilidade.

#### Limiar de tempo

A hora dos objetos removidos da região. Se o valor for 10, o alarme será disparado após o objeto desaparecer da região por 10s. Seu intervalo é [5s-20s].

## Sensibilidade

O grau de semelhança da imagem de fundo. Se a sensibilidade for alta, um objeto muito pequeno retirado da região acionará o alarme.

- Clique Desenhar área e desenhe um quadrilátero na janela de visualização, especificando quatro vértices da região de detecção.
- 7 Defina a programação de arme. Referir-se Configure a programação de arme.
- 8 Defina as ações de ligação. Referir-se Configure ações de ligação.
- 9 Clique Aplique.

## 5.2.8 Detecção de exceção de áudio

 $\label{eq:analytical} 1 \qquad \qquad \text{Análise inteligente} \rightarrow \text{Configurações de evento inteligente} \rightarrow \text{Outros eventos}.$ 

2

3 - Clique

A detecção de exceção de áudio detecta sons anormais na cena de vigilância, como um aumento / diminuição repentina na intensidade do som.

#### Passos

Vamos para Selecione

## uma câmera.

#### Exceção de áudio.

| Face Detection      | Vehicle<br>Defocus | Line Crossing<br>Sudden Scene | Intrusion<br>PIR Alarm          | Region Entrance | Region Exiting | Unattended Ba) | Object Removal) |
|---------------------|--------------------|-------------------------------|---------------------------------|-----------------|----------------|----------------|-----------------|
| Camera              | [D1] IPCamera 01   |                               | <ul> <li>Save VCA Pi</li> </ul> |                 |                |                |                 |
| Exception Detection | Arming Schedule    | Linkage Action                |                                 |                 |                |                |                 |
| Audio Loss Exc      | ception            |                               |                                 |                 |                |                |                 |
| Sudden Increa       | se of Sound Intens |                               |                                 |                 |                |                |                 |
| Sensitivity 1 💳     | 0                  | 100 50                        |                                 |                 |                |                |                 |
| Sound Int 1 💻       | 0                  | <b>1</b> 00 50                |                                 |                 |                |                |                 |
| Sudden Decrea       | ase of Sound Inten |                               |                                 |                 |                |                |                 |
| Sensitivity 1 💳     | 0                  | <b>1</b> 00 50                |                                 |                 |                |                |                 |
|                     |                    |                               |                                 |                 |                |                |                 |
| Apply               | y                  |                               |                                 |                 |                |                |                 |

#### Figura 5-10 Detecção de exceção de áudio

4. Opcional: Verifica Salvar imagem VCA para salvar as imagens de detecção de exceção de áudio capturadas.

## 5 Defina as regras de detecção:

- 1) Selecione Detecção de exceção.
- 2) Verifique Exceção de perda de áudio, aumento repentino da detecção de intensidade do som, e / ou De repente Diminuição da detecção da intensidade do som.

#### Exceção de perda de áudio

Detecta um aumento acentuado do som na cena de vigilância. Você pode definir a sensibilidade de detecção e o limite para aumento acentuado do som, configurando seu Sensibilidade e Limiar de intensidade do som

#### Sensibilidade

Quanto menor o valor, mais severa deve ser a alteração para acionar a detecção. Intervalo [1-100].

#### Limiar de intensidade do som

Ele pode filtrar o som do ambiente. Quanto mais alto o som ambiente, maior deve ser o valor. Ajuste de acordo com o ambiente. Intervalo [1-100].

#### Diminuição repentina da detecção da intensidade do som

Detecta uma queda acentuada de som na cena de vigilância. Você precisa definir a sensibilidade de detecção [1-100].

- 6 Defina a programação de arme. Referir-se Configure a programação de arme.
- 7 Defina as ações de ligação. Referir-se Configure ações de ligação.

8 Clique Aplique.

## 5.2.9 Detecção de desfoque

O borrão da imagem causado pela desfocagem da lente pode ser detectado.

#### Passos

1 Vamos para Análise inteligente → Configurações de evento inteligente → Outros eventos.

2 Selecione uma câmera.

#### 3 - Clique Desfocar.

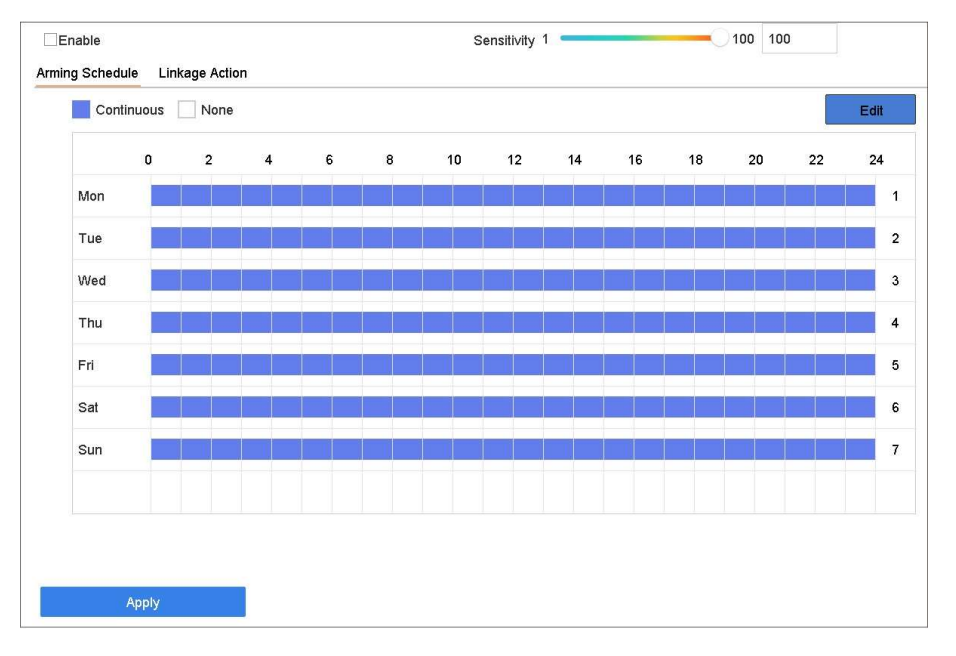

#### Figura 5-11 Detecção de desfoque

## 4 - Verifica Habilitar.

5. Opcional: Verifica Salvar imagem VCA para salvar as imagens de detecção de desfoque capturadas.

6 Arrastar o Sensibilidade controle deslizante para definir a sensibilidade de detecção.

## Sensibilidade

Varia de 1 a 100, quanto maior o valor, mais facilmente a imagem desfocada será detectada.

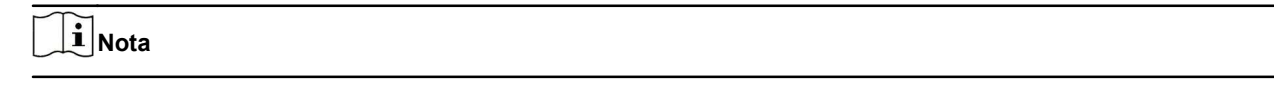

7 Defina a programação de arme. Referir-se Configure a programação de arme. 8 Defina as ações de ligação.

Referir-se Configure ações de ligação.

9 Clique Aplique.

## 5.2.10 Detecção de mudança repentina de cena

A detecção de mudança de cena detecta a mudança do ambiente de vigilância afetado por fatores externos, como a rotação intencional da câmera.

 $\label{eq:analytical} 1 \qquad \mbox{Análise inteligente} \rightarrow \mbox{Configurações de evento inteligente} \rightarrow \mbox{Outros eventos}.$ 

2

3 - Clique

## Passos

Vamos para

Selecione uma câmera.

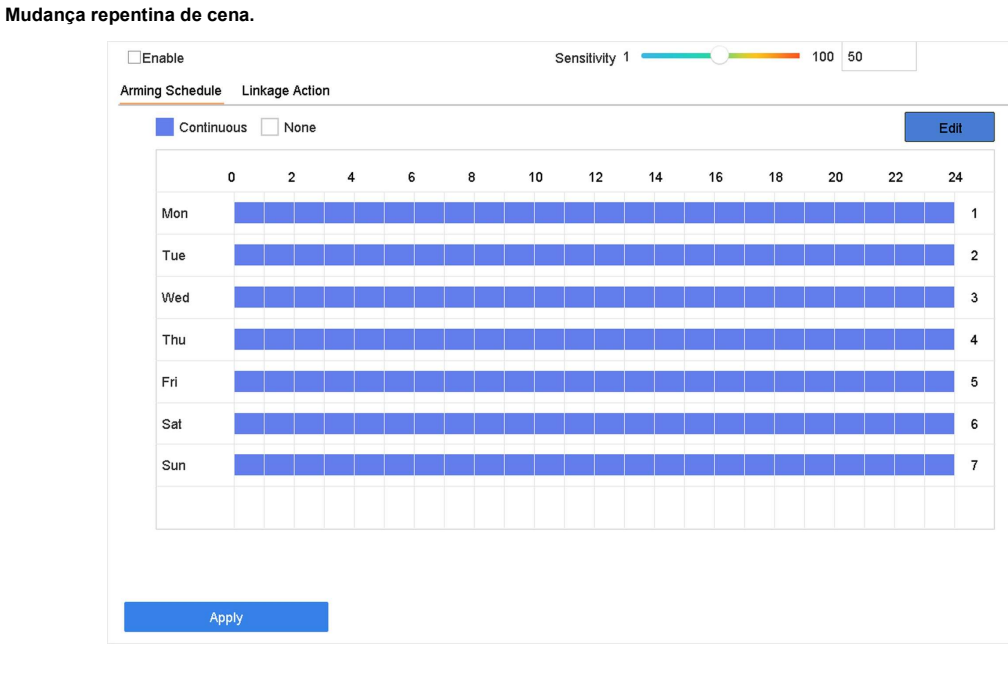

## Figura 5-12 Mudança repentina de cena

- 4 Verifica Habilitar.
- 5. Opcional: Verifica Salvar imagem VCA para salvar a detecção de mudança repentina de cena capturada As

## fotos.

6 Arrastar o Sensibilidade controle deslizante para definir a sensibilidade de detecção.

#### Sensibilidade

Varia de 1 a 100, quanto maior o valor, mais facilmente a mudança de cena pode acionar o alarme.

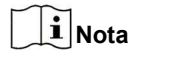

7 Defina a programação de arme. Referir-se Configure a programação de arme. 8 Defina as ações de ligação.

Referir-se Configure ações de ligação.

9 Clique Aplique.

## 5.2.11 Alarme PIR

Um alarme PIR (infravermelho passivo) é acionado quando um intruso se move dentro do campo de visão do detector. A energia térmica dissipada por uma pessoa ou qualquer outra criatura de sangue quente, como cães, gatos, etc., pode ser detectada.

## Passos

1 Vamos para Análise inteligente  $\rightarrow$  Configurações de evento inteligente  $\rightarrow$  Outros eventos.

2 Selecione uma câmera.

3 - Clique Alarme PIR.

 $\label{eq:analytical} 1 \qquad \qquad \text{Análise inteligente} \rightarrow \text{Configurações de evento inteligente} \rightarrow \text{Outros eventos}.$ 

2

3 - Clique

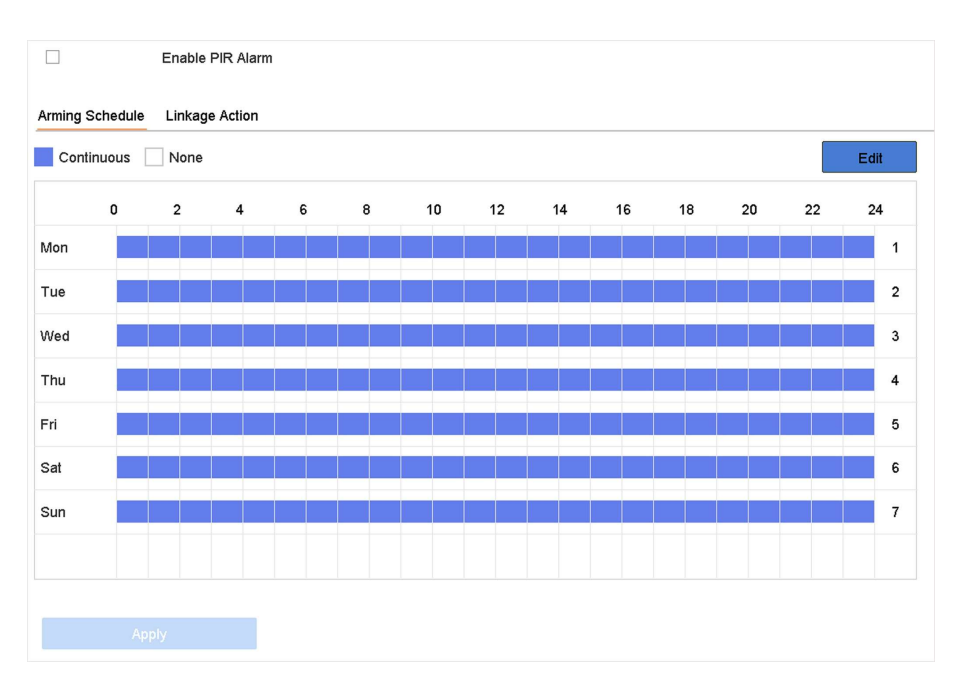

#### Figura 5-13 Alarme PIR

4 - Verifica Alarme PIR.

5. Opcional: Verifica Salvar imagem VCA para salvar as imagens capturadas de alarme PIR.

- 6 Defina a programação de arme. Referir-se Configure a programação de arme.
- 7 Defina as ações de ligação. Referir-se **Configure ações de ligação.**
- 8 Clique Aplique.

## 5.2.12 Detecção de câmera térmica

O NVR suporta os modos de detecção de eventos das câmeras de rede térmicas: detecção de incêndio e fumaça, detecção de temperatura, detecção de diferença de temperatura, etc.

## Antes que você comece

Adicione a câmera de rede térmica ao seu dispositivo e certifique-se de que a câmera esteja ativada.

#### Passos

1 Vamos para Análise inteligente  $\rightarrow$  Configurações de evento inteligente  $\rightarrow$  Outros eventos.

2 Selecione uma câmera térmica.

- 3. Opcional: Verifica Salvar imagem VCA para salvar as imagens capturadas de detecção.
- 4 Selecione uma detecção de evento (Alarme de medição de temperatura, etc.).

5 Defina a programação de arme. Referir-se Configure a programação de arme.

6 Defina as ações de ligação. Referir-se Configure ações de ligação.

7 Clique Aplique.

## 5.2.13 Configurar o gerenciamento de filas

Depois de conectar com a câmera de gerenciamento de fila, você pode definir a programação de arme e ação de ligação do gerenciamento de fila.

#### Antes que você comece

Verifique se o gravador está conectado à câmera de gerenciamento de fila.

#### Passos

1 Vamos para Análise inteligente  $\rightarrow$  Configurações de evento inteligente  $\rightarrow$  Outros eventos.

2 Selecione uma câmera de gerenciamento de fila.

3. Opcional: Verifica Salvar imagem VCA para salvar as imagens capturadas de detecção.

4 - Defina a programação de arme. Consulte o Capítulo Configurar a programação de arme para detalhes.

5 Defina as ações de ligação. Consulte o Capítulo Configurar ações de ligação para detalhes.

6 Clique Aplique.

## 5.3 Configurar Programação de Arme

## Passos

1 Clique Programação de arme.

## 2 Clique Editar.

3 - Selecione um dia da semana e defina o período de tempo. Até oito períodos de tempo podem ser definidos a cada dia.

Os períodos de tempo não podem se repetir ou se sobrepor.

| Edit           |         |             |    |         |  |  |
|----------------|---------|-------------|----|---------|--|--|
| Weekday        | Mon     |             |    | -       |  |  |
| Start/End Time | 00:00-2 | 24:00       |    | $\odot$ |  |  |
| Start/End Time | 00:00-0 | ٢           |    |         |  |  |
| Start/End Time | 00:00-0 | 00:00       |    |         |  |  |
| Start/End Time | 00:00-0 | 00:00-00:00 |    |         |  |  |
| Start/End Time | 00:00-0 | 00:00-00:00 |    |         |  |  |
| Start/End Time | 00:00-0 | $\odot$     |    |         |  |  |
| Start/End Time | 00:00-0 | 00:00       |    | $\odot$ |  |  |
| Start/End Time | 00:00-0 | 00:00       |    | $\odot$ |  |  |
|                |         |             |    |         |  |  |
|                |         |             |    |         |  |  |
|                | Сору    | Apply       | ок | Cancel  |  |  |

#### Figura 5-14 Definir Programação de Arme

4 - Você pode clicar cópia de para copiar as configurações de programação de arme do dia atual para outro (s) dia (s).

5 Clique Aplique para salvar as configurações.

## 5.4 Configurar ações de ligação

As ações de vinculação de alarmes serão ativadas quando ocorrer um alarme ou exceção, incluindo exibição de dicas de eventos, monitoramento de tela cheia, aviso sonoro (buzzer), notificação de centro de vigilância, saída de alarme de disparo e envio de e-mail.

## 5.4.1 Configurar o monitoramento de tela cheia com troca automática

Quando um alarme é disparado, o monitor local exibe em tela inteira a imagem de vídeo do canal de alarme configurado para monitoramento em tela inteira. E quando o alarme é disparado simultaneamente em vários canais, você deve configurar o tempo de permanência da troca automática.

# **i** Nota

A troca automática terminará assim que o alarme parar e voltará para a interface de visualização ao vivo.

#### Passos

1 Vamos para Sistema  $\rightarrow$  Exibição ao vivo  $\rightarrow$  Geral.

2 Defina a saída do evento e o tempo de permanência.

#### Saída de Evento

Selecione a saída para mostrar o vídeo do evento.

#### Tempo de espera de monitoramento em tela cheia

Defina o tempo em segundos para mostrar a tela de evento de alarme. Se os alarmes forem disparados simultaneamente em vários canais, suas imagens em tela cheia serão alternadas em um intervalo de 10 segundos (tempo de permanência padrão).

3 - Vou ao Ação de ligação interface da detecção de alarme (por exemplo, detecção de movimento, vídeo violação, detecção de rosto, etc.).

4 - Selecione os Monitoramento em tela cheia ação de ligação de alarme.

5 Selecione o (s) canal (is) em Trigger Channel para monitoramento em tela cheia.

## 5.4.2 Configurar Aviso de Áudio

O aviso de áudio faz com que o sistema acione um bipe audível quando um alarme for detectado.

#### Passos 1 Vamos para Sistema $\rightarrow$ Exibir

 $\rightarrow$  Geral.

2 Ative a saída de áudio e defina o volume.

3 - Vamos para Ação de ligação interface de detecção de alarme (por exemplo, detecção de movimento, violação de vídeo, detecção de rosto, etc.).

4 - Selecione os Aviso de áudio ação de ligação de alarme.

## 5.4.3 Notificar Centro de Vigilância

O dispositivo pode enviar uma exceção ou sinal de alarme ao host de alarme remoto quando ocorre um evento. O host do alarme se refere ao PC instalado com o software cliente (por exemplo, iVMS-4200, iVMS-5200).

#### Passos

1 Vamos para Sistema  $\rightarrow$  Rede  $\rightarrow$  Avançado  $\rightarrow$  Mais configurações.

2 Defina o IP do host de alarme e a porta do host de alarme.

- 3 Vamos para Ação de ligação interface de detecção de alarme (por exemplo, detecção de movimento, violação de vídeo, detecção de rosto, etc.).
- 4 Selecione Notifique o Centro de Vigilância.

## 5.4.4 Configurar ligação de email

O sistema pode enviar um e-mail com informações de alarme para um usuário ou usuários quando um alarme é detectado.

#### Passos

1 Vamos para Sistema  $\rightarrow$  Rede  $\rightarrow$  Avançado  $\rightarrow$  E-mail.

2 Defina os parâmetros de e-mail.

- 3 Clique Aplique.
- 4 Vou ao Ação de ligação interface da detecção de alarme (por exemplo, detecção de movimento, vídeo violação, detecção de rosto, etc.).

5 Selecione Enviar email ação de ligação de alarme.

## 5.4.5 Disparar Saída de Alarme

A saída de alarme pode ser acionada pela entrada de alarme, detecção de movimento, detecção de adulteração de vídeo, detecção de rosto, detecção de cruzamento de linha e quaisquer outros eventos.

#### Passos

- 1 Vamos para Ação de ligação interface de detecção de alarme (por exemplo, detecção de movimento, detecção de rosto, detecção de cruzamento de linha, detecção de intrusão, etc.).
- 2 No Acionar saídas de alarme Área, selecione a (s) saída (s) de alarme a disparar.
- 3 Vamos para Sistema  $\rightarrow$  Evento  $\rightarrow$  Evento normal  $\rightarrow$  Saída de alarme.
- 4 Selecione um item de saída de alarme da lista.

## 5.4.6 Configurar ligação de alarme de áudio e luz

Para certas câmeras de rede, você pode definir a ação de vinculação de alarme como alarme de áudio ou alarme de luz.

#### Antes que você comece

- · Certifique-se de que sua câmera suporta ligação de alarme de áudio e luz.
- Verifique se a saída de áudio e o volume estão configurados corretamente.

#### Passos

1 Vá para a interface de ação de ligação da detecção de alarme (por exemplo, detecção de movimento).

2 Conjunto Ligação de alarme de áudio e luz como seu desejo.

3 - Clique Aplique.

## 5.4.7 Configurar ligação PTZ

O sistema pode acionar as ações PTZ (por exemplo, chamada predefinida / patrulha / padrão) quando o evento de alarme ou eventos de detecção de VCA ocorrem.

#### Antes que você comece

Certifique-se de que o PTZ conectado ou a Speed Dome conectada suportam a ligação PTZ.

#### Passos

- 1 Vamos para Ação de ligação interface da entrada de alarme ou detecção VCA (por exemplo, detecção de rosto, linha detecção de cruzamento, detecção de intrusão, etc.).
- 2 Selecione os Ligação PTZ.
- 3 Selecione a câmera para realizar as ações PTZ.
- 4 Selecione o número da predefinição / patrulha / padrão para chamar quando ocorrerem eventos de alarme.

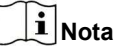

Você pode definir apenas um tipo de PTZ para a ação de vinculação de cada vez.

# Capítulo 6 Análise Inteligente

## 6.1 Configuração do motor

Cada mecanismo processa um tipo de VCA especificado como seu modo de trabalho. Você pode configurar o modo de funcionamento do motor conforme desejar.

## Passos

1 Vamos para Análise inteligente → Configurações do mecanismo → Configuração do mecanismo.

| ngin 19°C \         | Working |  |  |
|---------------------|---------|--|--|
| Perimeter Protect   | cti -   |  |  |
| Real-time An Linked | 1/16    |  |  |
| D1                  |         |  |  |
| Face Capture Linked | d 1/8   |  |  |
| D1                  |         |  |  |
| < 1 D               |         |  |  |
|                     |         |  |  |
|                     |         |  |  |
|                     |         |  |  |
|                     |         |  |  |
|                     |         |  |  |
|                     |         |  |  |

Figura 6-1 Configuração do motor 2 Configure cada uso do

motor. Você pode visualizar a temperatura do motor e o status do canal vinculado de cada função.

# **i**Nota

Se o motor foi vinculado a canal (es), alternar o modo de trabalho do motor desvinculará o motor e o (s) canal (is) e cancelará o evento inteligente relacionado do canal.

3 - Clique Aplique para salvar as configurações.

## 6.2 Configuração de Tarefas

Você pode ver o status da tarefa na configuração da tarefa. Os resultados da análise inteligente são usados para filtrar as imagens ao pesquisar imagens de corpos humanos e veículos interessados.

Antes que você comece

Verifica **Salvar imagens VCA** para detecção de corpo humano / detecção de veículo, detecção de cruzamento de linha, detecção de intrusão, entrada de região ou saída de região.

#### Passos

# **i** Nota

O capítulo está disponível apenas para alguns modelos da série iDS.

## 1 Vamos para Análise inteligente $\rightarrow$ Configurações do mecanismo $\rightarrow$ Configuração da tarefa.

2 Verifique as câmeras para habilitar o modo de análise correspondente. Certifique-se de que o motor esteja disponível para o modo de análise selecionado.

3 - Ative a análise automática.

| Auto Analysis                |                 |            | $\times$ |
|------------------------------|-----------------|------------|----------|
| Camera No. D1                |                 |            |          |
| Camera Na Camera 01          |                 |            |          |
| Analysis Mode Display Status | Notify Surveill | Start Time |          |
| Video Structurali Enable     |                 | 2018-03-14 | 13:40:14 |
| Video Structurali Enable     | Enable          | 2018-03-14 | 13:40:14 |
| Picture Recognit Enable      | Enable          | 2018-03-14 | 13:40:14 |
| Picture Recognit Enable      |                 | 2018-03-14 | 13:40:14 |
| Picture Recognit Enable      |                 | 2018-03-14 | 13:40:14 |
|                              |                 |            |          |
|                              |                 | ОК         | Cancel   |

Figura 6-2 Análise Automática

1) Clique Editar.

- 2) Opcional: Verifica Habilitar do Exibir status e Notifique o Centro de Vigilância.
- 3) Definir Hora de início de vídeo para analisar.
- 4) Clique ESTÁ BEM.

4 - Verifique as câmeras e clique ativado para começar a analisar.

O status da tarefa inclui 3 condições: Desativado, Esperando, e Ativado. Desativado

Nenhuma tarefa de análise está habilitada na câmera.

#### Esperando

A tarefa de análise da câmera está habilitada. O dispositivo está esperando para analisar os dados. ativado

A tarefa de análise da câmera está habilitada e o dispositivo está analisando os dados da câmera.

5. Opcional: Para Comparação de imagens faciais em tempo não real modo de análise, clique Ver registro para VET O progresso de cada dia.

## 6.3 Comparação de Imagens Faciais

O dispositivo suporta o alarme de comparação de imagem de rosto e captura de rosto para a câmera conectada com base no recurso de reconhecimento de rosto.

Vamos para Análise inteligente → Configurações do mecanismo → Configuração do mecanismo. Configure pelo menos um uso de motor como Reconhecimento facial. Referir-se Configuração do motor para detalhes.

## **i** Nota

O capítulo está disponível apenas para alguns modelos da série iDS.

#### 6.3.1 Configuração de gradação facial

A graduação de rosto é usada para a seleção de fotos de rosto. De acordo com a distância da pupila, ângulo de inclinação e ângulo panorâmico, ele usa apenas imagens de rosto que satisfaçam o requisito de classificação para análise. Maior distância da pupila, menor inclinação e ângulo de panorâmica, melhor seria para análise.

#### Passos

1 Vamos para Análise inteligente  $\rightarrow$  Configurações do mecanismo  $\rightarrow$  Graduação facial.

| Enable Face G  |    | V    | 0  |     |
|----------------|----|------|----|-----|
| Pupil Distance | ۶  | 30   | 18 | 719 |
| Tilt Angle (°) | \$ | 45   | 0  | 90  |
| Pan Angle (°)  | \$ | 45   | 0  | 90  |
|                |    |      |    |     |
| Restore        |    | ophy |    |     |

Figura 6-3 Classificação facial

#### 2 Verifica Ativar correção de rosto.

3 - Conjunto Distância da pupila, ângulo de inclinação, e Pan Angle.

## Distância da pupila

A distância do aluno é a distância entre dois alunos. Para obter o melhor resultado de detecção, a distância da pupila não deve ser menor que 40, e o valor recomendado é 60.

#### Ângulo de inclinaçao

O ângulo de inclinação é o ângulo entre sua visão e o plano horizontal. Pan

## Angle

O ângulo de panorâmica é o ângulo entre sua visão e o plano vertical.

#### 4 - Clique Aplique.

#### O que fazer a seguir

 Após a modelagem da imagem facial, você pode visualizar a pontuação de graduação de cada imagem facial via navegador da web em Configuração → Biblioteca de Imagens Faciais. • Você pode clicar √ no Análise Inteligente → Banco de Dados de Imagens Faciais para selecionar a foto do rosto por meio da classificação do rosto Ponto.

## 6.3.2 Captura de Face

A captura de rosto detecta e captura a imagem do rosto que aparece na cena de vigilância. As ações de ligação podem ser acionadas quando um rosto humano é detectado.

## Passos

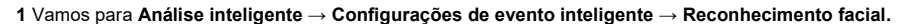

2 Clique Captura de rosto.

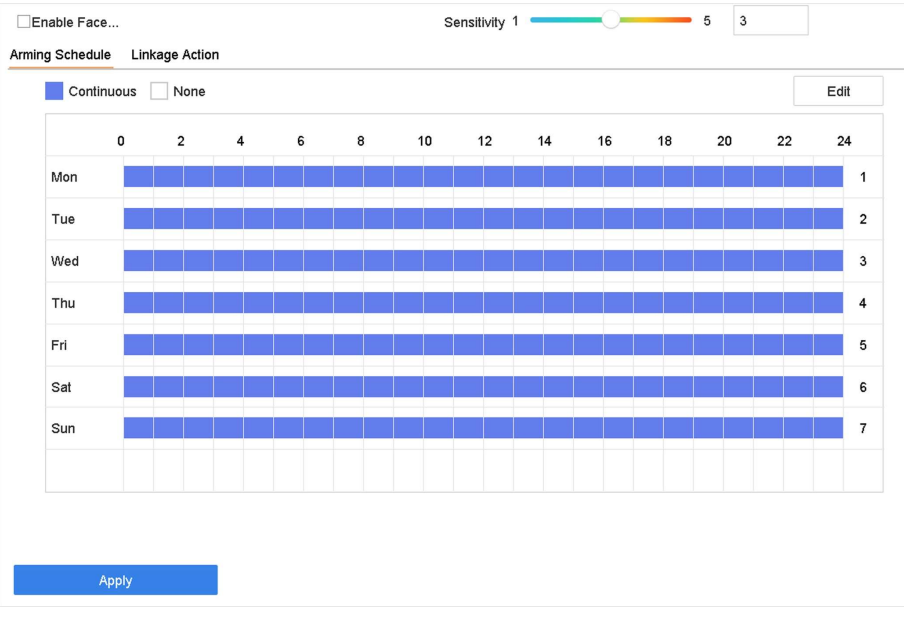

#### Figura 6-4 Captura de rosto

- 3 Selecione uma câmera para configurar.
- 4 Verifica Ative a captura de rosto.
- 5. Opcional: Verifica Salvar imagem VCA para salvar as imagens capturadas de detecção de rosto.
- 6 Defina a sensibilidade de detecção. Faixa de sensibilidade: [1-5]. Quanto maior o valor,

mais facilmente o rosto será detectado.

- 7 Defina a programação de arme. Referir-se Configure a programação de arme. 8 Defina ações de ligação. Referir-se Configure ações de ligação.
- 9 Clique Aplique.

## 6.3.3 Gerenciamento da Biblioteca de Imagens Faciais

A biblioteca de imagens faciais é usada principalmente para armazenamento de imagens faciais e comparação de imagens faciais.

## Adicionar uma biblioteca de imagens de rosto

#### Passos

1 Vamos para Análise inteligente  $\rightarrow$  Banco de dados de imagens de rostos.

**2** Clique + .

- 3 Insira o nome da biblioteca de imagens de rosto.
- 4 Clique ESTÁ BEM.

| i | Nota |
|---|------|
|   |      |

Você pode clicar 🛛 🕅 ou 🔀 para editar o nome da biblioteca ou excluí-la.

#### Carregar fotos de rostos para a biblioteca

A comparação de imagens de rostos é baseada nas imagens de rostos da biblioteca. Você pode carregar uma única imagem de rosto ou importar várias imagens de rosto para a biblioteca.

#### Antes que você comece

- Certifique-se de que o formato da imagem seja JPEG ou JPG.
- Para cada foto, certifique-se de que ela tenha apenas um rosto.
- Importe todas as imagens para um dispositivo de backup com antecedência.

A imagem deve estar no formato JPEG ou JPG.

#### Passos

- 1 Selecione uma biblioteca de imagens de rosto na lista.
- 2 Clique Adicionar ou Importar Biblioteca de Imagens Faciais.
- 3 Importar imagens).
  - Adicionar:

Selecione uma imagem para importar e clique Importar. -

Importar Biblioteca de Imagens Faciais:

Selecione várias imagens para importar e clique Importar.

#### O que fazer a seguir

- Selecione as fotos e clique Copiar para para copiar as imagens carregadas da biblioteca atual para outra biblioteca.
- Selecione uma imagem e clique Editar para modificar as informações da imagem.
- · Selecione uma imagem da lista e clique Excluir para excluir a imagem.
- Selecione uma biblioteca e clique em Exportar Biblioteca de Imagens Faciais para exportar biblioteca para dispositivo de backup.

• Clique en ou en para ver por figura ou lista.

#### Biblioteca para estranhos

Todas as imagens de rosto não reconhecidas serão adicionadas a **estranhos** biblioteca. Esta biblioteca não pode ser excluída e não estará disponível para alarme estranho quando você selecionar bibliotecas.

O nome da biblioteca usa **estranhos** por padrão, você pode editar o nome como desejar. Você pode editar, excluir, pesquisar e exportar imagens de rosto nesta biblioteca. As fotos de rostos nesta biblioteca podem ser copiadas para outras bibliotecas. Depois de copiar as fotos de rostos para outras bibliotecas, você pode excluí-las como desejar.

Esta biblioteca exibe a frequência de pessoa que aparece com frequência, se você tiver alinhado esta biblioteca com alarme de pessoa que aparece com frequência.

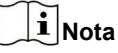

Certifique-se de ter habilitado o alarme de pessoa que aparece com frequência. Referir-se Alarme de pessoa frequentemente exibido para detalhes.

## 6.3.4 Alarme de comparação de imagem de rosto

#### Configurar comparação de imagem de rosto

Compare as imagens de rosto detectadas com a biblioteca de imagens de rosto especificada. Acione o alarme quando a comparação for bemsucedida.

#### Passos

1 Vamos para Análise inteligente → Configurações de evento inteligente → Reconhecimento facial.

2 Selecione uma câmera.

3 - Clique Comparação de imagens de rosto.

| elect Mode      | Face Picture Comparison -       | Enable Face Picture Comparison |
|-----------------|---------------------------------|--------------------------------|
| arm Parameters  | Arming Schedule Linkage Succeed | ed Linkage Failed              |
| omparison Fa    | Compare failed                  |                                |
| omparison Su    | Welcome                         |                                |
| 🔲 Libr          | ary Name                        | Edit Similarity                |
| test            |                                 | C .                            |
| 444             | re2                             |                                |
|                 |                                 |                                |
| Enable Alarm Ou | utput Pulse                     |                                |
|                 |                                 |                                |

#### Figura 6-5 Comparação da imagem do rosto

4 - Conjunto Modo Como Comparação de imagens de rosto.

5. Opcional: Verifica Habilite o modo em tempo não real. Para locais com grande fluxo de pessoas, o dispositivo a velocidade de processamento pode não ser rápida o suficiente, Modo não em tempo real salvará as imagens em tempo real como cache e as processará posteriormente quando o mecanismo tiver recursos livres. Depois de habilitar esta função, todos os canais serão capazes de suportar a comparação de imagens de rosto.

# **i** Nota

- Quando Modo não em tempo real está habilitado, o método de ligação só suportará Notifique o Centro de Vigilância.
- Modo não em tempo real não irá acionar o alarme em tempo real, então Cronograma de Arme está indisponível.
- Você pode pesquisar os resultados do evento de comparação em Gerenciamento de arquivos → Pesquisa inteligente → Pesquisa por rosto → Pesquisa por evento.

#### 6 Verifica Ative a comparação de imagens de rosto.

- 7. Opcional: Verifica Salvar imagem VCA para salvar as imagens capturadas da detecção de VCA. Depois do rosto a comparação de imagens está habilitada, os resultados da comparação serão carregados para o alarme de comparação de rosto. Se a comparação produziu uma correspondência, a imagem do rosto em tempo real e a imagem de destino da biblioteca serão carregadas. Se nenhuma correspondência for produzida, a imagem do rosto em tempo real é enviada apenas para o centro. Até 6 câmeras conectadas podem ser configuradas para comparação de imagens de rosto simultaneamente.
- 8. Opcional: Conjunto Prompt de comparação falhada, Prompt de comparação bem-sucedida, e Habilitar Alarme Pulso de saída.

#### **Comparison Failed Prompt**

Irá exibir o prompt na exibição ao vivo Detecção de Alvo ( com Detecção Facial marcada) ou

Reconhecimento Facial quando a comparação da imagem do rosto falhou. Você pode clicar

🕑 em exibição ao vivo para entrar Interface de

reconhecimento facial.

#### Prompt de comparação bem-sucedida

Irá exibir o prompt em Reconhecimento Facial quando a comparação da imagem do rosto foi bem-sucedida. Você pode clicar 🕑

na exibição ao vivo para entrar na interface de reconhecimento facial.

#### Habilitar pulso de saída de alarme

Geralmente está ligado a um portão. Quando uma pessoa está passando por um portão, se a comparação for bem-sucedida, será disparado um pulso para abrir o portão. O pulso está entre 100 a 900 ms. Você pode definir

Pulso de saída de alarme (ms) no Sistema  $\rightarrow$  Evento  $\rightarrow$  Evento normal  $\rightarrow$  Saída de alarme.

- 9 Selecione bibliotecas de imagens de rosto e defina semelhanças.
- 10 Defina a programação de arme. Referir-se Configure a programação de arme.
- 11 Defina as ações de ligação quando a comparação da imagem facial foi bem-sucedida ou falhou. Referir-se Configurar Ações de ligação.

12. Opcional: Configure os parâmetros de gradação facial. Referir-se Configuração de graduação facial.

13 Clique Aplique para salvar as configurações.

## Configurar alarme estranho

Compare as imagens de rosto detectadas com a biblioteca de imagens de rosto especificada. Disparar alarme quando a comparação falhar.

#### Passos

1 Vamos para Análise inteligente  $\rightarrow$  Configurações de evento inteligente  $\rightarrow$  Reconhecimento facial.

- 2 Selecione uma câmera.
- 3 Clique Comparação de imagens de rosto.

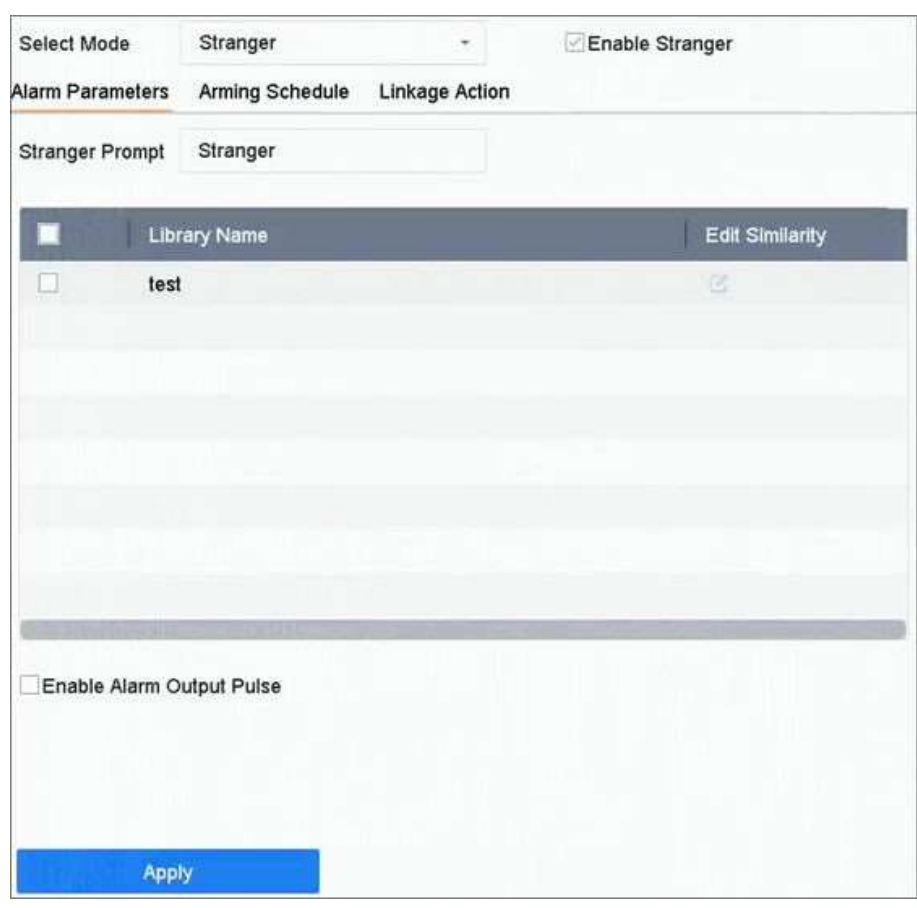

Figura 6-6 Comparação da imagem facial

- 4 Selecione Modo Como Desconhecido.
- 5. Opcional: Verifica Habilite o modo em tempo não real. Para locais com grande fluxo de pessoas, o dispositivo a velocidade de processamento pode não ser rápida o suficiente, Modo não em tempo real vai salvar as fotos em tempo real como cache e processá-los posteriormente quando o mecanismo tiver recursos livres. Depois de habilitar esta função, todos os canais serão capazes de oferecer suporte à comparação de imagens de rosto.

# **i** Nota

- Quando Modo não em tempo real está habilitado, o método de ligação só suportará Notifique o Centro de Vigilância.
- Modo não em tempo real não irá acionar o alarme em tempo real, então Cronograma de Arme está indisponível.
- Você pode pesquisar os resultados do evento de comparação em Gerenciamento de arquivos → Pesquisa inteligente → Pesquisa por

rosto  $\rightarrow$  Pesquisa por evento.

6 Verifica Habilite Stranger.

- 7. Opcional: Verifica Salvar imagem VCA para salvar as imagens capturadas da detecção de VCA. Depois do rosto a comparação de imagens está habilitada, os resultados da comparação serão carregados para o alarme de comparação de rosto. Se a comparação produziu uma correspondência, a imagem do rosto em tempo real e a imagem de destino da biblioteca serão carregadas. Se nenhuma correspondência for produzida, a imagem do rosto em tempo real é enviada apenas para o centro.
- 8. Opcional: Conjunto Stranger Prompt. Irá exibir o prompt na exibição ao vivo Detecção de Alvo (Facial Detecção) quando a comparação falhou.

#### **Stranger Prompt**

Irá exibir o prompt na exibição ao vivo Detecção de Alvo ( com Detecção Facial marcada) quando a comparação da imagem do rosto falhou.

#### Habilitar pulso de saída de alarme

Geralmente está ligado a um portão. Quando uma pessoa está passando por um portão, se a comparação for bem-sucedida, será disparado um pulso para abrir o portão. O pulso está entre 100 a 900 ms. Você pode definir

Pulso de saída de alarme (ms) no Sistema  $\rightarrow$  Evento  $\rightarrow$  Evento normal  $\rightarrow$  Saída de alarme.

- 9 Selecione bibliotecas de imagens de rosto e defina semelhanças.
- 10 Defina a programação de arme. Referir-se Configure a programação de arme.
- 11 Defina as ações de ligação. Referir-se Configure ações de ligação.
- 12. Opcional: Configure os parâmetros de gradação facial. Referir-se Configuração de graduação facial.

13 Clique Aplique para salvar as configurações.

#### 6.3.5 Alarme de Frequência de Pessoas

Você só pode configurar o alarme de frequência de pessoas via navegador da web.

## Alarme de pessoa frequentemente exibido

Ele irá disparar o alarme quando uma pessoa aparecer em alta frequência.

## Passos

1 Vamos para Configuração → Evento → Frequência de pessoas → Pessoa que aparece com frequência.

| Enable                  |                                                                                    |  |
|-------------------------|------------------------------------------------------------------------------------|--|
| Capture Interval        | 10 minute(s)                                                                       |  |
| Frequency Threshold (≥) | <b>—</b>                                                                           |  |
| Statistics Cycle        | T Day(s)                                                                           |  |
| Linked Channel Lir      | nked Face Picture Library $ ightarrow$ Arming Schedule $ ightarrow$ Linkage Method |  |
| Select All              |                                                                                    |  |
| 2615                    |                                                                                    |  |
|                         |                                                                                    |  |
|                         |                                                                                    |  |
|                         |                                                                                    |  |
|                         |                                                                                    |  |
|                         |                                                                                    |  |
|                         |                                                                                    |  |
|                         |                                                                                    |  |
|                         |                                                                                    |  |
|                         |                                                                                    |  |
|                         |                                                                                    |  |
|                         |                                                                                    |  |
|                         |                                                                                    |  |
|                         |                                                                                    |  |
|                         |                                                                                    |  |
|                         |                                                                                    |  |
|                         |                                                                                    |  |
| E Save                  |                                                                                    |  |

Figura 6-7 Pessoa Aparece Freqüentemente

#### 2 Verifica Habilitar.

3 - Conjunto Intervalo de captura, limite de frequência, e Ciclo de estatísticas.

## Intervalo de Captura

Quando uma pessoa apareceu várias vezes dentro do intervalo de captura, conta apenas 1 vez para essa pessoa.

## Limiar de frequência

Ele irá disparar o alarme quando a frequência exceder o limite.

#### Ciclo Estatístico

Período de tempo para contagem da frequência de pessoas. Por exemplo, se o ciclo de estatísticas for de 7 dias, o dispositivo contará a frequência de pessoas nos últimos 7 dias (incluindo hoje), se uma pessoa excedeu o limite de frequência nos últimos 7 dias, ele disparará o alarme.

- Clique Canal vinculado para selecionar o canal.

5 Clique Biblioteca de imagens de rosto vinculadas para selecionar a biblioteca de fotos de rosto 6 Definir

similaridade para a biblioteca selecionada.

## 7 Definir estratégia como Filtro ou Alarme. Filtro

Se a semelhança da imagem facial tiver ultrapassado o valor, a imagem facial é considerada como um membro existente na biblioteca, o que não acionará o alarme.

## Alarme

4

Ele irá disparar um alarme quando a semelhança e a frequência da imagem facial excederem o limite.

# **i** Nota

Todas as imagens de rosto não reconhecidas serão adicionadas a **estranhos** biblioteca, para que estranhos também possam acionar o alarme de pessoa que aparece com frequência, e eles usam a semelhança de **estranhos** biblioteca.

8 Defina a programação de arme. Referir-se Configure a

programação de arme. 9 Defina ações de ligação. Referir-se

Configure ações de ligação.

10 Clique Salve •.

## Alarme de pessoa raramente aparecido

Ele irá disparar o alarme quando uma pessoa aparecer em uma frequência baixa.

#### Passos

1 Vamos para Configuração  $\rightarrow$  Evento  $\rightarrow$  Frequência de pessoas  $\rightarrow$  Pessoa de baixa frequência.

| Capture Interval                                          |  |
|-----------------------------------------------------------|--|
| Frequency Threshold (<)                                   |  |
| Statistics Cycle                                          |  |
| Daily Report Time 18:00                                   |  |
| Linked Channel Linked Face Picture Library Linkage Method |  |
| Select All                                                |  |
| 2615                                                      |  |
|                                                           |  |
|                                                           |  |
|                                                           |  |
|                                                           |  |
|                                                           |  |
|                                                           |  |
|                                                           |  |
|                                                           |  |
|                                                           |  |
|                                                           |  |
|                                                           |  |
|                                                           |  |
|                                                           |  |
| 🖹 Save                                                    |  |
|                                                           |  |

Figura 6-8 Pessoa Raramente Aparecida

2 Verifica Habilitar.

3 - Conjunto Intervalo de captura, limite de frequência, ciclo de estatísticas, e Hora do relatório diário.

## Intervalo de Captura

Quando uma pessoa apareceu várias vezes dentro do intervalo de captura, conta apenas 1 vez para essa pessoa.

## Limiar de frequência

Ele irá disparar o alarme quando a frequência não atingir o limite. Ciclo Estatístico Período de tempo para contagem da frequência de pessoas. Por exemplo, se o ciclo de estatísticas é de 7 dias, o dispositivo contará a frequência de pessoas nos últimos 7 dias (incluindo hoje), se uma pessoa não excedeu o limite de frequência nos últimos 7 dias, ele disparará o alarme.

#### Hora do relatório diário

Relatórios diários de estatísticas pessoais de baixa frequência no horário predefinido.

4 - Clique Canal vinculado para selecionar o canal.

5 Clique Biblioteca de imagens de rosto vinculadas para selecionar a biblioteca de fotos de rosto 6 Definir

similaridade para a biblioteca selecionada.

7 Defina ações de ligação. Referir-se Configure ações de ligação.

8 Clique Salve •.

## 6.3.6 Pesquisa de imagem de rosto

#### Pesquisa por evento de comparação de imagem de rosto

Pesquise imagens de rosto por resultados de comparação de imagens de rosto.

#### Passos

1 Vamos para Análise inteligente  $\rightarrow$  Pesquisa inteligente  $\rightarrow$  Pesquisa por rosto  $\rightarrow$  Pesquisa por evento.

**2** Defina a hora de início e a hora de término.

- 3 Selecione um canal.
- 4 Selecione Tipo de evento Como Comparação de imagens de rosto.
- 5 Clique Começe a pesquisar. A lista de resultados da pesquisa exibe 1 canal.

6 Clique Canal para selecionar um canal de sua preferência. Irá exibir os resultados da pesquisa para os selecionados Canal.

#### O que fazer a seguir

Referir-se Ver o resultado da pesquisa.

#### Pesquisar por imagem carregada

Você pode pesquisar as imagens de rosto por imagem enviada.

## Passos

1 Vamos para Análise inteligente → Pesquisa inteligente → Pesquisa por rosto → Pesquisa por imagem.

| Upload Sample<br>from Local                    | $\bigcirc$                      | $\bigcirc$      | $\bigcirc$      | $\bigcirc$          | $\bigcirc$   |
|------------------------------------------------|---------------------------------|-----------------|-----------------|---------------------|--------------|
| Upload Sample<br>from Face Picture<br>Database | Not more than 6 pictures for sa | mple cache. 0/0 |                 |                     |              |
|                                                |                                 |                 |                 |                     |              |
| IP Channel                                     | [AI] Camera                     |                 | •               |                     |              |
| Time Segment                                   | Today                           | - 2020-0        | 1-13 00:00: 🛅 - | 2020-01-13 23:59: 🛅 |              |
| Similarity(50~100)                             | ≥ 80                            |                 |                 |                     |              |
|                                                |                                 |                 |                 |                     |              |
|                                                |                                 |                 |                 |                     |              |
|                                                |                                 |                 |                 |                     | Ohad Casarah |
|                                                |                                 |                 |                 |                     | Start Search |

Figura 6-9 Pesquisa por imagem enviada

2 Selecione um canal.

3 - Selecione fotos de rosto para pesquisa.

- Clique Carregar amostra do local e selecione fotos de rosto em seu diretório local. bibliotecas de imagens.
- Clique Carregar amostra do banco de dados de imagens de rosto e selecione fotos de rosto do rosto criado

4 - Defina a hora de início e a hora de término.

- **5** Colocou o **Similaridade** valor (intervalo: 0 a 100). O dispositivo irá analisar a semelhança entre as amostras e fotos de rostos na biblioteca e mostram fotos cuja semelhança é maior do que o conjunto 1.
- 6 Clique Começe a pesquisar. A lista de resultados da pesquisa exibe 1 canal.
- 7 Clique Canal para selecionar um canal de sua preferência. Irá exibir os resultados da pesquisa para os selecionados CANAI.

O que fazer a seguir

Referir-se Ver o resultado da pesquisa.

#### Pesquisa por nome pessoal

Pesquise a foto do rosto por nome pessoal.

#### Passos

1 Vamos para Análise inteligente  $\rightarrow$  Pesquisa inteligente  $\rightarrow$  Pesquisa por rosto  $\rightarrow$  Pesquisa por nome.

## Manual do usuário do gravador de vídeo em rede

| IP Channel   | [All] Camera | •                     |                     |              |
|--------------|--------------|-----------------------|---------------------|--------------|
| Time Segment | Today -      | 2020-01-13 00:00: 🛅 - | 2020-01-13 23:59: 🚞 |              |
| Name         |              |                       |                     |              |
|              |              |                       |                     |              |
|              |              |                       |                     |              |
|              |              |                       |                     |              |
|              |              |                       |                     |              |
|              |              |                       |                     |              |
|              |              |                       |                     |              |
|              |              |                       |                     |              |
|              |              |                       |                     |              |
|              |              |                       |                     | Start Search |

#### Figura 6-10 Pesquisa por nome pessoal

**2** Defina a hora de início e de término das fotos de rosto a serem pesquisadas.

- 3 Selecione um canal.
- 4 Insira o nome.
- 5 Clique Começe a pesquisar. A lista de resultados da pesquisa exibe 1 canal.

6 Clique Canal para selecionar um canal de sua preferência. Irá exibir os resultados da pesquisa para os selecionados Canal.

#### O que fazer a seguir

Referir-se Ver o resultado da pesquisa.

## Pesquisa por aparência

Pesquise imagens de rosto por aparência.

#### Passos

1 Vamos para Análise inteligente  $\rightarrow$  Pesquisa inteligente  $\rightarrow$  Pesquisa por rosto  $\rightarrow$  Pesquisa por aparência.

2 Defina as condições de pesquisa.

3 - Clique Começe a pesquisar. A lista de resultados da pesquisa exibe 1 canal.

4 - Clique Canal para selecionar um canal de sua preferência. Irá exibir os resultados da pesquisa para os selecionados CANAL.

#### O que fazer a seguir

Referir-se Ver o resultado da pesquisa.

#### Ver o resultado da pesquisa

- Clique duas vezes em um arquivo para visualizar o vídeo relacionado.
- Clique rosto. Adicionar ao Face Database para adicionar o (s) arquivo (s) selecionado (s) a uma biblioteca de imagens de
- Clique Adicionar à amostra para adicionar o (s) arquivo (s) selecionado (s) como imagem (ns) de amostra. Você pode usar a (s)
imagem (ns) de amostra para pesquisar outras imagens. Referir-se Pesquisa por imagem carregada.

• Clique Exportar para exportar o (s) arquivo (s) selecionado (s) para um dispositivo de backup. Você pode clicar Selecionar tudo para selecionar todos os arquivos.

| <b>i</b> Nota                           |                                        |
|-----------------------------------------|----------------------------------------|
| Você pode clicar para ver o progresso o | la exportação.                         |
| Você pode clicar                        | para retornar à interface de pesquisa. |

## 6.4 Proteção de Perímetro

Para certos modelos da série iDS. Vamos para Análise inteligente → Configurações do mecanismo → Configuração do mecanismo. Configure pelo menos um uso de motor como Proteção de perímetro. Referir-se Configuração do motor para detalhes.

## 6.4.1 Detecção de Cruzamento de Linha

A detecção de cruzamento de linha detecta pessoas, veículos e objetos que cruzam uma linha virtual definida. A direção de detecção pode ser definida como bidirecional, da esquerda para a direita ou da direita para a esquerda.

#### Passos

- 1 Vamos para Análise inteligente → Configurações de evento inteligente → Proteção de perímetro.
- 2 Selecione uma câmera.
- 3 Clique Cruzamento de linha.

| Enable Line   | e Crossing Detection | Linkage Action   |           |             |        |         |
|---------------|----------------------|------------------|-----------|-------------|--------|---------|
| Area Settings | Arming Schedule      | Linkage Action   |           |             |        |         |
| 11-19-2019 Tu | e 16-34-13           |                  | <b>23</b> | Arming Area | 1      | -       |
|               |                      | <mark>#1#</mark> | 144       | Direction   | A<->B  | •       |
| - Series      | A Bank               |                  | Ch Supe   | Sensitivity | 1      | 100 50  |
| Anno 12       | B                    | A                |           | Target      | ⊡Human | Vehicle |
|               |                      |                  |           |             |        |         |
| P35           | 91702 2003           | £ (*             | alle-     |             |        |         |
|               |                      |                  |           |             |        |         |
|               |                      |                  |           |             |        |         |
| Draw Area     | Clear                |                  |           |             |        |         |
|               |                      |                  |           |             |        |         |
|               |                      |                  |           |             |        |         |
|               | Apply                |                  |           |             |        |         |

Figura 6-11 Detecção de Cruzamento de Linha

4 - Verifica Ative a detecção de cruzamento de linha.

5. Opcional: Verifica Salvar imagem VCA para salvar as imagens capturadas de detecção de cruzamento de linha.

6. Opcional: Verifica Habilite Al por dispositivo. O dispositivo irá analisar o vídeo, as câmeras apenas transmitem stream de vídeo.

7 Defina as regras de detecção de cruzamento de linha e áreas de detecção.

1) Selecione uma área de arme.

2) Selecione Direção Como A <-> B, A-> B, ou A <-B.

A <-> B

Apenas a seta no lado B é exibida. Quando um objeto atravessa a linha configurada, ambas as direções podem ser detectadas e alarmes são disparados.

A-> B

Apenas o objeto cruzando a linha configurada do lado A para o lado B pode ser detectado.

B-> A

Apenas o objeto que cruza a linha configurada do lado B para o lado A pode ser detectado.

3) Defina a sensibilidade de detecção. Quanto mais alto for o valor, mais facilmente o alarme de detecção pode ser disparado.

4) Clique Desenhe a região.

5) Desenhe uma linha virtual na janela de visualização.

8. Opcional: Desenhe o tamanho máximo / mínimo para os alvos. Apenas os alvos no tamanho variam do

tamanho máximo para o tamanho mínimo acionará a detecção de cruzamento de linha.

1) Clique Máx. Tamanho / mín. Tamanho.

2) Desenhe uma área na janela de visualização.

3) Clique Pare de desenhar.

9. Opcional: Selecione Alvo de interesse Como Corpo humano ou Veículo para descartar alarmes que não são

desencadeada por corpo humano ou veículo.

10 Defina a programação de arme. Referir-se Configure a programação de arme.

11 Defina ações de ligação. Referir-se Configure ações de ligação.

12 Clique Aplique.

## 6.4.2 Detecção de intrusão

A função de detecção de intrusão detecta pessoas, veículos ou outros objetos que entram e perambulam em uma região virtual predefinida. Ações específicas podem ser tomadas quando um alarme é disparado.

Passos

 $\label{eq:constraint} \begin{array}{ll} \mbox{Vamos para Análise inteligente} \rightarrow \mbox{Configurações de evento inteligente} \rightarrow \mbox{Proteção de perímetro.} \end{array}$ 

2 Selecione uma câmera. 3 - Clique Intrusão.

| CEnable Intrusion Detection Area Settings Arming Schedule Linkage Action |                 |          |
|--------------------------------------------------------------------------|-----------------|----------|
|                                                                          | Virtual Plane 1 | •        |
|                                                                          | Time Thre 0     | 10 5     |
|                                                                          | Sensitivity 1   | 100 50   |
| P3591T02 2001                                                            | Target ☐Human   | □Vehicle |
|                                                                          |                 | X        |
| Stop Drawing Clear                                                       |                 |          |
|                                                                          |                 |          |
| Apply                                                                    |                 |          |

Figura 6-12 Detecção de intrusão

- 4 Verifica Ative a detecção de intrusão.
- 5. Opcional: Verifica Salvar imagem VCA para salvar as imagens de detecção de intrusão capturadas.
- 6. Opcional: Verifica Habilite Al por dispositivo. O dispositivo irá analisar o vídeo, as câmeras apenas transmitem stream de vídeo.
- 7 Defina as regras de detecção e áreas de detecção.
  - 1) Selecione um painel virtual. Até 4 painéis virtuais são selecionáveis.
  - 2) Definir Limiar de tempo, e Sensibilidade.

#### Limiar de tempo

O tempo que um objeto perambula na região. Quando a duração do objeto na área de detecção definida excede o limite, o dispositivo dispara um alarme.

## Sensibilidade

O tamanho do objeto que pode disparar o alarme. Quanto mais alto for o valor, mais facilmente o alarme de detecção será acionado.

## 3) Clique Desenhar área.

- 4) Desenhe um quadrilátero na janela de visualização.
- 8. Opcional: Desenhe o tamanho máximo / mínimo para os alvos. Apenas os alvos no tamanho variam do

tamanho máximo para o tamanho mínimo acionará a detecção de cruzamento de linha.

- 1) Clique Máx. Tamanho / mín. Tamanho.
- 2) Desenhe uma área na janela de visualização.
- 3) Clique Pare de desenhar.
- 9. Opcional: Selecione Alvo de interesse Como Corpo humano ou Veículo para descartar alarmes que não são

desencadeada por corpo humano ou veículo.

- 10 Defina a programação de arme. Referir-se Configure a programação de arme.
- 11 Defina ações de ligação. Referir-se Configure ações de ligação.
- 12 Clique Aplique.

## 6.4.3 Detecção de entrada da região

A detecção de entrada de região detecta objetos que entram em uma região virtual predefinida.

#### Passos

- 1 Vamos para Análise inteligente → Configurações de evento inteligente → Proteção de perímetro.
- 2 Selecione uma câmera.
- 3 Clique Detecção de entrada na região.

| Enable Regi   | on Entrance De  |                |             |       |         |
|---------------|-----------------|----------------|-------------|-------|---------|
| Area Settings | Arming Schedule | Linkage Action |             |       |         |
| -1-19-2015 Tu |                 | <b>.</b>       | Arming Area | 1     | •       |
| 3* ) (a       |                 |                | Sensitivity | 1     | 100 50  |
|               |                 | A CAL          | Target      | Human | Vehicle |
| en E /        |                 | #1#            |             |       |         |
| P359          | 102 2001        |                |             |       |         |
|               |                 |                |             |       |         |
|               |                 |                |             |       |         |
| Stop Drawing  | Clear           |                |             |       |         |
|               |                 |                |             |       |         |
|               | .pply           |                |             |       |         |

Figura 6-13 Detecção de entrada da região

- 4 Verifica Ative a detecção de entrada da região.
- 5. Opcional: Verifica Salvar imagem VCA para salvar as imagens capturadas da detecção de entrada da região As fotos.
- 6. Opcional: Verifica Habilite Al por dispositivo. O dispositivo irá analisar o vídeo, as câmeras apenas transmitem stream de vídeo.
- 7 Defina regras de detecção e áreas de detecção.
  - 1) Selecione Arming Region. Até 4 regiões são selecionáveis.
  - Definir Sensibilidade. Quanto maior for o valor, mais fácil será o alarme de detecção acionado. Está intervalo é [0-100].

3) Clique Desenhar região, e desenhe um quadrilátero na janela de visualização.

8. Opcional: Desenhe o tamanho máximo / mínimo para os alvos. Apenas os alvos no tamanho variam do

- tamanho máximo para o tamanho mínimo acionará a detecção de cruzamento de linha.
  - 1) Clique Máx. Tamanho / mín. Tamanho.
  - 2) Desenhe uma área na janela de visualização.
  - 3) Clique Pare de desenhar.
- 9. Opcional: Selecione Alvo de interesse Como Corpo humano ou Veículo para descartar alarmes que não são

desencadeada por corpo humano ou veículo.

- 10 Defina a programação de arme. Referir-se Configure a programação de arme.
- 11 Defina ações de ligação. Referir-se Configure ações de ligação.
- 12 Clique Aplique.

## 6.4.4 Detecção de Saída de Região

A detecção de saída de região detecta objetos que saem de uma região virtual predefinida.

#### Passos

- 1 Vamos para Análise inteligente  $\rightarrow$  Configurações de evento inteligente  $\rightarrow$  Proteção de perímetro.
- 2 Selecione uma câmera.
- 3 Clique Saindo da região.

| Enable Region Exiting Dete                   |               |         |
|----------------------------------------------|---------------|---------|
| Area Settings Arming Schedule Linkage Action |               |         |
|                                              | Arming Area 1 |         |
|                                              | Sensitivity 1 | 100 50  |
|                                              | Target Human  | Vehicle |
|                                              |               |         |
|                                              |               |         |
| P359;T02 2001                                |               |         |
|                                              |               |         |
|                                              |               |         |
| Stop Drawing Clear                           |               |         |
|                                              |               |         |
|                                              |               |         |
| Apply                                        |               |         |

Figura 6-14 Detecção de Saída de Região

- 4 Verifica Habilite a detecção de saída de região.
- 5. Opcional: Verifica Salvar imagem VCA para salvar a região capturada saindo das imagens de detecção.
- 6. Opcional: Verifica Habilite Al por dispositivo. O dispositivo irá analisar o vídeo, as câmeras apenas transmitem stream de vídeo.

7 Siga estas etapas para definir as regras de detecção e áreas de detecção.

- 1) Selecione Arming Region. Até 4 regiões são selecionáveis.
- 2) Definir Sensibilidade. Quanto mais alto for o valor, mais facilmente o alarme de detecção será acionado.

Seu intervalo é [0-100].

- 3) Clique Desenhar Região e desenhe um quadrilátero na janela de visualização.
- 8. Opcional: Desenhe o tamanho máximo / mínimo para os alvos. Apenas os alvos no tamanho variam do

tamanho máximo para o tamanho mínimo acionará a detecção de cruzamento de linha.

- 1) Clique Máx. Tamanho / mín. Tamanho.
- 2) Desenhe uma área na janela de visualização.
- 3) Clique Pare de desenhar.
- 9. Opcional: Selecione Alvo de interesse Como Corpo humano ou Veículo para descartar alarmes que não são

desencadeada por corpo humano ou veículo.

- 10 Defina a programação de arme. Referir-se Configure a programação de arme.
- 11 Defina ações de ligação. Referir-se Configure ações de ligação.

12 Clique Aplique.

## 6.5 Detecção de corpo humano

Vamos para Análise inteligente → Configurações do mecanismo → Configuração do mecanismo. Configure pelo menos um uso de motor como Reconhecimento de imagem - corpo humano. Referir-se Configuração do motor para detalhes.

# **i**Nota

O capítulo está disponível apenas para alguns modelos da série iDS.

## 6.5.1 Detecção de corpo humano

A detecção do corpo humano permite detectar o corpo humano aparecendo na cena de monitoramento e capturar as imagens do corpo humano.

#### Antes que você comece

Certifique-se de que a câmera conectada suporta a detecção de corpo humano.

#### Passos

1 Vamos para Análise inteligente  $\rightarrow$  Configurações de evento inteligente  $\rightarrow$  Outros eventos.

2 Selecione uma câmera.

- 3 Clique Corpo humano.
- 4. Opcional: Para câmera IP não suporta detecção de corpo humano, verifique Habilitar Local Humano Detecção de corpo. Então, o dispositivo consumirá seu recurso de decodificação para executar a detecção do corpo humano. Antes de habilitar a função, vá para Análise inteligente → Configurações do mecanismo → Configuração do mecanismo para selecionar pelo menos um motor como Estruturação de vídeo em tempo real.
- 5 Verifica Salvar imagem VCA para salvar as imagens capturadas da detecção do corpo humano.
- 6 Verifica Alvo de interesse (corpo humano) descartar fotos e vídeos de corpos não humanos que não são acionados pela detecção do corpo humano. O recurso está disponível apenas para detecção local de corpos humanos.

7 Defina a área de detecção.

| Area Settings | Arming Schedule | Linkage Action |             |                |   |
|---------------|-----------------|----------------|-------------|----------------|---|
|               |                 |                | Area        | Capture Area 1 | • |
|               |                 | 40.            | Enable Area | $\checkmark$   |   |
|               |                 |                | Area Name   | AREA01         | 8 |
| Draw Area     | Clear           |                |             |                |   |
|               | Apply           |                |             |                |   |

Figura 6-15 Detecção do corpo humano

1) Selecione a área de detecção a ser configurada na lista suspensa Área. Até 8 áreas de detecção são selecionáveis.

- 2) Verifique Habilitar Área para habilitar a área de detecção selecionada.
- 3) Edite o nome da área em Nome da cena. O nome da cena pode conter até 32 caracteres.
- 4) Clique Desenhar área para desenhar um quadrilátero na janela de visualização e clique em Pare de desenhar.
- 8 Defina a programação de arme. Referir-se Configure a programação de arme.
- 9 Defina ações de ligação. Referir-se Configure ações de ligação.

10 Clique Aplique para ativar as configurações.

## 6.5.2 Pesquisa de corpo humano

#### Pesquisa por evento de corpo humano

Pesquise imagens por alarmes de detecção de corpo humano.

#### Passos

1 Vamos para Análise inteligente -> Pesquisa inteligente -> Pesquisa do corpo humano -> Pesquisa por evento.

- 2 Defina a hora de início e a hora de término.
- 3 Selecione um canal.
- 4 Selecione Tipo de evento Como Alarme do corpo humano.
- 5 Clique Começe a pesquisar. A lista de resultados da pesquisa exibe 1 canal.

6 Clique Canal para selecionar um canal de sua preferência. Irá exibir os resultados da pesquisa para os selecionados Canal.

- 7. Opcional: Exporte os resultados da pesquisa.
  - 1) Selecione o (s) arquivo (s) de resultado na interface de resultados da pesquisa ou verifique Selecionar tudo para selecionar todos os arquivos.
  - 2) Clique Exportar para exportar o (s) arquivo (s) selecionado (s) para um dispositivo de backup.

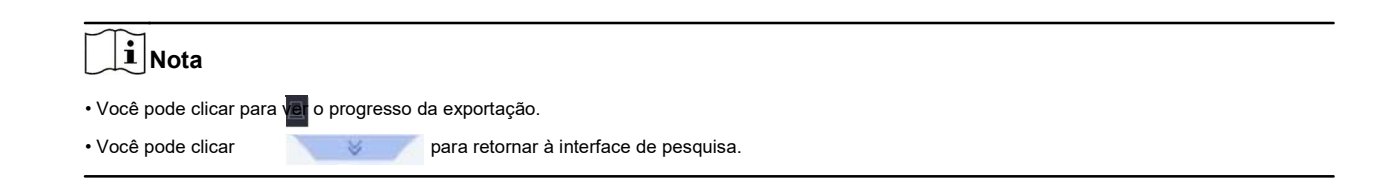

#### Pesquisa por aparência

Pesquise imagens de corpos humanos de acordo com as condições de pesquisa especificadas manualmente.

#### Passos

1 Vamos para Análise inteligente → Pesquisa inteligente → Detecção de corpo humano → Pesquisa por aparência.

**2** Especifique as condições de pesquisa.

3 - Clique Começe a pesquisar. A lista de resultados da pesquisa exibe 1 canal.

4 - Clique Canal para selecionar um canal de sua preferência. Irá exibir os resultados da pesquisa para os selecionados Canal.

5. Opcional: Exporte os resultados da pesquisa.

1) Selecione o (s) arquivo (s) de resultado na interface de resultados da pesquisa ou verifique Selecionar tudo para selecionar todos os arquivos.

2) Clique Exportar para exportar o (s) arquivo (s) selecionado (s) para um dispositivo de backup.

iNota

Você pode clicar para ver o progresso da exportação.

Você pode clicar
 para retornar à interface de pesquisa.

#### Pesquisar por imagem carregada

Para aumentar a precisão da pesquisa, carregue várias fotos de uma pessoa para comparar com as fotos do corpo humano capturadas.

#### Antes que você comece

Importe fotos de corpos humanos em uma unidade flash USB e conecte-as ao dispositivo.

# Passos

• Quando há vários alvos existentes na mesma imagem, até 30 imagens de alvo podem ser analisadas e exibidas.

• O tamanho máximo de imagem permitido é 3840 \* 2160.

• A imagem deve estar no formato JPG ou JPEG.

• O nome da imagem (com o sufixo) não pode exceder 64 caracteres.

• Certifique-se de que a imagem que você carregou é clara e reconhecível.

1 Vamos para Análise inteligente  $\rightarrow$  Pesquisa inteligente  $\rightarrow$  Detecção de corpo humano  $\rightarrow$  Pesquisa por imagem.

2 Selecione um canal.

3 - Clique Carregar amostra.

4 - Clique Carregar amostra do local e selecione fotos de rosto em seu diretório local.

- **5** Defina a hora de início e a hora de término.
- 6 Selecione uma imagem na unidade flash USB e clique em Importar.
- 7 Selecione as imagens relacionadas e clique em Envio.
- 8 Especifique as condições de pesquisa.

#### Similaridade

O dispositivo analisará a semelhança entre as amostras e as imagens de rosto na biblioteca e mostrará as imagens cuja semelhança seja maior do que a definida.

9 Clique Começe a pesquisar. A lista de resultados da pesquisa exibe 1 canal.

#### 10. Opcional: Exporte os resultados da pesquisa.

- 1) Selecione o (s) arquivo (s) de resultado na interface de resultados da pesquisa ou verifique Selecionar tudo para selecionar todos os arquivos.
- 2) Clique Exportar para exportar o (s) arquivo (s) selecionado (s) para um dispositivo de backup.

## **i** Nota

Você pode clicar para ver o progresso da exportação.

Você pode clicar para retornar à interface de pesquisa.

## Adicionar resultado da pesquisa como imagem de amostra

Você pode adicionar imagens de corpo humano pesquisadas como imagens de amostra. E, em seguida, pesquise imagens de corpos humanos pelas imagens de amostra.

#### Passos

- 1 Pesquise fotos de corpos humanos.
- 2 Na interface de resultados de pesquisa, clique para selecionar uma imagem e clique em Adicionar à amostra.
- 3 Retorne à interface de configurações de condição de pesquisa, a amostra selecionada será listada.

## 6.6 Detecção de tipo de múltiplos alvos

A detecção de múltiplos alvos permite que o dispositivo detecte os rostos, corpos humanos e veículos simultaneamente em uma cena.

#### Antes que você comece

Vamos para Análise inteligente → Configurações do mecanismo → Configuração do mecanismo configurar pelo menos um uso de motor como Estruturação de vídeo em tempo real. Referir-se Configuração do motor para detalhes.

#### Passos

1 Vamos para Análise inteligente  $\rightarrow$  Configurações de evento inteligente  $\rightarrow$  Estruturação de vídeo.

2 Selecione uma câmera.

- 3 Verifica Ative a detecção de tipo de múltiplos alvos.
- 4. Opcional: Verifica Salvar imagem VCA para salvar as imagens de detecção de intrusão capturadas.
- 5. Opcional: Verifica Habilite NVR Smart Analysis. O dispositivo irá analisar o vídeo, apenas câmeras transmitir fluxo de vídeo.

6 Defina a área de detecção.

1) Clique Desenhar área.

- 2) Ajuste a moldura vermelha na imagem para desenhar a área de detecção. É tela inteira por padrão.
- 3) Clique Pare de desenhar.
- 7. Opcional: Conjunto Qualidade de captura. A imagem capturada será armazenada no dispositivo em alta qualidade traz maior resolução, mas ocupa maior espaço de armazenamento. A qualidade da imagem não afetará a precisão da detecção.

8 Defina a programação de arme. Referir-se Configure a programação de arme.
9 Defina o método de ligação. Referir-se Configure ações de ligação.
10 Clique Aplique.

## 6.7 Detecção de veículos

A detecção de veículos está disponível para o monitoramento do tráfego rodoviário. Na detecção de veículos, o veículo passado pode ser detectado e a imagem de sua placa pode ser capturada. Você pode enviar um sinal de alarme para notificar o centro de vigilância e enviar a imagem capturada para o servidor FTP.

## 6.7.1 Configurar detecção de veículos

A detecção de veículos está disponível para monitoramento do tráfego rodoviário. Na Detecção de veículos, um veículo aprovado pode ser detectado e a imagem de sua placa pode ser capturada. Você pode enviar um sinal de alarme para notificar o centro de vigilância e enviar a imagem capturada para um servidor FTP.

#### Passos

#### 1 Vamos para Análise inteligente → Configurações de evento inteligente → Detecção de veículos.

- 2 Selecione uma câmera.
- 3 Clique Veículo.

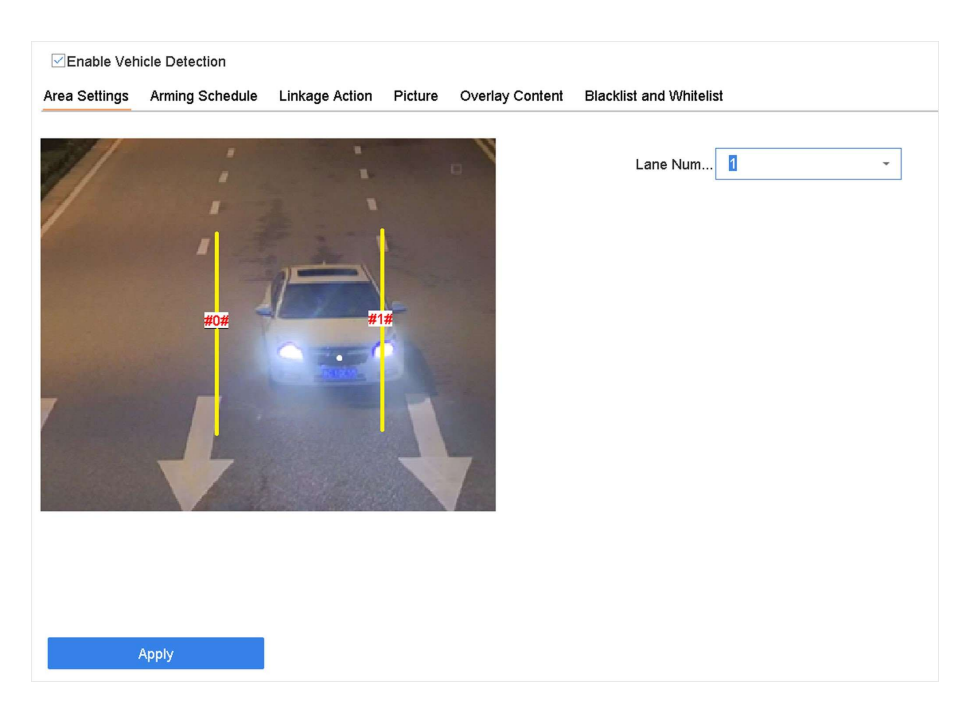

#### Figura 6-16 Detecção de veículos

4 - Verifica Ative a detecção de veículos.

5. Opcional: Verifica Salvar imagem VCA para salvar as imagens de detecção de veículos capturadas.

6 Configure regras, incluindo Configurações de área, imagem, conteúdo de sobreposição, e Lista negra e lista de permissões. Configurações de

área

Até 4 pistas são selecionáveis.

#### Lista negra e lista branca

Você pode exportar o arquivo primeiro para ver seu formato e editá-lo e importá-lo para o dispositivo.

7 Clique Aplique.

**i** Nota

Consulte o Manual do usuário da câmera de rede para obter instruções detalhadas para a detecção de veículos.

8 Defina a programação de arme. Referir-se Configurar a programação de arme

9 Defina as ações de ligação. Referir-se Configurar ações de ligação

## 6.7.2 Pesquisa de veículos

Você pode pesquisar e visualizar as fotos de veículos correspondentes.

#### Passos

1 Vamos para Análise inteligente  $\rightarrow$  Pesquisa inteligente  $\rightarrow$  Pesquisa de veículos.

2 Selecione a câmera IP para a pesquisa de veículos.

3 - Defina as condições de pesquisa.

| •            |                                     |                                 |                                                                                     |                                                                                                    |                                                                                                    |
|--------------|-------------------------------------|---------------------------------|-------------------------------------------------------------------------------------|----------------------------------------------------------------------------------------------------|----------------------------------------------------------------------------------------------------|
| [All] Camera |                                     |                                 | •                                                                                   |                                                                                                    |                                                                                                    |
| Today        | -                                   | 2017-09-19 00:00:00             |                                                                                     | 2017-09-19 23:59:59                                                                                              |                                                                                                    |
| All          | -                                   | Vehicle Color                   | All                                                                                 | *                                                                                                    |                                                                                                    |
| All          | •                                   | License Plate N                 |                                                                                     |                                                                                                    |                                                                                                    |
|              | [All] Camera<br>Today<br>All<br>All | [Al] Camera<br>Today -<br>All - | [Al] Camera       Today     •       All     •       All     •       License Plate N | [Ali] Camera       Today       2017-09-19 00:00:00       Ali       Vehicle Color       Ali       License Plate N | [Al] Camera       •         Today       •       2017-09-19 00:00:00       •         All       •       Vehicle Color       All       •         All       •       License Plate N       •       • |

#### Figura 6-17 Pesquisa de veículos

4 - Clique Começe a pesquisar. A lista de resultados da pesquisa exibe 1 canal.

5 Clique em Canal para selecionar um canal de sua preferência. Irá exibir os resultados da pesquisa para os selecionados Canal.
6 Exporte os resultados da pesquisa.

1) Selecione o (s) arquivo (s) de resultado na interface de resultados da pesquisa ou verifique Selecionar tudo para selecionar todos os arquivos.

2) Clique **Exportar** para exportar o (s) arquivo (s) selecionado (s) para um dispositivo de backup.

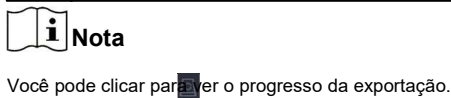

## 6.8 Detecção de alvo

No modo de exibição ao vivo, a função de detecção de alvo pode alcançar detecção inteligente, detecção facial, detecção de veículos e detecção de corpo humano durante os últimos 5 segundos e os 10 segundos seguintes.

## Passos

1 No modo de exibição ao vivo, clique em Detecção de alvo para entrar na interface de detecção de alvo.

( ) e detecção de corpo humano (
 ) a detecção de corpo humano (
 )
 3 - Selecione a análise histórica (
 ) ou análise em tempo real (

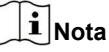

Selecione diferentes tipos de detecção: detecção inteligente (

Os resultados da análise inteligente da detecção são exibidos na lista. Clique em um resultado na lista para reproduzir o vídeo relacionado.

) , detecção de rosto

2

4. Opcional: Você pode selecionar canais que requerem captura de imagem. Os canais não selecionados não

captura de imagem.

1) Clique inferior esquerda da interface de exibição ao vivo.

2) Selecione o (s) canal (is), o (s) canal (is) marcado (s) capturarão a imagem. Todos os canais são selecionados como padrão.

3) Clique Terminar.

## 6.9 Pessoas contando

A contagem calcula o número de pessoas que entram ou saem de uma determinada área configurada e cria relatórios diários / semanais / mensais / anuais para análise.

#### Passos

- 1 Vamos para Análise inteligente  $\rightarrow$  Relatório inteligente  $\rightarrow$  Contagem.
- 2 Selecione a (s) câmera (s).
- 3 Selecione o tipo de relatório.
- 4 Conjunto Encontro analisar. O gráfico de contagem de pessoas será mostrado.

| ≫ Heat Map | Daily Report | Weekly Report  | Monthly Report | Annual Report | Date | 25-08-2017 | <b></b> | Export |
|------------|--------------|----------------|----------------|---------------|------|------------|---------|--------|
|            | People E     | tered People E | xited          |               |      |            |         |        |
|            | 0            |                |                |               |      |            |         |        |
|            | 0            |                |                |               |      |            |         |        |
|            | 0            |                |                |               |      |            |         |        |
|            | 0            |                |                |               |      |            |         |        |
|            | 0            |                |                |               |      |            |         |        |
|            | 0            |                |                |               |      |            |         |        |
|            | 0            |                |                |               |      |            |         |        |
|            | 0            |                |                |               |      |            |         |        |

#### Figura 6-18 Interface de contagem de pessoas

5. Opcional: Clique Exportar para exportar o relatório no formato Microsoft Excel.

## 6.10 Mapa de Calor

Mapa de calor é uma representação gráfica de dados. A função de mapa de calor é usada para analisar quantas pessoas visitaram e permaneceram em uma área específica.

## Antes que você comece

A função Heat Map deve ser suportada pela câmera IP conectada e a configuração correspondente deve ser definida.

## Passos

1 Vamos para Análise inteligente  $\rightarrow$  Relatório inteligente  $\rightarrow$  Mapa de calor.

- 2 Selecione uma câmera.
- 3 Selecione o tipo de relatório.
- 4 Conjunto Encontro analisar.

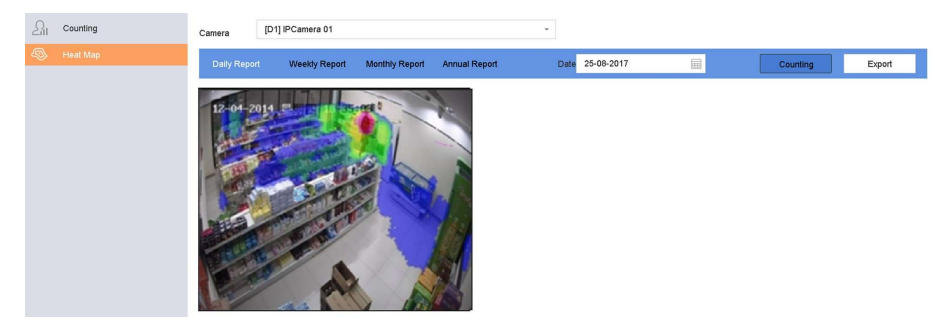

Figura 6-19 Interface do mapa de calor

5 Clique Contando. Os resultados serão exibidos em gráficos marcados em cores diferentes.

# **i** Nota

Conforme mostrado na figura acima, o bloco de cor vermelha (255, 0, 0) indica a área de maior tráfego e o bloco de cor azul (0, 0, 255) indica a área menos popular.

6. Opcional: Clique Exportar para exportar o relatório de estatísticas no formato Microsoft Excel.

# Capítulo 7 Gerenciamento de arquivos

## 7.1 Pesquisar Arquivos

Especifique as condições detalhadas para pesquisar vídeos e fotos.

#### Passos

- 1 Vamos para Gerenciamento de arquivos  $\rightarrow$  Vídeo, ou Gerenciamento de arquivos  $\rightarrow$  Imagem.
- 2 Selecione um método de pesquisa. Por exemplo, **Pesquise por aparência**, ou **Pesquisa por evento. 3 -** Especifique as condições detalhadas, incluindo hora, câmera, etc.
- 4 Clique Começe a pesquisar.
- 5 Clique Canal para selecionar um canal de sua preferência. Ele exibirá os resultados da pesquisa do canal selecionado.
- 6. Opcional: Clique ou 📋 para mudar o modo de visualização.
- 7. Opcional: Para vídeos, clique ou em modos de visualização diferentes para bloquear um vídeo. O vídeo bloqueado irá não ser sobrescrito.
- 8. Opcional: Exporte os resultados da pesquisa.

1) Selecione o (s) arquivo (s) de resultado na interface de resultados da pesquisa ou verifique Selecionar tudo para selecionar todos os arquivos.

2) Clique Exportar para exportar o (s) arquivo (s) selecionado (s) para um dispositivo de backup.

| <b>i</b> Nota         |                            |                                        |
|-----------------------|----------------------------|----------------------------------------|
| Você pode clicar para | o progresso da exportação. |                                        |
| Você pode clicar      | *                          | para retornar à interface de pesquisa. |

## 7.2 Exportar arquivos

Exporte arquivos para fins de backup para um dispositivo USB ou HDD eSATA.

#### Passos

- 1 Procurar arquivos. Referir-se Procurar arquivos para detalhes.
- 2 Selecionar arquivos.
- 3 Clique Exportar.
- 4. Opcional: Para arquivos de veículos, verifique Informações de estatísticas da placa de carro de backup exportar placa de carro informações estatísticas posteriormente.
- 5 Selecione o arquivo para exportar como Vídeo e registro e clique ESTÁ BEM.
- 6 Selecione o dispositivo de backup e o caminho da pasta.
- 7 Clique ESTÁ BEM.

## 7.3 Pesquisa Inteligente

Você pode pesquisar arquivos de corpo humano, arquivos de rosto e veículos em Gerenciamento de arquivos → Pesquisa inteligente. Referir-se Human Body Search Face Picture Search, e Busca de veículos para detalhes.

# Capítulo 8 Armazenamento

## 8.1 Gerenciamento de dispositivos de armazenamento

## 8.1.1 Gerenciamento SSD

## **Inicializar SSD**

Para o dispositivo que tem SSD pré-instalado na placa principal, você pode visualizar a distribuição de espaço do SSD ou inicializar o SSD.

#### Passos

1 Vamos para Armazenamento  $\rightarrow$  Gerenciamento de armazenamento  $\rightarrow$  Gerenciamento de SSD.

2 Clique Formato.

**3** - Clique **sim** para inicializar o SSD.

# **i** Nota

A inicialização do SSD apagará seus dados, incluindo os da biblioteca de imagens de rosto, e cancelará os alarmes vinculados à biblioteca. O dispositivo irá reiniciar após a inicialização.

## Detecção SSD SMART

A tecnologia de automonitoramento, análise e relatório (SMART) é um sistema de monitoramento incluído em unidades de disco rígido (HDDs) e unidades de estado sólido (SSDs) que detecta e relata vários indicadores de confiabilidade da unidade, com a intenção de habilitar o antecipação de falhas de hardware. Você pode executar a detecção SMART para seu SSD.

#### Passos

1 Vamos para Manutenção  $\rightarrow$  Operação do HD  $\rightarrow$  SMART

2 Conjunto HDD No. Como SSD.

- 3 Conjunto Tipo de autoteste.
- 4 Clique Auto teste para iniciar a autoavaliação SMART SSD.

## Atualizar Firmware SSD

Você pode usar uma unidade flash USB para atualizar o firmware do SSD.

#### Antes que você comece

Prepare uma unidade flash USB que contenha o firmware SSD e insira a unidade flash USB na interface USB do seu dispositivo. **Passos** 

1 Vamos para Armazenamento  $\rightarrow$  Gerenciamento de armazenamento  $\rightarrow$  Gerenciamento de SSD.

2 Clique Atualização de firmware.

3 - Selecione Nome do dispositivo como a unidade flash USB que contém o firmware SSD. 4 - Selecione o firmware SSD.

5 Clique Melhoria.

## 8.1.2 Gerenciar HDD local

## Configurar Grupo de HDD

Vários HDDs podem ser gerenciados em grupos. O vídeo de canais específicos pode ser gravado em um grupo de HDD específico por meio das configurações do HDD.

#### Passos

1 Vamos para Armazenamento  $\rightarrow$  Modo de armazenamento.

- 2 Selecione Modo Como Grupo.
- 3 Clique Aplique.
- 4 Vamos para Armazenamento  $\rightarrow$  Dispositivo de armazenamento.

5 Selecione um HDD.

| + Add | Ş     | Init     |        |          |       | Total Capa | city 1863.03GB | Free Space | 1702.00GB |
|-------|-------|----------|--------|----------|-------|------------|----------------|------------|-----------|
|       | Label | Capacity | Status | Property | Туре  | Free Space | Group          | Edit       | Delete    |
| ~     | 5     | 931.52GB | Normal | RAW      | Local | 871.00GB   | 2              | Ľ          | ×         |
|       | 7     | 931.52GB | Normal | R/W      | Local | 831.00GB   | 1              |            | ×         |
|       |       |          |        |          |       |            |                |            |           |
|       |       |          |        |          |       |            |                |            |           |
|       |       |          |        |          |       |            |                |            |           |
|       |       |          |        |          |       |            |                |            |           |
|       |       |          |        |          |       |            |                |            |           |

Figura 8-1 Dispositivo de armazenamento 6

Clique

🖉 para entrar na interface de configurações do HDD local.

| Local HDD Setting | gs       |             |           |           |           |           |           |           |        |
|-------------------|----------|-------------|-----------|-----------|-----------|-----------|-----------|-----------|--------|
| HDD No.           | 5        |             |           |           |           |           |           |           |        |
| HDD Property      | • R/     | w           |           | OR        | ead-or    | ily       |           | edundar   | 1      |
| Group             | ○1<br>○9 | ● 2<br>○ 10 | ⊖3<br>⊖11 | ○4<br>○12 | ○5<br>○13 | ○6<br>○14 | ○7<br>○15 | ○8<br>○16 |        |
| HDD Capacity      | 931.5    | 2GB         |           |           |           |           |           |           |        |
|                   |          |             |           |           |           |           | ок        |           | Cancel |

Figura 8-2 Configurações locais de HDD

7 Selecione um número de grupo para o HDD.

## 8 Clique ESTÁ BEM.

## **i** Nota

Reagrupe as câmeras para o HDD se o número do grupo de HDD for alterado.

## 9 Vamos para Armazenamento $\rightarrow$ Modo de armazenamento.

- 10 Selecione o número do grupo na lista.
- 11 Selecione a (s) câmera (s) relacionada (s) para salvar vídeos e fotos no grupo de HDD.
- 12 Clique Aplique.

## Configure a propriedade do HDD

A propriedade do HDD pode ser definida como R / W, Somente leitura ou Redundante.

## Antes que você comece

Defina o modo de armazenamento para Grupo. Para obter etapas detalhadas, consulte Configurar Grupo de HDD

#### Passos

1 Vamos para Armazenamento  $\rightarrow$  Dispositivo de armazenamento.

2 Clique do HDD desejado.

3 - Selecione HDD Propriedade.

## R / W

O HDD oferece suporte para leitura e gravação.

## Somente leitura

Os arquivos em HDD somente leitura não serão sobrescritos.

## Redundante

Salve os vídeos e fotos não apenas no R / WHDD, mas também no HDD redundante. Ele efetivamente aumenta a segurança e a confiabilidade dos dados. Certifique-se de que existe pelo menos outro HDD com status de leitura / gravação.

#### 4 - Clique ESTÁ BEM.

## Configure a cota de HDD

Cada câmera pode ser configurada com uma cota alocada para armazenar vídeos ou fotos.

#### Passos

1 Vamos para Armazenamento  $\rightarrow$  Modo de armazenamento.

2 Selecione Modo Como Contingente.

3 - Selecione uma câmera para definir a cota.

4 - Insira a capacidade de armazenamento nos campos de texto de Máx. Capacidade de registro (GB) e Máx. Cenário Capacidade (GB).

5 Clique Copiar para para copiar as configurações de cota da câmera atual para outras câmeras.

#### 6 Clique Aplique.

## **i** Nota

• Quando a capacidade da cota é definida como 0, todas as câmeras usarão a capacidade total do HDD para vídeos e fotos.

• Reinicie o gravador de vídeo para ativar as novas configurações.

## 8.1.3 Adicionar um disco de rede

Você pode adicionar o disco NAS ou IP SAN alocado ao dispositivo e usá-lo como um HDD de rede. Podem ser adicionados até 8 discos de rede.

#### Passos

1 Vamos para Armazenamento  $\rightarrow$  Dispositivo de armazenamento.

2 Clique Adicionar.

| Custom Add       |                   |    |          |
|------------------|-------------------|----|----------|
| NetHDD           | NetHDD 1          |    | -        |
| Туре             | NAS               |    | •        |
| NetHDD IP        | 120 . 36 . 2 . 39 |    |          |
| NetHDD Directory | /nas/device1/11   |    | ⊗ Search |
|                  |                   |    |          |
|                  |                   |    |          |
|                  |                   |    |          |
|                  |                   |    |          |
|                  |                   |    |          |
|                  |                   | ОК | Cancel   |

Figura 8-3 Adicionar NetHDD

- 3 Selecione NetHDD tipo.
- 4 Entrar IP NetHDD endereço e clique Procurar para pesquisar o NetHDD disponível.
- **5** Selecione o NetHDD desejado.
- 6 Clique ESTÁ BEM.
- 7 O NetHDD adicionado será exibido na lista de HDD. Selecione o NetHDD recém-adicionado e clique em Iniciar.

## 8.1.4 Gerenciar eSATA

## Configurar eSATA para armazenamento de dados

Quando houver um dispositivo eSATA externo conectado ao seu gravador de vídeo, você pode configurar o uso do eSATA como armazenamento de dados e gerenciar o eSATA.

## Passos

1 Vamos para Armazenamento  $\rightarrow$  Avançado.

2 Selecione eSATA Uso Como Exportar ou Registro / captura. Exportar

Use o eSATA para backup.

#### Gravar / Capturar

Use o eSATA para registro / captura. Consulte as etapas a seguir para obter instruções de operação.

| eSATA | eSATA1         | - |
|-------|----------------|---|
| Usage | Record/Capture | • |

Figura 8-4 Modo eSATA

#### O que fazer a seguir

Se o uso de eSATA for definido como Gravar / capturar, entre na interface do dispositivo de armazenamento para editar sua propriedade ou inicializála.

#### Configurar eSATA para backup automático

Se você fez um plano de backup automático, o gravador de vídeo fará o backup dos vídeos locais 24 horas antes da hora de início do backup para eSATA.

#### Antes que você comece

Verifique se o dispositivo está conectado corretamente a um disco rígido eSATA externo e se o tipo de uso está definido como **Exportar**. Referir-se **Gerenciar** eSATA para detalhes.

#### Passos

1 Vamos para Armazenamento  $\rightarrow$  Backup automático.

2 Verifica Backup automático.

3 - Defina a hora de início do backup em Inicie o backup em.

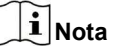

Se o backup falhar no dia, o gravador de vídeo fará o backup dos vídeos 48 horas antes da hora de início do backup no dia seguinte.

4 - Selecione canais para backup.

5 Selecione Tipo de fluxo de backup como seu desejo.

6 Selecione Sobrescrever tipo.

- Desativar: Quando o HDD estiver cheio, a gravação será interrompida.
- Habilitar: Quando o HDD estiver cheio, ele continuará a gravar novos arquivos, excluindo os arquivos mais antigos.

7 Clique Aplique.

| Current Status             | Unnlanned    |      |      |     |      |          |
|----------------------------|--------------|------|------|-----|------|----------|
|                            | oripidified. |      |      |     |      |          |
| .ast Backup                | Unplanned.   |      |      |     |      |          |
| Auto Backup Settings       |              |      |      |     |      |          |
| Nuto Backup                |              |      |      |     |      |          |
| Start Backup at            | 00:00        |      | 0    |     |      |          |
| Select Channel(s) for Back | qu           |      |      |     | Se   | lect All |
| □D1 □D2                    | ⊡D3          | D4   | ⊡D5  | D6  | D7   |          |
| D9 D10                     | D11          | □D12 | □D13 | D14 | D15  | D16      |
| D17 D18                    | D19          | D20  | D21  | D22 | D23  | D24      |
| D25 D26                    | D27          | D28  | D29  | D30 | □D31 | D32      |

Figura 8-5 Configurar eSATA para backup automático

## 8.2 Disk Array

Uma matriz de disco é uma tecnologia de virtualização de armazenamento de dados que combina várias unidades de disco físico em uma única unidade lógica. Também conhecido como "RAID", um array armazena dados em vários HDDs para fornecer redundância suficiente para que os dados possam ser recuperados se um disco falhar. Os dados são distribuídos pelas unidades de uma das várias maneiras chamadas "níveis RAID", com base na redundância e no desempenho necessários.

## 8.2.1 Criar uma matriz de disco

O gravador de vídeo oferece suporte a matrizes de disco baseadas em software. Ative a função RAID conforme necessário. Duas maneiras estão disponíveis para a criação de um array: configuração com um toque e configuração manual.

## Criação One-Touch

A configuração de um toque cria a matriz de disco. Por padrão, o tipo de array criado pela configuração de um toque é RAID 5.

#### Antes que você comece

Instale pelo menos 3 HDDs. Se mais de 10 HDDs estiverem instalados, 2 arrays serão criados. Para manter a confiabilidade e estabilidade em execução dos HDDs, é recomendado o uso de HDDs de nível empresarial do mesmo modelo e capacidade.

## Passos

- 1 Vamos para Armazenamento  $\rightarrow$  Avançado.
- 2 Verifica Ative o RAID.
- 3 Clique Aplique e reinicie o dispositivo para que as configurações tenham efeito.

- 4 Após reiniciar, vá para Armazenamento  $\rightarrow$  Configuração RAID  $\rightarrow$  Disco físico.
- 5 Clique Configuração de um toque
- 6 Editar Nome da Matriz e clique Está bem para iniciar a configuração.

Se você instalar 4 ou mais HDDs, será criado um disco hot spare para reconstrução do array.

7. Opcional: O gravador de vídeo inicializará automaticamente o array criado. Vamos para Armazenamento →
 Configuração RAID → Matriz para ver as informações do array criado.

## Criação Manual

Crie manualmente um RAID 0, RAID 1, RAID 5, RAID 6 ou RAID 10 array.

## Passos

- 1 Vamos para Armazenamento  $\rightarrow$  Avançado.
- 2 Verifica Ative o RAID.
- 3 Clique Aplique e reinicie o dispositivo para que as configurações tenham efeito.

4 - Após reiniciar, vá para Armazenamento  $\rightarrow$  Configuração RAID  $\rightarrow$  Disco físico. 5 Clique Crio.

| Create Array                    |          |            |    |   |      |    |  |  |
|---------------------------------|----------|------------|----|---|------|----|--|--|
| Array Name                      |          |            |    |   |      |    |  |  |
| RAID Level                      | RAI      | D 5        |    |   |      | •  |  |  |
| Initialization Type             | Initia   | alize (Fas | t) |   |      | •  |  |  |
| Physical Disk                   | <b>1</b> | 2          | 5  | 9 | □10  |    |  |  |
|                                 |          |            |    |   |      |    |  |  |
|                                 |          |            |    |   |      |    |  |  |
| Array Capacity (Estimated): 0GB |          |            |    |   |      |    |  |  |
|                                 |          |            | 0  | ж | Canc | el |  |  |

## Figura 8-6 Criar Array

6 Entrar Nome da matriz.

7 Selecione Nível RAID como requerido.

8 Selecione os discos físicos para constituir a matriz.

Tabela 8-1 O número necessário de HDDs

| Nível RAID | O número necessário de HDDs |
|------------|-----------------------------|
| RAID 0     | Pelo menos 2 HDDs.          |
| RAID 1     | Pelo menos 2 HDDs.          |

| Nível RAID | O número necessário de HDDs                          |
|------------|------------------------------------------------------|
| RAID 5     | Pelo menos 3 HDDs.                                   |
| RAID 6     | Pelo menos 4 HDDs.                                   |
| RAID 10    | O número de HDD deve ser um intervalo par de 4 a 16. |

## 9 Clique ESTÁ BEM.

10. Opcional: O gravador de vídeo inicializará automaticamente o array criado. Vamos para Armazenamento  $\rightarrow$ 

 $\textbf{Configuração RAID} \rightarrow \textbf{Matriz} \text{ para ver as informações do array criado.}$ 

|   | Recording Schedule |        |     |         |            |               |           |          |        |         |        |                     |
|---|--------------------|--------|-----|---------|------------|---------------|-----------|----------|--------|---------|--------|---------------------|
| 8 | Storage Device     |        | No. | Name    | Free Space | Physical Disk | Hot Spare | Status   | Level  | Rebuild | Delete | Task                |
|   | Raid Setup         | $\sim$ | 1   | Array01 | 3725/3725G | 2 5 10        |           | Degraded | RAID 5 |         | ×      | Rebuild(Running) 09 |
|   | Physical Disk      |        |     |         |            |               |           |          |        |         |        |                     |
|   |                    |        |     |         |            |               |           |          |        |         |        |                     |
|   | Firmware           |        |     |         |            |               |           |          |        |         |        |                     |
|   |                    |        |     |         |            |               |           |          |        |         |        |                     |

Figura 8-7 Lista de Array

## 8.2.2 Reconstruir um Array

O status da matriz inclui Funcional, Degradado e Off-line. Para garantir a alta segurança e confiabilidade dos dados armazenados em um array, faça a manutenção imediata e adequada dos arrays de acordo com seu status.

## Funcional

Sem perda de disco na matriz.

## desligada

O número de discos perdidos excedeu o limite.

## Degradado

Se algum HDD falhar no array, o array se degrada. Restaure-o ao status funcional reconstruindo a matriz.

## Configurar um Hot Spare Disk

O disco hot spare é necessário para a reconstrução automática da matriz de disco.

## Passos

1 Vamos para Armazenamento  $\rightarrow$  Configuração RAID  $\rightarrow$  Disco físico.

| No. | Capacity Array    | Туре   | Status     | Model              | Hot Spare | Task |
|-----|-------------------|--------|------------|--------------------|-----------|------|
| 1   | 1863.02GB Array01 | Array  | Functional | ST2000VX000-1CU164 |           | None |
| 2   | 2794.52GB         | Normal | Functional | ST3000VX000-9YW166 |           | None |
| 5   | 1863.02GB Array01 | Array  | Functional | ST2000VX000-1CU164 | -         | None |
| 9   | 2794.52GB         | Normal | Functional | ST3000VX000-1CU166 |           | None |
| 10  | 1863.02GB Array01 | Array  | Functional | ST2000VX000-1CU164 | -         | None |

Figura 8-8 Disco Físico

2 Clique de um HDD disponível para defini-lo como o disco hot spare.

## Reconstruir automaticamente uma matriz

O gravador de vídeo pode reconstruir automaticamente matrizes degradadas com os discos hot spare.

#### Antes que você comece

Crie discos hot spare. Para obter detalhes, consulte Configure um disco sobressalente.

#### Passos

```
1 Vamos para Armazenamento \rightarrow Configuração RAID \rightarrow Matriz.
```

|   | Recording Schedule |        |    |         |     |           |               |           |          |        |         |        |                     |
|---|--------------------|--------|----|---------|-----|-----------|---------------|-----------|----------|--------|---------|--------|---------------------|
| 8 | Storage Device     |        | No | Name    | Fre | ree Space | Physical Disk | Hot Spare | Status   | Level  | Rebuild | Delete | Task                |
|   | Raid Setup         | $\sim$ | 1  | Array01 | 37  | 725/3725G | 2 5 10        |           | Degraded | RAID 5 |         | ×      | Rebuild(Running) 0% |
|   | Physical Disk      |        |    |         |     |           |               |           |          |        |         |        |                     |
|   |                    |        |    |         |     |           |               |           |          |        |         |        |                     |
|   | Firmware           |        |    |         |     |           |               |           |          |        |         |        |                     |

Figura 8-9 Lista de Array

## Reconstruir manualmente uma matriz

Se nenhum disco hot spare for configurado, reconstrua um array degradado manualmente.

## Antes que você comece

Deve existir pelo menos um disco físico disponível para reconstruir uma matriz.

## Passos

## 1 Vamos para Armazenamento $\rightarrow$ Configuração RAID $\rightarrow$ Matriz. 2

Clique 🖾 da matriz degradada.

| Rebuild Array |            |
|---------------|------------|
| Array Name    | Array01    |
| RAID Level    | RAID 5     |
| Array Disk    | 5 10       |
| Physical Disk | <b>2 9</b> |
|               |            |
|               |            |
|               |            |
|               |            |
|               | OK Cancel  |

## Figura 8-10 Rebuild Array

3 - Selecione o disco físico disponível.

4 - Clique ESTÁ BEM.

5 Clique Está bem na caixa de mensagem pop-up "Não desconecte o disco físico quando ele estiver sob reconstruindo. "

# Capítulo 9 Configuração POS

O dispositivo pode ser conectado a uma máquina / servidor POS e receber uma mensagem de transação para sobrepor na imagem durante a Visualização ao Vivo ou reprodução, bem como disparar um alarme de evento POS.

## 9.1 Configurar Conexão POS

| Passos               |                     |     |          |                 |       |            |
|----------------------|---------------------|-----|----------|-----------------|-------|------------|
| 1 Vamos para Sistema | a $ ightarrow$ POS. |     |          |                 |       |            |
| 2 Clique Adicionar.  |                     |     |          |                 |       |            |
|                      | Add POS             |     |          |                 |       |            |
|                      | Enable              |     |          | POS Name        | POS 3 |            |
|                      | POS Protocol        | AVE | - Custom | Connection Mode | Sniff | Parameters |

Figura 9-1 Configurações POS

3 - Selecione um dispositivo POS na lista suspensa.

4 - Verifica Habilitar.

# **i** Nota

O número de dispositivos POS suportados por cada dispositivo é a metade de seu número de canais, por exemplo, 8 dispositivos POS são suportados para o modelo DS-9616NI-I8.

## 5 Selecione Protocolo POS.

# **i**Nota

Quando um novo protocolo for selecionado, reinicie o dispositivo para ativar as novas configurações.

#### **Protocolo Universal**

Clique **Avançado** para expandir mais configurações ao selecionar o protocolo universal. Você pode definir o identificador da linha de início, a marca de quebra de linha e a marca de linha final para os caracteres de sobreposição de PDV e a propriedade que diferencia maiúsculas de minúsculas dos caracteres. Você também pode verificar opcionalmente o identificador de filtragem e o protocolo XML.

| Start Line Identifier | Hex             | $\checkmark$ |              |  |  |  |  |  |  |
|-----------------------|-----------------|--------------|--------------|--|--|--|--|--|--|
| Line Break            | 0D0A            | Hex          | $\checkmark$ |  |  |  |  |  |  |
| End Line Identifier   |                 | Hex          | $\checkmark$ |  |  |  |  |  |  |
| Case Sensitive        | $\checkmark$    |              |              |  |  |  |  |  |  |
| Filtering Identifier  | $\checkmark$    |              |              |  |  |  |  |  |  |
| Enable XML Prot       | Enable XML Prot |              |              |  |  |  |  |  |  |
|                       |                 |              |              |  |  |  |  |  |  |
|                       | ОК              | Cancel       |              |  |  |  |  |  |  |

Figura 9-2 Configurações do protocolo universal

#### EPSON

A etiqueta de linha fixa inicial e final é usada para o protocolo EPSON.

## AVE

A etiqueta de linha fixa de início e fim é usada para o protocolo AVE. Os tipos de conexão de porta serial e de porta serial virtual são suportados.

Clique **personalizadas** para definir as configurações do AVE. Selecione **Regra** Como **VSI-ADD** ou **VNET.** Defina o bit de endereço da mensagem POS a ser enviada. Clique **Está bem** para salvar as configurações.

## NÚCLEO

Clique no personalizadas para definir as configurações do NUCLEUS.

Insira o nº do funcionário, nº do turno e nº do terminal no campo. A mensagem correspondente enviada do dispositivo POS será usada como os dados POS válidos.

# **i** Nota

O protocolo NUCLEUS deve ser usado na comunicação da conexão RS-232.

6 Selecione Modo de conexão e clique Parâmetros configurar os parâmetros para cada conexão

modo.

## Conexão TCP

Ao usar a conexão TCP, a porta deve ser definida de 1 a 65535 e a porta de cada máquina POS deve ser exclusiva.

Colocou o Endereço IP Remoto Permitido do dispositivo que está enviando a mensagem POS.

## Conexão UDP

Ao usar a conexão UDP, a porta deve ser definida de 1 a 65535 e a porta para cada máquina POS deve ser exclusiva.

Colocou o Endereço IP Remoto Permitido do dispositivo que está enviando a mensagem POS.

#### Conexão USB-a-RS-232

Configure os parâmetros da porta do conversor de USB para RS-232, incluindo o número de série da porta, taxa de transmissão, bit de dados, bit de parada, paridade e controle de fluxo.

| USB-to-RS-232 Setting | gs   |    |        |
|-----------------------|------|----|--------|
| Serial Port Number    | 1    |    | -      |
| Baud Rate             | 4800 |    | -      |
| Data Bit              | 5    |    | •      |
| Stop Bit              | 1    |    | •      |
| Parity                | None |    | •      |
| Flow Ctrl             | None |    | •      |
|                       |      |    |        |
|                       |      | ОК | Cancel |
|                       |      |    |        |

Figura 9-3 Configurações de USB para RS-232

## Conexão RS-232

Conecte o dispositivo e a máquina POS via RS-232. As configurações RS-232 podem ser definidas em **Menu**  $\rightarrow$  **Configuração**  $\rightarrow$  **RS-232.** O uso deve ser definido como Canal transparente.

## Conexão multicast

Ao conectar o dispositivo e a máquina POS via protocolo Multicast, defina o endereço multicast e a porta.

## Conexão Sniff

Conecte o dispositivo e a máquina POS via Sniff. Defina as configurações de endereço de origem e endereço de destino.

| Sniff Settings       |                  |
|----------------------|------------------|
| Enable Source Port F |                  |
| Source Address       | 18 . 16 . 1 . 1  |
| Source Port          | 10020            |
| Enable Destination A | $\checkmark$     |
| Enable Destination P | $\checkmark$     |
| Destination Address  | 20 . 18 . 1 . 24 |
| Destination Port     | 10030            |
|                      | OK Cancel        |

Figura 9-4 Configurações de Sniff

## 9.2 Configurar Sobreposição de Texto POS

## Passos

1 Vamos para Sistema  $\rightarrow$  POS.

| 2 | Clique | Ligação | е | exibição | de | canais. |
|---|--------|---------|---|----------|----|---------|
|   |        |         |   |          |    |         |

| Channel Linkage and Display Arming Schedule Event Linkage |                  |                  |                   |                  |
|-----------------------------------------------------------|------------------|------------------|-------------------|------------------|
|                                                           | Linked Channel   | [D1] IPCam       | nera 02           | •                |
|                                                           | Character Encod  | UTF-8            |                   |                  |
| Film Salar Contraction                                    | Overlay Mode     | Page             |                   | -                |
|                                                           | Font Size        | Large            | Medium            | Small            |
|                                                           | Font Color       |                  |                   |                  |
|                                                           | Display for(s)   | 30               |                   |                  |
|                                                           | Timeout(s)       | 5                |                   |                  |
|                                                           | Privacy Settings | 1634             | 0921              | 543              |
|                                                           |                  | For example, the | entered card numb | er will be shown |
|                                                           | Overlay POS in   |                  |                   |                  |

Figura 9-5 Configurações de caracteres de sobreposição

- 3 Selecione canal vinculado para sobrepor os caracteres POS.
- 4 Defina a sobreposição de caracteres para o POS habilitado.

- · Formato de codificação de caracteres: atualmente o formato Latin-1 está disponível
- · Modo de sobreposição dos caracteres a serem exibidos na rolagem ou no modo de página
- Tamanho e cor da fonte
- Tempo de exibição (segundos) dos personagens. O valor varia de 5 a 3600 seg.
- Timeout do evento POS. O valor varia de 5 a 3600 seg. Quando o dispositivo não recebe a mensagem POS dentro do tempo definido, a transação é encerrada.

5 No Configurações de privacidade, definir as informações de privacidade do POS para não serem exibidas na imagem, por exemplo, o cartão

número, nome de usuário, etc.

As informações de privacidade definidas serão exibidas usando \*\*\* na imagem.

6 Verifica Sobreposição de POS na visualização ao vivo. Quando este recurso está ativado, as informações do PDV são sobrepostas NA imagem Live View.

# **i**Nota

Arraste a moldura para ajustar o tamanho da caixa de texto e a posição na tela de visualização da interface de configurações POS.

7 Clique Aplique para ativar as configurações.

## 9.3 Configurar Alarme POS

Um evento POS pode acionar canais para iniciar a gravação ou acionar o monitoramento em tela cheia ou um aviso de áudio, notificando o centro de vigilância, enviar e-mail, etc.

#### Passos

- 1 Vamos para Armazenamento  $\rightarrow$  Programação de gravação.
- 2 Defina a programação de arme do evento POS.
- 3 Vamos para Sistema  $\rightarrow$  POS.
- 4 Clique Ligação de eventos na interface de adição ou edição de PDV.

| 🖉 Normal Linkage             | Trigger Alarm Output                | Trigger Channel                |               |
|------------------------------|-------------------------------------|--------------------------------|---------------|
| ☐ Full Screen Monitoring     | ⊡Local->1                           | ⊡D1                            |               |
| Audible Warning              | □Local->2                           | ⊡D2                            |               |
| Send Email                   | ⊡Local->3                           | <b>D</b> 3                     |               |
|                              | Local->4                            | D4                             |               |
|                              | 10.15.2.250:8000->1                 |                                |               |
| utice: please confirm the ev | vent output in "Live View" settings | menu is the same with the real | event output. |

Figura 9-6 Definir câmeras acionadoras de POS

5 Selecione as ações de ligação normais.

6 Selecione uma ou mais saídas de alarme para disparar.

7 Selecione um ou mais canais para gravar ou se tornar o monitoramento em tela cheia quando um alarme POS for acionado.

8 Clique Aplique para salvar as configurações.

# Capítulo 10 Backup do gravador de reserva

Os gravadores de vídeo podem formar um sistema N + 1 hot spare. O sistema consiste em vários gravadores de vídeo funcionais e um gravador de vídeo hot spare; quando o gravador de vídeo em funcionamento falha, o gravador de vídeo sobressalente passa a funcionar, aumentando assim a confiabilidade do sistema. Entre em contato com seu revendedor para obter detalhes sobre os modelos que suportam a função hot spare.

Uma conexão bidirecional mostrada na figura abaixo deve ser construída entre o gravador de vídeo hot spare e cada gravador de vídeo em funcionamento.

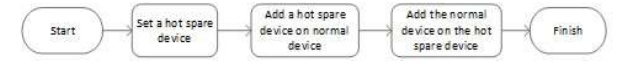

Figura 10-1 Construindo um Sistema Hot Spare

## 10.1 Definir dispositivo sobressalente

Os dispositivos hot spare assumem as tarefas do dispositivo de trabalho quando o dispositivo de trabalho falha.

## Passos

1 Vamos para Sistema  $\rightarrow$  Hot Spare.

| 63 | General          | Work Mode | Hot Spare Mode |  |
|----|------------------|-----------|----------------|--|
| ß  | User             |           |                |  |
|    | Network >        |           |                |  |
|    | Event            |           |                |  |
|    | Live View >      |           |                |  |
| ÷÷ | Holiday Settings |           |                |  |
| Ţ  | Hot Spare        |           |                |  |

#### Figura 10-2 Hot Spare

#### 3 - Clique Aplique.

4 - Clique **sim** na caixa de atenção pop-up para reiniciar o dispositivo.

# **i** Nota

- A conexão da câmera será desativada quando o dispositivo funcionar no modo sobressalente.
- É altamente recomendável restaurar os padrões do dispositivo após alternar o modo de trabalho do dispositivo de reserva para o modo normal para garantir a operação normal posteriormente.

## 10.2 Definir gravador de trabalho

#### Passos

1 Vamos para Sistema  $\rightarrow$  Hot Spare.

2 Selecione Modo de trabalho Como Modo normal.

- 3 Verifica Habilitar.
- 4 Insira o endereço IP, o nome de usuário e a senha de administrador do gravador de reserva.

| Work Mode                            | Normal Mode 🗸     |
|--------------------------------------|-------------------|
| Enable                               |                   |
| IPv4 address of the hot spare device | 10 . 15 . 1 . 106 |
| User Name of Hot Spare Device        | admin             |
| Password of the hot spare device     |                   |
| Working Status                       | Connected         |

\*Notice: After the hot spare is enabled, you must link the working device to the hot spare device, otherwise, this function is not available.

Figura 10-3 Hot Spare

5 Clique Aplique.

## 10.3 Gerenciar Sistema Hot Spare

## Passos

1 Vamos para Sistema  $\rightarrow$  Hot Spare no gravador de reserva.

2 Verifique os gravadores em funcionamento na lista de dispositivos e clique em Adicionar para ligar o gravador de trabalho ao quente gravador

sobressalente. As descrições do status de trabalho do gravador de trabalho são as seguintes:

#### Sem registro

O gravador de trabalho funciona corretamente.

## Fazendo backup

Se o gravador de trabalho ficar offline, o gravador de reserva gravará os vídeos da câmera de rede conectada ao dispositivo de trabalho. As funções de backup de vídeo para um gravador em funcionamento por vez.

## Sincronizando

Quando o gravador de trabalho ficar online novamente, os vídeos perdidos serão restaurados pela função de sincronização de vídeo. A função de sincronização de vídeo pode ser habilitada para um gravador de trabalho por vez.

| iNota |  |  |
|-------|--|--|
|       |  |  |

Um gravador sobressalente pode conectar até 32 gravadores funcionais.

| Work Mode                              | Hot Spare Mode      | -              |        |  |
|----------------------------------------|---------------------|----------------|--------|--|
|                                        |                     |                |        |  |
| Device List                            |                     |                |        |  |
| 🔲 No.                                  | IP Address          |                |        |  |
| 1                                      | 10.15.2.107         |                |        |  |
|                                        |                     |                |        |  |
|                                        |                     |                |        |  |
|                                        |                     |                |        |  |
|                                        |                     |                |        |  |
| Add                                    |                     |                |        |  |
| Add<br>Norking Dev                     |                     |                |        |  |
| Add<br>Vorking Dev<br>No.   IP Address | s Connection Status | Working Status | Delete |  |
| Add<br>Vorking Dev<br>No. IP Address   | s Connection Status | Working Status | Delete |  |
| Add<br>Vorking Dev<br>No. IP Address   | s Connection Status | Working Status | Delete |  |
| Add<br>Working Dev<br>No. IP Address   | s Connection Status | Working Status | Delete |  |
| Add<br>Norking Dev<br>No. IP Address   | s Connection Status | Working Status | Delete |  |
| Add<br>Norking Dev,<br>No. IP Address  | s Connection Status | Working Status | Delete |  |
| Add<br>Vorking Dev<br>No. IP Address   | s Connection Status | Working Status | Delete |  |

Apply

Figura 10-4 Adicionar gravador de trabalho

# Capítulo 11 Configurações de rede

## **11.1 Configurar DDNS**

Você pode definir o serviço DNS dinâmico para acesso à rede. Diferentes modos DDNS estão disponíveis: DynDNS, PeanutHull e NO-IP.

## Antes que você comece

Você deve registrar os serviços DynDNS, PeanutHull ou NO-IP com o seu ISP antes de definir as configurações DDNS.

#### Passos

| DDNS TypeDynDNSUser NametestServer Addressmember.dyndns.orgPassword*********************************                             | Enable             |                   |   |           |         |
|----------------------------------------------------------------------------------------------------|--------------------|-------------------|---|-----------|---------|
| Server Address     member.dyndns.org     Password       Device Domain Name     1233dyndns.com       Status     DDNS is disabled. | DDNS Type          | DynDNS            | • | User Name | test    |
| Device Domain Name     1233dyndns.com       Status     DDNS is disabled.                                                         | Server Address     | member.dyndns.org |   | Password  | ******* |
| Status DDNS is disabled.                                                                                                    | Device Domain Name | 1233dyndns.com    |   |           |         |
|                                                                                                    | Status             | DDNS is disabled. |   |           |         |
|                                                                                                    |                    |                   |   |           |         |

Figura 11-1 Configurações DDNS

2 Verifica Habilitar.

- 3 Selecione Tipo DDNS como DynDNS.
- 4 Digite o endereço do servidor para DynDNS (ou seja, members.dyndns.org).
- 5 Em Nome de domínio do dispositivo, insira o nome de domínio obtido no site DynDNS. 6 Entrar Nome do usuário e Senha registrado no site DynDNS.

7 Clique Aplique.

## 11,2 17,3 Configurar PPPoE

Se o dispositivo estiver conectado à Internet através de PPPoE, você precisa configurar o nome de usuário e a senha de acordo com Sistema  $\rightarrow$  Rede  $\rightarrow$  TCP / IP  $\rightarrow$  PPPoE.

Entre em contato com seu provedor de serviços de Internet para obter detalhes sobre o serviço PPPoE.

## 11.3 Configurar mapeamento de porta (NAT)

Duas maneiras são fornecidas para o mapeamento de portas para realizar o acesso remoto por meio da rede de segmento cruzado, UPnP ™ e mapeamento manual.

## Antes que você comece

Se você quiser habilitar a função UPnP ™ do dispositivo, você deve habilitar a função UPnP ™ do roteador ao qual o seu dispositivo está conectado. Quando o modo de funcionamento da rede do dispositivo é definido como multi-endereço, a rota padrão do dispositivo deve estar no mesmo segmento de rede que o endereço IP LAN do roteador.

Plug and Play universal (UPnP <sup>™</sup>) pode permitir que o dispositivo descubra perfeitamente a presença de outros dispositivos de rede na rede e estabeleça serviços de rede funcionais para compartilhamento de dados, comunicações, etc. Você pode usar a função UPnP <sup>™</sup> para habilitar a conexão rápida do dispositivo para a WAN por meio de um roteador sem mapeamento de porta.

#### Passos

| nable           |         |               |                     |      |             |  |
|-----------------|---------|---------------|---------------------|------|-------------|--|
| lapping Type    | Manual  |               |                     |      |             |  |
| Port Type       | Edit    | External Port | External IP Address | Port | UPnP Status |  |
| HTTP Port       | Ľ       | 80            | 0.0.0.0             | 80   | Inactive    |  |
| RTSP Port       |         | 554           |                     |      | Inactive    |  |
| Server Port     |         | 8000          |                     |      | Inactive    |  |
|                 |         | 443           |                     | 443  | Inactive    |  |
| Enhanced SDK Se | rvice 🗹 | 8443          |                     | 8443 | Inactive    |  |
|                 |         |               |                     |      |             |  |
|                 |         |               |                     |      |             |  |
|                 |         |               |                     |      |             |  |
|                 |         |               |                     |      |             |  |
|                 |         |               |                     |      |             |  |
|                 |         |               |                     |      |             |  |

## 1 Vamos para Sistema $\rightarrow$ Rede $\rightarrow$ TCP / IP $\rightarrow$ NAT.

#### Figura 11-2 Configuração de mapeamento de porta

2 Verifica Habilitar.

## 3 - Selecione Tipo de Mapeamento Como Manual ou Auto.

- Auto: Se você selecionar Auto, os itens de mapeamento de porta são somente leitura e as portas externas são definidas pelo roteador automaticamente.
- Manual: se você selecionar Manual, você pode editar a porta externa conforme sua demanda clicando em ativar
   Configurações da porta externa.

# **i** Nota

- Você pode usar o número da porta padrão ou alterá-lo de acordo com os requisitos reais.
   Porta externa indica o nº da porta para mapeamento de porta no roteador.
- O valor do nº da porta RTSP deve ser 554 ou entre 1024 e 65535, enquanto o valor das outras portas deve estar entre 1 e 65535 e o valor deve ser diferente de cada de outros. Se vários dispositivos forem configurados para as configurações UPnP ™ no mesmo roteador, o valor do número da porta para cada dispositivo deve ser exclusivo.

4 - Entre na página de configuração do servidor virtual do roteador; preencha o espaço em branco de Porta de Fonte Interna com o valor da porta interna, o espaço em branco de Porta de fonte externa com o valor da porta externa e outros conteúdos necessários. **i** Nota

- Cada item deve corresponder à porta do dispositivo, incluindo porta do servidor, porta http, porta RTSP e porta https.
- A interface de configuração do servidor virtual abaixo é apenas para referência, pode ser diferente devido aos diferentes fabricantes de roteadores. Entre em contato com o fabricante do roteador se tiver problemas com a configuração do servidor virtual.

| Delete | External<br>Source<br>Port | Protocol | Internal Source IP | Internal<br>Source<br>Port | Application |
|--------|----------------------------|----------|--------------------|----------------------------|-------------|
|        | 81                         | TCP 👻    | 192.168.251.101    | 80                         | HTTP 🔽      |

Figura 11-3 Definindo o item de servidor virtual

## **11.4 Configurar SNMP**

Você pode definir as configurações SNMP para obter o status do dispositivo e informações de parâmetro.

## Antes que você comece

Baixe o software SNMP para receber informações do dispositivo por meio da porta SNMP. Ao definir o endereço de trap e a porta, o dispositivo tem permissão para enviar eventos de alarme e mensagens de exceção para o centro de vigilância.

## Passos

1 Vamos para Sistema  $\rightarrow$  Rede  $\rightarrow$  Avançado  $\rightarrow$  SNMP.

| Enable          |         |
|-----------------|---------|
| SNMP Version    | V2 -    |
| SNMP Port       | 161     |
| Read Community  | public  |
| Write Community | private |
| Trap Address    |         |
| Trap Port       | 162     |

## Figura 11-4 Configurações SNMP

2 Verifica Habilitar. Uma mensagem aparecerá para notificar sobre um possível risco de segurança. Clique sim para continuar.

**3** - Defina as configurações SNMP conforme necessário.

## Endereço Trap

Endereço IP do host SNMP.

## Trap Port

Porta do host SNMP.

## 4 - Clique Aplique.

## 11.5 Configurar Email

O sistema pode ser configurado para enviar uma notificação por e-mail a todos os usuários designados quando um evento especificado ocorre, como quando um alarme ou evento de movimento é detectado, ou a senha do administrador é alterada, etc.

Antes que você comece
O dispositivo deve estar conectado a uma rede local (LAN) que contém um servidor de correio SMTP. A rede também deve estar conectada a uma intranet ou à Internet, dependendo da localização das contas de e-mail para as quais você deseja enviar notificações.

### Passos

| 1 Vamos para Sistema | $h \rightarrow Rede \rightarrow Avar$ | nçado $\rightarrow$ E-mail. |                |    |  |
|----------------------|---------------------------------------|-----------------------------|----------------|----|--|
|                      | SNMP Email More Settings              |                             |                |    |  |
|                      | Enable Server Authentication          |                             |                |    |  |
|                      | User Name                             |                             | SMTP Server    |    |  |
|                      | Password                              |                             | SMTP Port      | 25 |  |
|                      | Sender                                | test01                      | Enable SSL/TLS |    |  |
|                      | Sender's Address                      | test01@hotmail.com          |                |    |  |
|                      | Select Receivers                      | Receiver 1 -                |                |    |  |
|                      | Receiver                              | test02                      |                |    |  |
|                      | Receiver's Address                    | test02@hotmail.com          |                |    |  |
|                      | Enable Attached Picture               |                             |                |    |  |
|                      | Interval                              | 2s -                        |                |    |  |
|                      | Test                                  | Apply                       |                |    |  |
|                      |                                       |                             |                |    |  |
|                      |                                       |                             |                |    |  |
|                      |                                       |                             |                |    |  |
|                      |                                       |                             |                |    |  |

Figura 11-5 Configurações de e-mail 2

Defina as configurações de e-mail.

## Habilitar autenticação de servidor

Marque para habilitar a função se o servidor SMTP exigir autenticação do usuário e digite o nome do usuário e a senha de acordo.

### Servidor SMTP

O endereço IP do servidor SMTP ou nome do host (por exemplo, smtp.263xmail.com).

## Porta SMTP

A porta SMTP. A porta TCP / IP padrão usada para SMTP é 25.

### Ativar SSL / TLS

Marque para habilitar SSL / TLS se exigido pelo servidor SMTP.

### Remetente

O nome do remetente.

## Endereço do remetente

O endereço do remetente.

### Selecione os receptores

Selecione o receptor. Podem ser configurados até 3 receptores.

## Receptor

O nome do receptor.

## Endereço do destinatário

O endereço de e-mail do usuário a ser notificado.

### Habilitar imagem anexada

Marque para enviar e-mail com imagens de alarme anexadas. O intervalo é o tempo entre o envio de duas imagens de alarme subsequentes.

3 - Clique Aplique.

4. Opcional: Clique Teste para enviar um e-mail de teste.

## 11.6 Configurar porta

Você pode configurar diferentes tipos de portas para habilitar funções relevantes.

## Passos

1 Vamos para Sistema  $\rightarrow$  Rede  $\rightarrow$  Avançado  $\rightarrow$  Mais configurações.

| Alarm Host IP    |      |
|------------------|------|
| Alarm Host Port  | 0    |
| Server Port      | 8000 |
| HTTP Port        | 80   |
| Multicast IP     |      |
| RTSP Port        | 554  |
| Enhanced SDK Ser | 8443 |
|                  |      |
|                  |      |
| Apply            |      |

Figura 11-6 Configurações de porta 2

defina as configurações de porta conforme necessário.

## IP / porta do host de alarme

Com um host de alarme remoto configurado, o dispositivo enviará o evento de alarme ou mensagem de exceção ao host quando um alarme for acionado. O host de alarme remoto deve ter o software do sistema de gerenciamento de cliente (CMS) instalado. O IP do host de alarme se refere ao endereço IP do PC remoto no qual o software CMS (por exemplo, iVMS-4200) está instalado e a porta do host de alarme (7200 por padrão) deve ser igual à porta de monitoramento de alarme configurada no software.

### Porta do servidor

A porta do servidor (8000 por padrão) deve ser configurada para acesso remoto ao software do cliente e seu intervalo válido é de 2000 a 65535.

#### Porta HTTP

A porta HTTP (80 por padrão) deve ser configurada para acesso remoto por navegador da Web.

## **IP** multicast

O multicast pode ser configurado para habilitar a Visualização ao vivo para câmeras que excedam o número máximo permitido pela rede. Um endereço IP multicast cobre IP Classe-D variando de

224.0.0.0 a 239.255.255.255 e é recomendado usar um endereço IP variando de

239.252.0.0 a 239.255.255.255. Ao adicionar um dispositivo ao software CMS, o endereço multicast deve ser o mesmo do dispositivo.

### Porta RTSP

RTSP (Real Time Streaming Protocol) é um protocolo de controle de rede projetado para controlar servidores de streaming de mídia. A porta é 554 por padrão.

### Porta de serviço SDK aprimorada

O serviço SDK aprimorado adota o protocolo TLS sobre o serviço SDK que fornece transmissão de dados mais segura. A porta é 8443 por padrão.

3 - Clique Aplique.

## 11.7 Configurar ONVIF

O protocolo ONVIF permite a conexão com câmeras de terceiros. As contas de usuário adicionadas têm permissão para conectar outros dispositivos via protocolo ONVIF.

### Passos

```
1 Vamos para Sistema \rightarrow Serviço do sistema \rightarrow ONVIF.
```

2 Verifica Ativar ONVIF para habilitar o gerenciamento de acesso ONVIF.

**i** Nota

O protocolo ONVIF é desabilitado por padrão.

3 - Clique Adicionar.

4 - Entrar Nome do usuário, e Senha

# Cuidado

É altamente recomendável que você crie uma senha forte de sua escolha (usando um mínimo de 8 caracteres, incluindo pelo menos três das seguintes categorias: letras maiúsculas, letras minúsculas, números e caracteres especiais.) Para aumentar a segurança do seu produto. E recomendamos que você redefina sua senha regularmente, especialmente no sistema de alta segurança, redefinir a senha mensal ou semanalmente pode proteger melhor seu produto.

5 Selecione Nível Como Usuário de mídia, operador ou Admin.

### 6 Clique ESTÁ BEM.

# Capítulo 12 Gerenciamento e segurança do usuário

## 12.1 Gerenciar contas de usuário

O nome de usuário do Administrador é admin e a senha é definida quando você inicia o dispositivo pela primeira vez. O administrador tem permissão para adicionar e excluir usuários e configurar os parâmetros do usuário.

### 12.1.1 Adicionar um usuário

### Passos

- 1 Vamos para Sistema  $\rightarrow$  Usuário.
- 2 Clique Adicionar para entrar na interface de permissão de operação.
- 3 Insira a senha do administrador e clique ESTÁ BEM.
- 4 Na interface Adicionar usuário, insira as informações de um novo usuário.

# L. Cuidado

Senha forte recomendada - Recomendamos enfaticamente que você crie uma senha forte de sua escolha (usando um mínimo de 8 caracteres, incluindo pelo menos três das seguintes categorias: letras maiúsculas, letras minúsculas, números e caracteres especiais) para aumente a segurança do seu produto. Também recomendamos que você redefina sua senha regularmente. Principalmente nos sistemas de alta segurança, redefinir a senha mensal ou semanalmente pode proteger melhor o seu produto.

### Nível de usuário

Defina o nível do usuário como Operador ou Convidado. Diferentes níveis de usuário têm diferentes permissões de operação.

- Operador: um nível de usuário Operador tem permissão de áudio bidirecional na configuração remota e todas as permissões de operação na configuração da câmera por padrão.
- Convidado: O usuário Convidado não tem permissão de Áudio Bidirecional na Configuração Remota e só tem a reprodução local / remota na Configuração da Câmera por padrão.

## Endereço MAC do usuário

O endereço MAC do PC remoto que se conecta ao dispositivo. Se estiver configurado e habilitado, permite que apenas o usuário remoto com este endereço MAC acesse o dispositivo.

### 5 Clique ESTÁ BEM.

Na interface de gerenciamento de usuários, o novo usuário adicionado é exibido na lista.

## 12.1.2 Editar o usuário Admin

Para a conta de usuário admin, você pode modificar sua senha e o padrão de desbloqueio.

### Passos

- 1 Vamos para Sistema  $\rightarrow$  Usuário.
- 2 Selecione o usuário administrador na lista.
- 3 Clique Modificar.

| Edit User     |                                 |        | $\times$  |
|---------------|---------------------------------|--------|-----------|
| User Name     | admin                           |        |           |
| Password      | ******                          |        | Discard C |
| Confirm       | *****                           |        |           |
| Note:Va       | alid password range [8-16]. You | can us | e         |
|               |                                 |        |           |
| Password S    |                                 |        |           |
| User's MAC Ad | 00 : 00 : 00 : 00 : 00          | ) : 00 |           |
| Unlock Patt   | Enable Unlock Pattern           | ٢      |           |
| GUID File     | □Export                         | 0      |           |
| Security Qu   | 0                               |        |           |
| Reserved E    |                                 |        | ⑦ Modify  |
|               |                                 | OK     | Cancel    |

Figura 12-1 Editar usuário (Admin)

- 4 Edite as informações do usuário administrador conforme desejado, incluindo uma nova senha de administrador (senha forte é necessário) e o endereço MAC.
- 5 Edite o padrão de desbloqueio para a conta do usuário admin.
  - 1) Verifique Ativar padrão de desbloqueio para permitir o uso de um padrão de desbloqueio ao fazer login no dispositivo.
  - 2) Use o mouse para desenhar um padrão entre os 9 pontos na tela e solte o mouse quando o padrão estiver concluído.
- 6 Verifica Exportar do Arquivo GUID para exportar o arquivo GUID para a conta do usuário admin.

# **i** Nota

Quando a senha do administrador for alterada, exporte o novo GUID para a unidade flash USB conectada na interface de importação / exportação para a futura redefinição da senha.

7 Configure a pergunta de segurança para redefinição de senha. 8 Configure o e-mail reservado para redefinição de senha.

9 Clique Está bem para salvar as configurações.

## 12.1.3 Editar um operador / usuário convidado

Você pode editar as informações do usuário, incluindo nome de usuário, senha, nível de permissão e endereço MAC.

### Passos

1 Vamos para Sistema  $\rightarrow$  Usuário.

2 Selecione um usuário da lista e clique em Modificar.

| Edit User     |                                   | $\times$  |
|---------------|-----------------------------------|-----------|
|               |                                   |           |
| User Name     | A01                               |           |
| Password      | ******                            | Discard C |
| Confirm       | ******                            |           |
| Note:Valid p  | assword range [8-16]. You can use |           |
| Password Stre |                                   |           |
| User Level    | Operator -                        |           |
| User's MAC Ad | 00 :00 :00 :00 :00 :00            |           |
|               |                                   |           |
|               |                                   | ок        |
|               |                                   |           |

Figura 12-2 Editar usuário (Operador / Convidado)

3 - Edite as informações do usuário conforme desejado, incluindo a nova senha (uma senha forte é necessária) e endereço MAC.
4 - Clique ESTÁ BEM.

## 12.2 Gerenciar permissões do usuário

## 12.2.1 Definir as permissões do usuário

Para um usuário adicionado, você pode atribuir diferentes permissões, incluindo operação local e remota do dispositivo.

## Passos

- 1 Vamos para Sistema  $\rightarrow$  Usuário.
- 2 Selecione um usuário da lista e clique em

🥑 para entrar na interface de configurações de permissão.

| Permission          |                      |                   | $\times$ |
|---------------------|----------------------|-------------------|----------|
| Local Configuration | Remote Configuration | Camera Configurat | ion      |
| ✓Local Log Search   |                      |                   |          |
| Local Parameters    | Settings             |                   |          |
| Local Camera Ma     | nagement             |                   |          |
| Local Advanced O    | peration             |                   |          |
| Local Shutdown /    | Reboot               |                   |          |
|                     |                      |                   |          |
|                     |                      |                   |          |
|                     |                      |                   |          |
|                     |                      |                   |          |
|                     |                      |                   |          |
|                     |                      |                   |          |
|                     | Apply                | ок                | Cancel   |

Figura 12-3 Interface de configurações de permissão do usuário

3 - Defina as permissões de operação do usuário para Configuração local, configuração remota, e

Configuração da câmera para o usuário.

## 1) Definir configuração local

Pesquisa de registro local

Pesquisando e visualizando logs e informações do sistema do dispositivo.

## Configurações de parâmetros locais

Configurando parâmetros, restaurando parâmetros padrão de fábrica e importando / exportando arquivos de configuração.

## Gerenciamento de câmera local

Adicionar, excluir e editar câmeras IP.

## Operação Avançada Local

Gerenciamento operacional do HDD (inicialização do HDD, configuração da propriedade do HDD), atualização do firmware do sistema, limpeza da saída de alarme I / O.

### Reinicialização de desligamento local

Desligando ou reiniciando o dispositivo.

## 2) Definir configuração remota

## Pesquisa de registro remoto

Visualização remota dos registros salvos no dispositivo.

#### Configurações de parâmetros remotos

Configurando parâmetros remotamente, restaurando parâmetros padrão de fábrica e importando / exportando arquivos de configuração.

## Gerenciamento de câmera remota

Adicionar, excluir e editar remotamente as câmeras IP.

### Controle Remoto de Porta Serial

Definindo configurações para configurações de porta RS-232 e RS-485.

### Controle de saída de vídeo remoto

Enviando sinais de controle de botão remoto.

### Áudio bidirecional

Operar o rádio bidirecional entre o cliente remoto e o dispositivo.

### Controle de Alarme Remoto

Armar remotamente (notificar alarme e mensagem de exceção ao cliente remoto) e controlar a saída de alarme.

### Operação avançada remota

Operação remota de gerenciamento de HDD (inicializando HDD, configurando propriedade de HDD), atualizando o firmware do sistema, limpando a saída de alarme de E / S.

## Desligamento / reinicialização remota

Desligar ou reinicializar remotamente o dispositivo.

3) Definir a configuração da câmera

### Visualização remota ao vivo

Visualização remota de vídeo ao vivo da (s) câmera (s) selecionada (s).

### Operação manual local

Iniciar / parar localmente a gravação manual e a saída de alarme da (s) câmera (s) selecionada (s).

### Operação manual remota

Iniciar / parar remotamente a gravação manual e a saída de alarme da (s) câmera (s) selecionada (s).

### Reprodução Local

Reproduzindo localmente os arquivos gravados da (s) câmera (s) selecionada (s).

### Reprodução Remota

Reproduzindo remotamente os arquivos gravados da (s) câmera (s) selecionada (s).

## **Controle PTZ local**

Controlando localmente o movimento PTZ da (s) câmera (s) selecionada (s).

## **Controle PTZ Remoto**

Controlando remotamente o movimento PTZ da (s) câmera (s) selecionada (s).

### Exportação de vídeo local

Exportando localmente os arquivos gravados da (s) câmera (s) selecionada (s).

### Visualização ao vivo local

Veja o vídeo ao vivo da (s) câmera (s) selecionada (s) no local.

4 - Clique Está bem para salvar as configurações.

## 12.2.2 Definir permissão de exibição ao vivo na tela de bloqueio

O usuário administrador pode definir a permissão de exibição ao vivo para câmeras específicas no status de bloqueio de tela do dispositivo.

• O usuário administrador pode definir essa permissão para contas de usuário.

 Quando o usuário normal (Operador ou Convidado) não tem permissão de exibição ao vivo local para câmeras específicas, a permissão de exibição ao vivo para tais câmeras no status da tela de bloqueio não pode ser configurada (exibição ao vivo não permitida por padrão).

#### Passos

1 Vamos para Sistema  $\rightarrow$  Usuário.

### 2 Clique Permissão de visualização ao vivo na tela de bloqueio.

3 - Insira a senha do administrador e clique Próximo.

| Local Live View |               |                |               |                |             |  |
|-----------------|---------------|----------------|---------------|----------------|-------------|--|
| Camera          |               |                |               |                | Select All  |  |
| <b>✓</b> D1     | <b>✓</b> D2   | D3             | ✓ D4          | ✓ D5           | <b>⊡</b> D6 |  |
| □D7             | D8            | D9             | D10           | D11            | D12         |  |
| □D13            | D14           | D15            | D16           | D17            | D18         |  |
| □D19            | D20           | D21            | D22           | D23            | D24         |  |
| D25             | D26           | D27            | D28           | D29            | D30         |  |
| D31             | D32           | D33            | D34           | D35            | D36         |  |
| □D37            | D38           | D39            | D40           | D41            | D42         |  |
| <b>D43</b>      | D44           | D45            | D46           | D47            | D48         |  |
| D49             | D50           | D51            | D52           | D53            | D54         |  |
| 🔥 All the       | users will ha | ave the live v | view permissi | ion of selecte | d channels. |  |
| -               |               |                |               |                |             |  |
|                 |               |                |               |                |             |  |
|                 |               | <b>A</b> =     |               |                | Cancel      |  |
|                 |               | Арр            | ыу            | OK             | Cancel      |  |

Figura 12-4 Definir permissões de exibição ao vivo na tela de bloqueio

4 - Defina as permissões. Selecione a (s) câmera (s) para permitir a exibição ao vivo quando a conta do usuário atual estiver em status de logout.
5 Clique ESTÁ BEM.

## 12.3 Configurar a segurança da senha

## 12.3.1 Exportar arquivo GUID

O arquivo GUID pode ajudá-lo a redefinir a senha quando você a esquecer. Você pode exportar o arquivo GUID via navegador da web. Por favor, mantenha o arquivo GUID corretamente.

### Antes que você comece

Certifique-se de que está no mesmo segmento de rede do seu dispositivo.

### Passos

1 Vamos para Configuração  $\rightarrow$  Sistema  $\rightarrow$  Gerenciamento de usuários  $\rightarrow$  Gerenciamento de usuários.

- 2 Selecione o usuário administrador.
- 3 Clique Configurações de segurança da conta.
- 4 Clique Modificar.

| Security Question Co    | nfiguration                                                     |
|-------------------------|-----------------------------------------------------------------|
| Security Question1      | Your father's name?                                             |
| Answer                  |                                                                 |
| Security Question2      | Your mother's name?                                             |
| Answer                  |                                                                 |
| Security Question3      | Your head teacher's name in senior high schoo $oldsymbol{\vee}$ |
| Answer                  |                                                                 |
| Export GUID File        |                                                                 |
| Export                  |                                                                 |
| Password Recovery       | via E-mail 🕐                                                    |
| Password Recovery via E | -mail                                                           |
|                         |                                                                 |
|                         | OK                                                              |

Figura 12-5 Exportar arquivo GUID

- 5 Clique Exportar no Exportar arquivo GUID.
- 6 Digite a senha do administrador.
- 7 Salve o arquivo GUID em um diretório de sua preferência.

## 12.3.2 Configurar perguntas de segurança

As perguntas de segurança podem ajudá-lo a redefinir a senha quando você esquecer sua senha ou encontrar problemas de segurança.

### Passos

1 Clique Configuração da pergunta de segurança quando você está ativando o dispositivo ou editando o administrador conta de usuário.

2 Selecione três perguntas de segurança na lista suspensa e insira as respostas.

| Security Question Configuration | on                        |   | $\times$ |
|---------------------------------|---------------------------|---|----------|
|                                 |                           |   |          |
| Question 1                      | 10. Your favorite book.   | - |          |
| Answer 1                        | A                         |   |          |
| Question 2                      | 11. Your favorite color.  | • |          |
| Answer 2                        | Blue                      |   |          |
| Question 3                      | 13. Your favorite flower. | * |          |
| Answer 3                        | Rose                      |   |          |
|                                 |                           |   |          |
|                                 |                           |   |          |
|                                 |                           |   |          |
|                                 |                           |   |          |
|                                 | ОК                        |   | Cancel   |

Figura 12-6 Configurar perguntas de segurança 3

- Clique ESTÁ BEM.

## 12.3.3 Configurar Email Reservado

O e-mail reservado irá ajudá-lo a redefinir a senha quando você esquecer sua senha.

### Passos

1 Verifica E-mail reservado quando você estiver ativando o dispositivo, ou clique Modificar quando você está editando a conta de usuário admin.

**2** Digite o endereço de e-mail reservado.

| User Name     | admin                  |      |          |
|---------------|------------------------|------|----------|
| Password      | ****                   |      | Modify   |
| User's MAC Ad | 00 : 00 : 00 : 00 : 00 | : 00 |          |
| Unlock Patt   | Enable Unlock Pattern  | Ş    |          |
| GUID File     | Export                 | ?    |          |
| Security Qu   | ©                      |      |          |
| Reserved E    | z*******@*******.com   |      | ⑦ Modify |
|               |                        |      |          |
|               |                        |      |          |
|               |                        |      |          |

Figura 12-7 Configurar e-mail reservado

3 - Clique ESTÁ BEM.

## 12.4 Redefinir senha

Quando você esquecer a senha do administrador, poderá redefinir a senha importando o arquivo GUID, respondendo a perguntas de segurança ou inserindo o código de verificação do seu e-mail reservado.

## 12.4.1 Redefinir senha por GUID

Você pode redefinir a senha por GUID via navegador da web.

### Antes que você comece

Certifique-se de ter o arquivo GUID correto.

## Passos

- 1 Na interface de login do usuário, clique em Esqueceu a senha?.
- 2 Selecione Modo de Verificação Como Verificação do arquivo GUID.
- 3 Clique Squeaky toy para localizar o arquivo GUID.
- 4 Clique Próximo.
- 5 Insira uma nova senha.

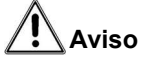

É altamente recomendável que você crie uma senha forte de sua escolha (usando um mínimo de 8 caracteres, incluindo pelo menos três tipos de categorias a seguir: letras maiúsculas, letras minúsculas, números e caracteres especiais) para aumentar a segurança do seu produto. E recomendamos que você altere sua senha regularmente, principalmente no sistema de alta segurança, alterando a senha mensal ou semanalmente pode proteger melhor o seu produto.

6 Confirme a nova senha.

7 Clique Próximo.

### 12.4.2 Redefinir senha por perguntas de segurança

Você pode redefinir a senha por perguntas de segurança via navegador da web.

### Antes que você comece

Certifique-se de ter configurado as perguntas de segurança ao ativar o dispositivo ou editar a conta de usuário admin.

### Passos

1 Na interface de login do usuário, clique em Esqueceu a senha?.

2 Selecione Modo de Verificação Como Verificação da pergunta de segurança. 3 - Digite as respostas de

cada pergunta.

4 - Clique Próximo.

5 Digite a nova senha duas vezes.

# Aviso A

É altamente recomendável que você crie uma senha forte de sua escolha (usando um mínimo de 8 caracteres, incluindo pelo menos três tipos de categorias a seguir: letras maiúsculas, letras minúsculas, números e caracteres especiais) para aumentar a segurança do seu produto. E recomendamos que você altere sua senha regularmente, principalmente no sistema de alta segurança, alterando a senha mensal ou semanalmente pode proteger melhor o seu produto.

6 Clique Próximo.

## 12.4.3 Redefinir senha por e-mail reservado

### Antes que você comece

Certifique-se de ter configurado o e-mail reservado ao ativar o dispositivo ou editar a conta de usuário admin. (Referirse **Configurar Email Reservado**)

### Passos

1 Na interface de login do usuário, clique em Esqueceu a senha.

2 Na interface do tipo de redefinição de senha, selecione Verifique por e-mail reservado.

### 3 - Clique ESTÁ BEM.

4 - Clique Próximo se você aceitar o aviso legal. Você pode usar um smartphone para ler o código QR e leia o aviso legal.

5 Obtenha o código de verificação. Existem duas maneiras de obter o código de verificação.

- Use o aplicativo Guarding Vision para escanear o código QR.
- Envie o código QR para o servidor de e-mail.
  - uma. Insira uma unidade flash USB no seu dispositivo.
  - b. Clique Exportar para exportar o código QR para uma unidade flash USB.
  - c. Envie o código QR para pw recovery@device-service.com em anexo.
- 6 Verifique seu e-mail reservado e você receberá um código de verificação em 5 minutos.

7 Insira o código de verificação.

8 Clique Está bem para definir a nova senha.

## 12.4.4 Redefinir a senha protegendo a visão

Isso irá restaurar todos os parâmetros para as configurações padrão de fábrica se você redefinir a senha pelo Guarding Vision.

### Antes que você comece

Instale o aplicativo Guarding Vision no seu smartphone.

### Passos

1 Na interface de login do usuário, clique em Esqueceu a senha.

- 2 Na interface do tipo de redefinição de senha, selecione Verifique pela visão de proteção.
- 3 Use o Guarding Vision para escanear o código QR. Depois disso, você terá um código de verificação de

Guardando a visão.

- 4 Insira o código de verificação.
- 5 Clique ESTÁ BEM.

# Capítulo 13 Gerenciamento do Sistema

## 13.1 Configurar Dispositivo

## Passos

- **1** Vamos para **Sistema**  $\rightarrow$  **Geral**.
- 2 Defina as seguintes configurações.

## Língua

O idioma padrão usado é o inglês.

## Padrão de Saída

Defina o padrão de saída para NTSC ou PAL, que deve ser igual ao padrão de entrada de vídeo.

### Resolução

Configure a resolução de saída de vídeo.

### Nome do dispositivo

Edite o nome do dispositivo.

### Nº do dispositivo

Edite o número de série do dispositivo. O número do dispositivo pode ser definido no intervalo de 1 a 255 e o número padrão é 255. O número é usado para o controle remoto e teclado.

### Logout automático

Defina o tempo limite de inatividade do menu. Por exemplo, quando o tempo limite é definido para 5 minutos, o sistema sairá do menu de operação atual para a tela Live View após 5 minutos de inatividade do menu.

### Velocidade do ponteiro do mouse

Defina a velocidade do ponteiro do mouse; 4 níveis são configuráveis.

### Habilitar assistente

Ative / desative o assistente quando o dispositivo for inicializado.

### Habilitar senha

Habilite / desabilite o uso da senha de login.

3 - Clique Aplique para salvar as configurações.

## 13.2 Configurar hora

## 13.2.1 Sincronização de Horário Manual

Passos 1 Vamos para Sistema

 $\rightarrow$  Geral.

2 Configure a data e a hora.

3 - Clique Aplique para salvar as configurações.

## 13.2.2 Sincronização NTP

A conexão a um servidor de protocolo de tempo de rede (NTP) pode ser configurada em seu dispositivo para garantir a precisão da data e hora do sistema.

### Passos

## 1 Vamos para Sistema $\rightarrow$ Rede $\rightarrow$ TCP / IP $\rightarrow$ NTP.

2 Verifica Habilitar.

3 - Defina as configurações de NTP conforme necessário.

## Intervalo (min)

Intervalo de tempo entre duas sincronizações de tempo com servidor NTP

## Servidor NTP

Endereço IP do servidor NTP

## Porta NTP

Porta do servidor NTP

## 4 - Clique Aplique

## 13.2.3 Sincronização DST

DST (horário de verão) refere-se ao período do ano em que os relógios são adiantados um período. Em algumas áreas do mundo, isso tem o efeito de criar mais horas de luz solar à noite durante os meses em que o clima está mais quente.

Nós avançamos nossos relógios um certo período (depende da tendência do horário de verão que você definir) no início do horário de verão e os movemos para trás no mesmo período quando voltamos ao horário padrão (ST).

### Passos

1 Vamos para Sistema  $\rightarrow$  Geral.

2 Verifica Habilite o DST.

3 - Conjunto Modo DST Como Auto ou Manual.

### Auto

Habilite automaticamente o período de DST padrão de acordo com as regras locais de DST.

### Manual

Defina manualmente a hora de início e a hora de término do período de DST e a tendência de DST.

4 - Defina o DST Bias. Defina a diferença de hora (30/60/90/120 minutos) em relação à hora padrão.

5 Clique Aplique para salvar as configurações.

## 13.3 Detecção de Rede

## 13.3.1 Monitoramento de tráfego de rede

O monitoramento de tráfego de rede é o processo de revisão, análise e gerenciamento do tráfego de rede em busca de qualquer anormalidade ou processo que possa afetar o desempenho, a disponibilidade e / ou a segurança da rede.

### Passos

## 1 Vamos para Manutenção $\rightarrow$ Rede $\rightarrow$ Tráfego.

2 Você pode ver o status do tráfego da rede em tempo real, incluindo MTU (Unidade Máxima de Transmissão), e rendimento da rede.

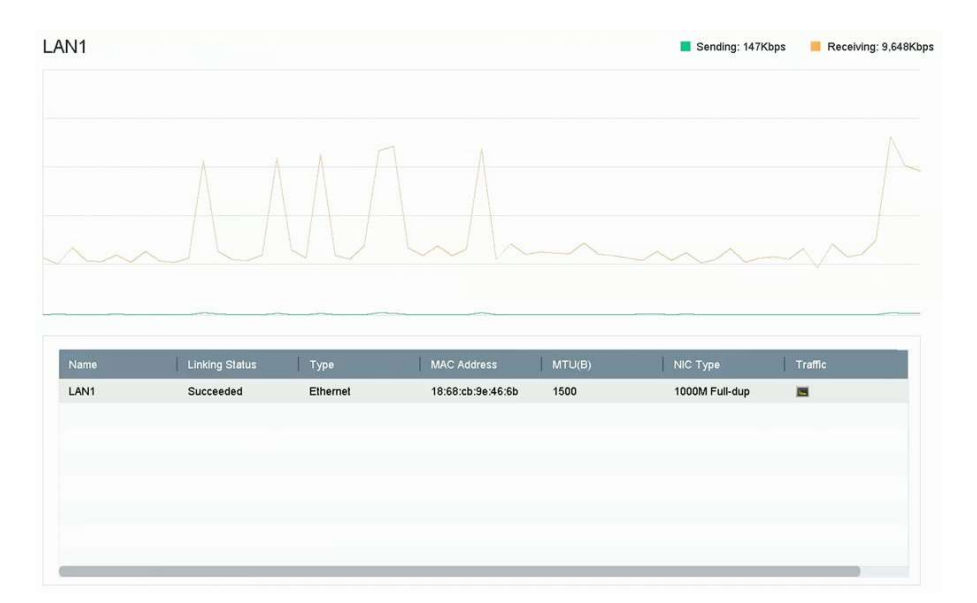

Figura 13-1 Tráfego de rede

## 13.3.2 Teste de atraso de rede e perda de pacotes

O atraso da rede é causado pela resposta lenta do dispositivo quando as informações de dados superdimensionados não são limitadas durante a transmissão sob determinado protocolo de rede, por exemplo, TCP / IP. O teste de perda de pacotes é para testar a taxa de perda de pacotes de rede, que é a proporção de pacotes de dados perdidos e o número total de pacotes de dados transmitidos.

### Passos

- 1 Vamos para Manutenção  $\rightarrow$  Rede  $\rightarrow$  Detecção de rede.
- 2 Selecione uma placa de rede em Selecione NIC.
- 3 Digite o endereço IP de destino em Endereço de destino.
- 4 Clique Teste.

| Network Delay, Packet | Loss Test   |   |      |
|-----------------------|-------------|---|------|
| Select NIC            | LAN1        | • |      |
| Destination Address   | 10.6.114.33 |   | Test |

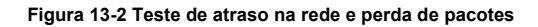

## 13.3.3 Exportar Pacote de Rede

Após o gravador acessar a rede, você pode usar a unidade flash USB para exportar o pacote de rede.

### Antes que você comece

Prepare uma unidade flash USB para exportar o pacote de rede.

### Passos

- 1 Insira a unidade flash USB.
- 2 Vamos para Manutenção → Rede → Detecção de rede.
- ${\bf 3}$  Selecione a placa de rede em Selecione NIC.
- 4 Selecione a unidade flash USB em Nome do dispositivo. Você pode clicar Atualizar se o backup local conectado dispositivo não pode ser exibido.

| Device Name | USB Flash Disk 1-1 | • | Refresh | Status |
|-------------|--------------------|---|---------|--------|
|             |                    |   |         | -      |

## Figura 13-3 Exportar pacote de rede

### 5. Opcional: Clique Status para ver o status da rede.

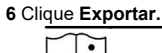

**i** Nota

Ele exportará 1 MB de dados a cada vez como padrão.

## 13.3.4 Estatísticas de recursos de rede

O acesso remoto, incluindo navegador da web e software cliente, consumirá largura de banda de saída. Você pode ver as estatísticas da largura de banda em tempo real.

### Passos

## 1 Vamos para Manutenção $\rightarrow$ Rede $\rightarrow$ Status da rede

| 3 Refresh        |           |  |  |  |
|------------------|-----------|--|--|--|
| Туре             | bandwidth |  |  |  |
| IP Camera        | 5,120Kbps |  |  |  |
| Remote Live View | Obps      |  |  |  |
| Remote Playback  | Obps      |  |  |  |
| Net Receive Idle | 155Mbps   |  |  |  |
| Net Send Idle    | 160Mbps   |  |  |  |

## Figura 13-4 Estatísticas de recursos de rede

2 Visualize as estatísticas de largura de banda, incluindo Câmera IP, Visualização ao vivo remota, Reprodução remota, Total líquido Ocioso, etc.

3. Opcional: Clique Atualizar para obter os dados mais recentes.

## 13.4 Manutenção do dispositivo de armazenamento

## 13.4.1 Detecção de setor ruim

### Passos

- 1 Vamos para Manutenção  $\rightarrow$  Operação do HD  $\rightarrow$  Detecção de setor defeituoso.
- 2 Selecione o nº do HDD que deseja configurar na lista suspensa.
- 3 Selecione Todas as detecções ou Detecção de área chave como o tipo de detecção.

## 4 - Clique Auto teste para iniciar a detecção.

| Functional | Bad | Shield |  | Detecting Process |          | Testing |
|------------|-----|--------|--|-------------------|----------|---------|
|            |     |        |  | HDD Capacity      | 931.52GB |         |
|            |     |        |  | Block Size        | 232.88MB |         |
|            |     |        |  | Error Count       | 0        |         |
|            |     |        |  |                   |          |         |
|            |     |        |  | Error Information |          |         |
|            |     |        |  |                   |          |         |
|            |     |        |  |                   |          |         |
|            |     |        |  |                   |          |         |
|            |     |        |  |                   |          |         |
|            |     |        |  |                   |          |         |
|            |     |        |  |                   |          |         |
|            |     |        |  |                   |          |         |

## Figura 13-5 Detecção de setor ruim

# iNota

- · Você pode pausar / retomar ou cancelar a detecção.
- Após a conclusão do teste, você pode clicar Informação de erro para ver as informações detalhadas sobre danos.

## 13.4.2 Detecção SMART

Funções de detecção de HDD, como a adoção das técnicas SMART e Bad Sector Detection. SMART (Self-Monitoring, Analysis and Reporting Technology) são sistemas de monitoramento de HDD para detectar vários indicadores de confiabilidade na esperança de antecipar falhas.

## Passos

## 1 Vamos para Manutenção $\rightarrow$ Operação do HD $\rightarrow$ SMART.

2 Selecione o HDD para visualizar sua lista de informações SMART.

- 3 Conjunto Tipo de autoteste.
- 4 Clique Auto teste para iniciar a autoavaliação do SMART HDD.

## Manual do usuário do gravador de vídeo em rede

|                                                      | 5                                                                                                    |                                  |                                              |                                     |                                             |                                            |                                          |
|------------------------------------------------------|----------------------------------------------------------------------------------------------------|----------------------------------|----------------------------------------------|-------------------------------------|---------------------------------------------|--------------------------------------------|------------------------------------------|
| Test Type                                            | Short Test                                                                                                    | •                                | Self-Test                                    | Not tested                          |                                             |                                            |                                          |
| perature                                             | 36                                                                                                    |                                  | Self-Evaluation                              | Pass                                |                                             |                                            |                                          |
| ing Time.                                            | 390                                                                                                    |                                  | All-Evaluation                               | Functional                          |                                             |                                            |                                          |
| A.R.T Info                                           | r                                                                                                    |                                  |                                              |                                     |                                             |                                            |                                          |
| ID                                                   | Attribute Name                                                                                                    | Status                           | Flags                                        | Threshold                           | Value                                       | Worst                                      | Raw Value                                |
|                                                      |                                                                                                    |                                  |                                              |                                     |                                             |                                            |                                          |
| 0x1                                                  | Raw Read Error R                                                                                                    | ок                               | 2f                                           | 51                                  | 200                                         | 200                                        | 8                                        |
| 0x1<br>0x3                                           | Raw Read Error R<br>Spin Up Time                                                                                                    | ок<br>ок                         | 2f<br>27                                     | 51<br>21                            | 200<br>113                                  | 200<br>107                                 | 8<br>7316                                |
| 0x1<br>0x3<br>0x4                                    | Raw Read Error R<br>Spin Up Time<br>Start/Stop Count                                                                                     | ок<br>ок<br>ок                   | 2f<br>27<br>32                               | 51<br>21<br>0                       | 200<br>113<br>98                            | 200<br>107<br>98                           | 8<br>7316<br>2657                        |
| 0x1<br>0x3<br>0x4<br>0x5                             | Raw Read Error R<br>Spin Up Time<br>Start/Stop Count<br>Reallocated Sector                                                               | ок<br>ок<br>ок<br>ок             | 2f<br>27<br>32<br>33                         | 51<br>21<br>0<br>140                | 200<br>113<br>98<br>200                     | 200<br>107<br>98<br>200                    | 8<br>7316<br>2657<br>0                   |
| 0x1<br>0x3<br>0x4<br>0x5<br>0x7                      | Raw Read Error R<br>Spin Up Time<br>Start/Stop Count<br>Reallocated Sector<br>Seek Error Rate                                            | ок<br>ок<br>ок<br>ок             | 2f<br>27<br>32<br>33<br>2e                   | 51<br>21<br>0<br>140<br>0           | 200<br>113<br>98<br>200<br>200              | 200<br>107<br>98<br>200<br>200             | 8<br>7316<br>2657<br>0<br>0              |
| 0x1<br>0x3<br>0x4<br>0x5<br>0x7<br>0x9               | Raw Read Error R<br>Spin Up Time<br>Start/Stop Count<br>Reallocated Sector<br>Seek Error Rate<br>Power-on Hours C                        | ок<br>ок<br>ок<br>ок<br>ок<br>ок | 2f<br>27<br>32<br>33<br>2e<br>32             | 51<br>21<br>0<br>140<br>0<br>0      | 200<br>113<br>98<br>200<br>200<br>88        | 200<br>107<br>98<br>200<br>200<br>88       | 8<br>7316<br>2657<br>0<br>0<br>9369      |
| 0x1<br>0x3<br>0x4<br>0x5<br>0x7<br>0x7<br>0x9<br>0xa | Raw Read Error R<br>Spin Up Time<br>Start/Stop Count<br>Reallocated Sector<br>Seek Error Rate<br>Power-on Hours C<br>Spin Up Retry Count | ок<br>ок<br>ок<br>ок<br>ок<br>ок | 21<br>27<br>32<br>33<br>2e<br>32<br>32<br>32 | 51<br>21<br>0<br>140<br>0<br>0<br>0 | 200<br>113<br>98<br>200<br>200<br>88<br>100 | 200<br>107<br>98<br>200<br>200<br>88<br>88 | 8<br>7316<br>2667<br>0<br>0<br>9369<br>0 |

Figura 13-6 Interface de configurações SMART

# **i** Nota

Para usar o HDD mesmo quando a verificação SMART falhou, verifique **Continue a usar o disco quando a autoavaliação** falhar.

As informações relacionadas ao SMART são mostradas e você pode verificar o status do HDD.

## 13.4.3 Detecção de integridade de HDD

Você pode visualizar o status de integridade de um Seagate HDD de 4 TB a 8 TB gerado após 1º de outubro de 2017. Use esta função para ajudar a solucionar problemas de HDD. A detecção de saúde mostra um status mais detalhado do HDD do que a função SMART.

## Passos

| 1 Vamos para Manuten | ição | o → Operaçã          | ăo d | e HDD —    | Detecção d           | le integri      | idade.                 |          |                   |        |                   |
|----------------------|------|----------------------|------|------------|----------------------|-----------------|------------------------|----------|-------------------|--------|-------------------|
|                      | (ì)  | System Info          | >    |            | in total. The detect | ion is only our | allable for the Second |          |                   |        | 3                 |
|                      |      | Log Information      |      | 10 HDD (S) | in total. The detect | on is only ave  | allable for the Seaga  | ILE HOD. |                   |        |                   |
|                      | B    | Import/Export        |      |            |                      |                 |                        |          |                   |        |                   |
|                      | Ŷ    | Upgrade              | 2    | No. 1      | HDD is healthy.      | No.2            | HDD is healthy.        | No.3     | HDD is healthy.   | No.4   | HDD is healthy.   |
|                      | 0    | Default              |      |            |                      |                 |                        |          |                   |        |                   |
|                      | ₿    | Network Detection    | >    |            |                      |                 |                        |          |                   |        |                   |
|                      | 0    | HDD Operation        | ~    | 5          | HDD is healthy       |                 | HDD is healthy         | 7        | HDD is healthy    |        |                   |
|                      |      | S.M.A.R.T            |      | N0.5       | HDD is fleatury.     | No.U            | TIDD is neariny.       | NO. /    | TIDD is fleatury. | No.O   | TIDD is fleating. |
|                      |      | Bad Sector Detection |      |            |                      |                 |                        |          |                   |        |                   |
|                      |      | HDD Clone            |      |            |                      |                 |                        |          |                   |        |                   |
|                      |      | Health Detection     |      | No.9       | HDD is healthy.      | No.10           | HDD is healthy.        | No.11    | HDD is healthy.   | No. 12 | HDD is healthy.   |
|                      |      |                      |      |            |                      |                 |                        |          |                   |        |                   |
|                      |      |                      |      |            |                      |                 |                        |          |                   |        |                   |
|                      |      |                      |      | No.13      | HDD is healthy.      | No.14           | HDD is healthy.        | №.15     | HDD is healthy.   | No.16  | HDD is healthy.   |

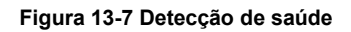

**2** Clique em um HDD para ver os detalhes.

144

## 13.4.4 Configurar clone de disco

Selecione os HDDs para clonar no HDD eSATA.

### Antes que você comece

Conecte um disco eSATA ao dispositivo.

### Passos

1 Vamos para Manutenção  $\rightarrow$  Operação do HD  $\rightarrow$  Clone do HD.

| Clone Source  |           |        |          |       |            |         |
|---------------|-----------|--------|----------|-------|------------|---------|
| Label         | Capacity  | Status | Property | Туре  | Free Space | Group   |
| <b>1</b>      | 1863.02GB | Normal | R/W      | Local | 1858.00GB  | 1       |
| 2             | 2794.52GB | Normal | R/W      | Local | 2794.00GB  | 1       |
| 5             | 1863.02GB | Normal | R/W      | Local | 1862.00GB  | 1       |
| 9             | 2794.52GB | Normal | R/W      | Local | 2794.00GB  | 1       |
| □10           | 1863.02GB | Normal | R/W      | Local | 1862.00GB  | 1       |
|               |           |        |          |       |            |         |
|               |           |        |          |       |            |         |
|               |           |        |          |       |            |         |
|               |           |        |          |       |            |         |
|               |           |        |          |       |            |         |
|               |           |        |          |       |            |         |
| Clone Destina | tion      |        |          |       |            |         |
| eSATA         | eSATA1    |        |          |       |            | Refresh |
| Capacity      | 2794.52GB |        |          |       |            | Clone   |

## Figura 13-8 Clone HDD 2 Verifique o HDD para

clonar. A capacidade do HDD selecionado deve corresponder à capacidade do clone destino.

- 3 Clique Clone.
- 4 Clique sim na caixa de mensagem pop-up para criar o clone.

## 13.4.5 Reparar Banco de Dados

Reparar o banco de dados reconstruirá todos os bancos de dados. Pode ajudar a melhorar a velocidade do sistema após a atualização.

### Passos

- 1 Vamos para Armazenamento -> Dispositivo de armazenamento.
- 2 Selecione a unidade.
- 3 Clique Banco de dados de reparo.
- 4 Clique Sim.

## **i** Nota

- Reparar o banco de dados reconstruirá todos os bancos de dados. Os dados existentes não serão afetados, mas as funções de pesquisa e reprodução local não estarão disponíveis durante o processo. Você ainda pode obter funções de pesquisa e reprodução remotamente por meio do navegador da web, software cliente, etc.
- · Não retire a unidade nem desligue o dispositivo durante o processo.

Você pode ver o progresso da reparação enStatus.

| Add | N     | init 😳 Kep | bair Database |          |       | l otal Capa | icity 3726.03GB | Free Space | 3148.00GE |
|-----|-------|------------|---------------|----------|-------|-------------|-----------------|------------|-----------|
|     | Label | Capacity   | Status        | Property | Туре  | Free Space  | Group           | Edit       | Delete    |
|     | 8     | 3726.03GB  | Repairing 73% | R/W      | Local | 3148.00GB   | 1               | -          | ×         |

Figura 13-9 Banco de dados de reparo

## 13.5 Atualizar dispositivo

O firmware do seu dispositivo pode ser atualizado com um dispositivo de backup local ou servidor FTP remoto.

## 13.5.1 Atualização por dispositivo de backup local

### Antes que você comece

Conecte seu dispositivo a um dispositivo de armazenamento local que contém o arquivo de atualização do firmware.

### Passos

## 1 Vamos para Manutenção $\rightarrow$ Atualização.

2 Clique Atualização Local para entrar na interface de atualização local.

| Device Name | USB Flash Disk 1-1 - | File Format *.day | r;".mav;".iav ~ |        |      | C Refresh |
|-------------|----------------------|-------------------|-----------------|--------|------|-----------|
| ① Upgrade   |                      |                   |                 |        |      |           |
| File Name   | File Size            | File Type         | Edit Date       | Delete | Play | 1         |
|             |                      |                   |                 |        |      |           |
|             |                      |                   |                 |        |      |           |
|             |                      |                   |                 |        |      |           |
|             |                      |                   |                 |        |      |           |

Figura 13-10 Interface de atualização local

- 3 Selecione o arquivo de atualização do firmware no dispositivo de armazenamento.
- 4 Clique Melhoria para iniciar a atualização.

Após a atualização ser concluída, o dispositivo será reinicializado automaticamente para ativar o novo firmware.

## 13.5.2 Upgrade por FTP

### Antes que você comece

Certifique-se de que a conexão de rede do PC (executando o servidor FTP) e o dispositivo sejam válidos e corretos. Execute o servidor FTP no PC e copie o firmware para o diretório correspondente do seu PC.

### Passos

### 1 Vamos para Manutenção $\rightarrow$ Atualização.

2 Clique FTP para entrar na interface de atualização local.

## Manual do usuário do gravador de vídeo em rede

| Upgrade |  |  |  |
|---------|--|--|--|
|         |  |  |  |

Figura 13-11 Interface de atualização FTP

- 3 Entrar Endereço do servidor FTP.
- 4 Clique Melhoria para iniciar a atualização.
- 5 Após a conclusão da atualização, reinicie o dispositivo para ativar o novo firmware.

### 13.5.3 Atualização por navegador da web

Você pode atualizar o dispositivo pelo navegador da web

Depois de fazer login no dispositivo via navegador da web, vá para Configuração  $\rightarrow$  Sistema  $\rightarrow$  Manutenção  $\rightarrow$  Atualização. Clique Squeaky toy para fazer o upload do firmware e atualizar o dispositivo.

## 13.5.4 Atualização por Guarding Vision

Depois de fazer o login do dispositivo no Guarding Vision, o dispositivo verifica periodicamente o firmware mais recente do Guarding Vision. Se um firmware de atualização estiver disponível, o dispositivo irá notificá-lo quando você fizer login. Você também pode verificar manualmente o firmware mais recente.

### Antes que você comece

Certifique-se de que o dispositivo foi conectado com êxito ao Guarding Vision e requer a instalação de pelo menos um HDD de leitura e gravação para download do firmware.

### Passos

### 1 Vamos para Manutenção $\rightarrow$ Atualização $\rightarrow$ Atualização online.

2 Clique Verificar atualização para verificar manualmente e baixar o firmware mais recente do Guarding Vision.

# **i** Nota

O dispositivo verificará automaticamente o firmware mais recente a cada 24 horas. Se detectar firmware de atualização disponível, o dispositivo irá notificá-lo quando você fizer login.

3. Opcional: Você pode ligar Baixe o pacote mais recente automaticamente para automaticamente

baixe o pacote de firmware mais recente.

4 - Clique Atualize agora.

## 13.6 Importar / Exportar arquivos de configuração do dispositivo

Os arquivos de configuração do dispositivo podem ser exportados para um dispositivo local para backup; e os arquivos de configuração de um dispositivo podem ser importados para vários dispositivos se eles forem configurados com os mesmos parâmetros.

### Antes que você comece

Conecte um dispositivo de armazenamento ao seu dispositivo. Para importar o arquivo de configuração, o dispositivo de armazenamento deve conter o arquivo.

### Passos

1 Vamos para Manutenção → Importar / Exportar.

| Device Name  | USB Flash Disk 1-1 | - File Format | ".bin ~             |        |                     | C Refresh |
|--------------|--------------------|---------------|---------------------|--------|---------------------|-----------|
| + New Folder | [} Import          | Export        |                     |        | Total Free Capacity | 9165.35M  |
| Name         | Size               | Туре          | Modify Date         | Delete | Play                |           |
| devCfg_75    | 9708301 1260.94KB  | File          | 18-08-2017 18:28:09 | ×      | -                   |           |
|              |                    |               |                     |        |                     |           |
|              |                    |               |                     |        |                     |           |
|              |                    |               |                     |        |                     |           |
|              |                    |               |                     |        |                     |           |
|              |                    |               |                     |        |                     |           |
|              |                    |               |                     |        |                     |           |
|              |                    |               |                     |        |                     |           |

Figura 13-12 Importar / Exportar arquivo de configuração

2 Exporte ou importe os arquivos de configuração do dispositivo.

- Clique Exportar para exportar arquivos de configuração para o dispositivo de backup local selecionado.
- Para importar um arquivo de configuração, selecione o arquivo do dispositivo de backup selecionado e clique em Importar.

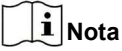

Após concluir a importação dos arquivos de configuração, o dispositivo será reinicializado automaticamente.

## 13.7 Gerenciamento de Log

## 13.7.1 Armazenamento de Log

Você pode personalizar o disco de armazenamento de log e o período de armazenamento de log.

## Passos

| 1 | Vamos | para | Armazenamento – | Avançado |
|---|-------|------|-----------------|----------|
|---|-------|------|-----------------|----------|

| Log Storage Mode   | Custom | -  |     |
|--------------------|--------|----|-----|
| Log Storage Period |        | 90 | Day |
| Log Disk/Array No. | 2      | ÷. |     |
|                    |        |    |     |
|                    |        |    |     |
|                    |        |    |     |
| Analy              |        |    |     |

Figura 13-13 Armazenamento de log 2

Conjunto Modo de armazenamento de log.

Sistema Cada disco alocará um certo espaço para armazenar cerca de 400.000 logs. Quando registra Padrão

estão cheios, os logs antigos serão substituídos.

personalizadas Você pode definir Período de armazenamento de log e alocar Disco de registro para armazenamento de log.

Quando o disco de log estiver cheio, os logs que excederem o período serão substituídos.

3 - Clique Aplique.

### 13.7.2 Pesquisar e exportar arquivos de log

A operação do dispositivo, alarme, exceção e informações podem ser armazenados em arquivos de log, que podem ser visualizados e exportados a qualquer momento.

## Passos

1 Vamos para Manutenção → Informações de registro.

| Time 2     | 017-08-18 00:00:00 | ⊞. | 2017-08-18 23:59:59 | Search |        |
|------------|--------------------|----|---------------------|--------|--------|
| Major Type | AI                 |    |                     |        |        |
| Minor Type | Select All         |    |                     |        | Export |

Figura 13-14 Interface de pesquisa de registro

2 Defina as condições de pesquisa de log, incluindo a hora, tipo principal e tipo secundário.

3 - Clique Procurar para começar a pesquisar os arquivos de log.

4 - Os arquivos de log correspondentes serão exibidos na lista, conforme mostrado abaixo.

| T | ype    | Ali             | *                       |                  |           |        |         |    |       |
|---|--------|-----------------|-------------------------|------------------|-----------|--------|---------|----|-------|
|   | Search | n Result        |                         |                  |           |        |         |    | Expor |
|   | No     | Major Type      | Time                    | Minor Type       | Parameter | Play   | Details | 0  |       |
|   | 103    | Alarm           | 18-08-2017 07:07:31     | Motion Detection | N/A       | •      | 0       |    |       |
|   | 104    | Alarm           | 18-08-2017 07:07:43     | Motion Detection | N/A       | •      |         |    |       |
|   | 105    | Alarm           | 18-08-2017 07:16:27     | Motion Detection | N/A       | •      | 0       |    |       |
|   | 106    | Alarm           | 18-08-2017 07:16:37     | Motion Detection | N/A       | •      |         |    |       |
|   | 107    | Inform          | 18-08-2017 07:17:19     | System Running   | N/A       |        |         |    |       |
|   | 108    | Inform          | 18-08-2017 07:17:19     | System Running   | N/A       |        |         |    |       |
|   | 109    | Inform          | 18-08-2017 07:18:00     | HDD S.M.A.R.T.   | N/A       |        | 0       |    |       |
|   | 110    | inform          | 18-08-2017 07:18:00     | HDD S.M.A.R.T.   | N/A       |        |         |    |       |
|   | 111    | inform          | 18-08-2017 07:27:20     | System Running   | N/A       | ~      | 0       |    |       |
|   | Total: | 1151 P:2/12     |                         |                  | K         | < > N  |         | Go |       |
|   |        |                 |                         |                  |           | Export | Back    | t  |       |
| 3 | Sudden | Change of Sound | Intensity Alarm Started |                  |           |        |         |    |       |
| 2 | Puddan | Change of Sound | Intensity Alarm Stepped |                  |           |        |         |    |       |

Figura 13-15 Resultados da pesquisa de registro

# iNota

Até 2.000 arquivos de log podem ser exibidos de cada vez.

## 5 Operação Relacionada:

i

Clique ou clique duas vezes nele para ver informações detalhadas. Clique nele

para ver o

arquivo de vídeo relacionado.

Exportar / Exportar TODOS Clique nele para exportar todos os logs do sistema para o dispositivo de armazenamento.

## 13.7.3 Upload de logs para o servidor

Você pode fazer upload dos logs do sistema para o servidor para backup.

## Passos

1 Vamos para Sistema  $\rightarrow$  Rede  $\rightarrow$  Avançado  $\rightarrow$  Configurações do servidor de log.

| Enable                   |        |  |
|--------------------------|--------|--|
| Upload Time Interval (h) | 1      |  |
| Server IP Address        | 1.0000 |  |
| Port                     | 000    |  |
| Test                     | Apply  |  |

Figura 13-16 Configurações do Log Server

2 Verifica Habilitar

- 3 Conjunto Tempo de upload, endereço IP do servidor, e Porta.
- 4. Opcional: Clique Teste para testar se os parâmetros são válidos.

5 Clique Aplique.

## 13.7.4 Autenticação unilateral

Você pode instalar um certificado CA (do servidor) em seu dispositivo para autorizar o servidor via navegador da web, isso melhoraria a segurança de comunicação do log.

### Antes que você comece

- Baixe o certificado CA do servidor.
- Certifique-se de que os parâmetros do servidor de log sejam válidos.

### Passos

1 Vamos para Configuração  $\rightarrow$  Rede  $\rightarrow$  Configurações avançadas  $\rightarrow$  Configuração do servidor de log.

| Enable                       |                 |        |         |
|------------------------------|-----------------|--------|---------|
| Log Server Address           | 10.10.201.558   |        |         |
| Log Server Port              | 8042            |        |         |
| Upload Time Interval (h)     | 1               |        |         |
|                              | Test            |        |         |
| Client Certificate           |                 |        |         |
| Create Certificate Request   | Create No file. |        |         |
| Download Certificate Req.    | Download        |        |         |
| Delete Certificate Request   | Delete          |        |         |
| Install Generated Certificat | e               | Browse | Install |
| CA Certificate               |                 |        |         |
| Install                      |                 | Browse | Install |
|                              |                 |        |         |
| 🖹 Save                       |                 |        |         |
|                              |                 |        |         |

Figura 13-17 Autenticação unilateral

- 2 Instale o certificado CA em Certificado CA.
- 3. Opcional: Clique Teste para testar se a conexão é válida.
- 4 Clique Salve •.

## 13.7.5 Autenticação de duas vias

Você pode instalar um certificado CA (do servidor) em seu dispositivo para autorizar o servidor e criar um certificado (de seu dispositivo) para autorizar seu dispositivo pelo servidor. Isso melhoraria a segurança da comunicação do log. A autenticação bidirecional pode ser configurada via navegador da web.

## Antes que você comece

- Baixe o certificado CA do servidor.
- Certifique-se de que os parâmetros do servidor de log sejam válidos.

### Passos

```
1 Vamos para Configuração \rightarrow Rede \rightarrow Configurações avançadas \rightarrow Configuração do servidor de log.
```

| Enable                       |                 |        |         |
|------------------------------|-----------------|--------|---------|
| Log Server Address           | 10.19.201.168   |        |         |
| Log Server Port              | 8042            |        |         |
| Upload Time Interval (h)     | T               |        |         |
|                              | Test            |        |         |
| Client Certificate           |                 |        |         |
| Create Certificate Request   | Create No file. |        |         |
| Download Certificate Req.    | Download        |        |         |
| Delete Certificate Request   | Delete          |        |         |
| Install Generated Certificat | e               | Browse | Install |
| CA Certificate               |                 |        |         |
| Install                      |                 | Browse | Install |
|                              |                 |        |         |
| 🖹 Save                       |                 |        |         |
|                              |                 |        |         |

Figura 13-18 Autenticação de duas vias

- 2 Instale o certificado CA em Certificado CA.
- 3 Clique Crio no Certificado de cliente, e siga o pop-up para criar o certificado.
- 4 Clique Baixar para baixar o arquivo de certificado em um local desejado.
- 5 Carregue o arquivo de certificado baixado para o servidor, e o servidor retornará o certificado chave.
- 6 Abra o certificado como um arquivo de texto e modifique-o pela chave do certificado conforme o servidor retornou.
- 7 Instale o certificado modificado em Certificado de cliente.
- 8. Opcional: Clique Teste para testar se a conexão é válida.

9 Clique Salve •.

## 13.8 Exportar informações de diagnóstico

Quando ocorrem exceções, você pode exportar informações de diagnóstico via navegador da web e verificá-las.

## Passos

1 Vamos para Configuração  $\rightarrow$  Sistema  $\rightarrow$  Manutenção  $\rightarrow$  Diagnóstico via navegador da web.

2 Verifica Exportar informações de diagnóstico.

- 3 Clique Salve •.
- 4 Clique Informações de diagnóstico.

5 Defina o caminho de salvamento e o nome do arquivo como desejar.

6 Salve o arquivo.

## 13.9 Restaurar configurações padrão

#### Passos

1 Vamos para Manutenção  $\rightarrow$  Padrão.

| Restore Defaults    | Reset all settings to factory default except network and admin password settings             |
|---------------------|----------------------------------------------------------------------------------------------|
| Factory Defaults    | Restore device to inactive status and all settings including network and password            |
| Restore to Inactive | Leave all settings unchanged except restore device to inactive status without amdin password |

Figura 13-19 Restaurar configurações padrão 2

Selecione o tipo de restauração entre as três opções a seguir.

### Restaurar padrões

Restaure todos os parâmetros, exceto a rede (incluindo endereço IP, máscara de sub-rede, gateway, MTU, modo de trabalho NIC, rota padrão, porta do servidor, etc.) e parâmetros da conta do usuário, para as configurações padrão de fábrica.

### Padrões de fábrica

Restaure todos os parâmetros para as configurações padrão de fábrica.

### Restaurar para inativo

Restaure o gravador para o status inativo.

# **i** Nota

O gravador será reiniciado automaticamente após restaurar as configurações padrão.

## 13.10 Gestão de Segurança

## 13.10.1 Autenticação RTSP

Você pode proteger especificamente os dados de fluxo de exibição ao vivo configurando a autenticação RTSP.

#### Passos

| 1 Vamos para Sistema → Serviço do sistema | $\mathbf{a}  ightarrow \mathbf{Serviço}$ do sist | ema. |
|-------------------------------------------|--------------------------------------------------|------|
| Enab                                      | le RTSP 🛛                                        |      |

| RTSP Authentication Type | digest | 4 |
|--------------------------|--------|---|

### Figura 13-20 Autenticação RTSP

2 Selecione Tipo de autenticação RTSP.

# **i** Nota

Dois tipos de autenticação são selecionáveis, se você selecionar **digerir**, apenas a solicitação com autenticação digest pode acessar o stream de vídeo pelo protocolo RTSP por meio do endereço IP. Por razões de segurança, é recomendado selecionar **digerir** como o tipo de autenticação.

## 3 - Clique Aplique.

4 - Reinicie o dispositivo para ativar as configurações.

## 13.10.2 Serviço ISAPI

ISAPI (Internet Server Application Programming Interface) é um protocolo aberto baseado em HTTP, que pode realizar a comunicação entre os dispositivos do sistema (por exemplo, câmera de rede, NVR, etc.). O dispositivo é como um servidor, o sistema pode localizar e conectar o dispositivo.

### Passos

1 Vamos para Sistema  $\rightarrow$  Serviço do sistema  $\rightarrow$  Serviço do sistema.

- 2 Verifica Habilite ISAPI.
- 3 Clique Aplique.
- 4 Reinicie o dispositivo para ativar as configurações.

## 13.10.3 Autenticação HTTP

Se precisar habilitar o serviço HTTP, você pode definir a autenticação HTTP para aumentar a segurança de acesso.

### Passos

| 1 Vamos para <b>Manutenção</b> → <b>Serviço do sistema</b> → <b>Serviço do sistema</b> . |                     |        |  |
|------------------------------------------------------------------------------------------|---------------------|--------|--|
| Enabl                                                                                    | e HTTP              |        |  |
| нттр                                                                                     | Authentication Type | digest |  |

## Figura 13-21 Autenticação HTTP

.

2 Verifica Ative o HTTP.

3 - Selecione Tipo de autenticação HTTP.

# **i** Nota

Dois tipos de autenticação são selecionáveis, por razões de segurança, é recomendado selecionar **digerir** como o tipo de autenticação.

4 - Clique Aplique para salvar as configurações.

5 Reinicie o dispositivo para ativar as configurações.

## 13.10.4 Detecção de ocupação de câmera IP

Depois de habilitar o recurso, ao pesquisar a câmera IP na interface Número de dispositivos online não adicionados, o status da câmera IP que

foi adicionada por outro dispositivo será mostrado como

#### Passos

1 Vamos para Sistema  $\rightarrow$  Serviço do sistema  $\rightarrow$  Serviço do sistema.

2 Verifica Habilite a detecção de ocupação da câmera IP.

3 - Clique Aplique para salvar as configurações. E reinicie o dispositivo para que as configurações sejam aplicadas.

# Capítulo 14 Apêndice

## 14.1 Glossário

## **Dual-Stream**

Dual-stream é uma tecnologia usada para gravar vídeo de alta resolução localmente, enquanto transmite um fluxo de resolução inferior pela rede. Os dois streams são gerados pelo DVR, com o stream principal tendo uma resolução máxima de 1080P e o sub-stream tendo uma resolução máxima de CIF.

## DVR

Acrônimo de Digital Video Recorder. Um DVR é um dispositivo capaz de aceitar sinais de vídeo de câmeras analógicas, comprimir o sinal e armazená-lo em seus discos rígidos.

### HDD

Acrônimo de Hard Disk Drive. Um meio de armazenamento que armazena dados codificados digitalmente em pratos com superfícies magnéticas.

### DHCP

O protocolo de configuração dinâmica de hosts (DHCP) é um protocolo de aplicativo de rede usado por dispositivos (clientes DHCP) para obter informações de configuração para operação em uma rede de protocolo da Internet.

### HTTP

Acrônimo de Hypertext Transfer Protocol. Um protocolo para transferir solicitações de hipertexto e informações entre servidores e navegadores em uma rede.

### PPPoE

PPPoE, protocolo ponto a ponto sobre Ethernet, é um protocolo de rede para encapsular quadros de protocolo ponto a ponto (PPP) dentro de quadros Ethernet. É usado principalmente com serviços ADSL onde usuários individuais se conectam ao transceptor ADSL (modem) por Ethernet e em redes Metro Ethernet simples.

### DDNS

DNS dinâmico é um método, protocolo ou serviço de rede que fornece a capacidade para um dispositivo em rede, como um roteador ou sistema de computador usando o Internet Protocol Suite, notificar um servidor de nome de domínio para alterar, em tempo real (ad-hoc) a configuração DNS ativa de seus nomes de host configurados, endereços ou outras informações armazenadas no DNS.

## **DVR Híbrido**

Um DVR híbrido é uma combinação de DVR e NVR.

## NTP

Acrônimo de Network Time Protocol. Um protocolo projetado para sincronizar os relógios dos computadores em uma rede.

### NTSC

Acrônimo de National Television System Committee. NTSC é um padrão de televisão analógica usado em países como Estados Unidos e Japão. Cada quadro de um sinal NTSC contém 525 linhas de varredura a 60Hz.

### NVR

Acrônimo de Network Video Recorder. Um NVR pode ser um sistema baseado em PC ou embutido usado para gerenciamento centralizado e armazenamento de câmeras IP, Domes IP e outros DVRs.

### AMIGO

Acrônimo de Phase Alternating Line. PAL também é outro padrão de vídeo usado em sistemas de transmissão de televisão em grandes partes do mundo. O sinal PAL contém 625 linhas de varredura a 50Hz.

## PTZ

Acrônimo para Pan, Tilt, Zoom. As câmeras PTZ são sistemas acionados por motor que permitem que a câmera gire para a esquerda e para a direita, incline para cima e para baixo e amplie e reduza.

### USB

Acrônimo de Universal Serial Bus. USB é um padrão de barramento serial plug-and-play para dispositivos de interface com um computador host.

## 14.2 Perguntas Mais Freqüentes

14.2.1 Por que há uma parte dos canais exibindo "Sem recurso" ou tornando a tela preta em várias telas de exibição ao vivo?

## Razão

1. A resolução de sub-stream ou as configurações de taxa de bits são inadequadas.

2. Falha na conexão do fluxo secundário.

## Solução

 Vá para Câmera → Parâmetros de vídeo → Sub-stream. Selecione o canal e diminua o resolução e máx. taxa de bits (a resolução deve ser inferior a 720p, a taxa de bits máxima deve ser inferior a 2.048 Kbps).

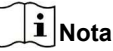

Se o seu gravador de vídeo notifica que não suporta esta função, você pode fazer o login na câmera e ajustar os parâmetros do vídeo através do navegador da web.

2. Defina corretamente a resolução do sub-stream e máx. taxa de bits (a resolução deve ser inferior a 720p, a taxa de bits máxima deve ser inferior a 2.048 Kbps), exclua o canal e adicione-o novamente.

## 14.2.2 Por que a notificação do gravador de vídeo não suporta o tipo de fluxo?

## Razão

O formato de codificação da câmera não corresponde ao do gravador de vídeo.

## Solução

Se a câmera estiver usando H.265 / MJPEG para codificação, mas o gravador de vídeo não for compatível com H.265 / MJPEG, altere o formato de codificação da câmera para o mesmo do gravador de vídeo.

14.2.3 Por que o gravador de vídeo está notificando uma senha de risco após adicionar uma câmera de rede?

## Razão

A senha da câmera é muito fraca.

## Solução

Altere a senha da câmera.

# Aviso

É altamente recomendável que você crie uma senha forte de sua escolha (usando um mínimo de 8 caracteres, incluindo pelo menos três das seguintes categorias: letras maiúsculas, letras minúsculas, números e caracteres especiais.) Para aumentar a segurança do seu produto. E recomendamos que você redefina sua senha regularmente, especialmente no sistema de alta segurança, redefinir a senha mensal ou semanalmente pode proteger melhor seu produto.

### 14.2.4 Como melhorar a qualidade da imagem de reprodução?

## Razão

As configurações dos parâmetros de gravação são inadequadas.

## Solução

Vamos para Câmera -> Parâmetros de vídeo. Aumente a resolução e máx. taxa de bits e tente novamente.

## 14.2.5 Como confirmar se o gravador de vídeo está usando H.265 para gravar vídeo?

## Solução

Verifique se o tipo de codificação na barra de ferramentas de exibição ao vivo é H.265.

14.2.6 Por que a linha do tempo na reprodução não é constante?

## Razão

- 1. Quando o gravador de vídeo está usando a gravação de evento, ele grava o vídeo apenas quando o evento ocorre. Portanto, o vídeo pode não ser contínuo.
- 2. Ocorre exceção, como dispositivo off-line, erro de HDD, exceção de gravação, câmera de rede off-line, etc.

## Solução

- 1. Certifique-se de que o tipo de gravação é uma gravação contínua.
- Vá para Manutenção → Informações de registro. Pesquise o arquivo de registro durante o período de vídeo. Veja se existem eventos inesperados, como erro de HDD, exceção de registro, etc.

14.2.7 Ao adicionar uma câmera de rede, o gravador de vídeo notifica que a rede está inacessível.

## Razão

- 1. O endereço IP ou porta da câmera de rede está incorreto.
- 2. A rede entre o gravador de vídeo e a câmera está desconectada

## Solução

- Vá para Câmera → Câmera → Câmera IP. Clique da câmera selecionada e edite seu endereço IP e porta.
   Certifique-se de que o gravador de vídeo e a câmera estejam usando a mesma porta.
- Vá para Manutenção → Rede → Detecção. Digite o endereço IP da câmera de rede em Endereço de destino, e clique Teste para ver se a rede está acessível.

## 14.2.8 Por que o endereço IP da câmera de rede está sendo alterado automaticamente?

## Razão

Quando a câmera de rede e o gravador de vídeo estão usando o mesmo switch, mas em uma sub-rede diferente, o gravador de vídeo mudará o endereço IP da câmera de rede para a mesma sub-rede que ele mesmo.

## Solução

Ao adicionar câmera, clique Adicionar personalizado para adicionar câmera.

## 14.2.9 Por que o gravador de vídeo está notificando o conflito de IP?

## Razão

O gravador de vídeo usa o mesmo endereço IP de outros dispositivos.

## Solução

Altere o endereço IP do gravador de vídeo. Certifique-se de que não seja igual a outros dispositivos.

14.2.10 Por que a imagem fica travada quando o gravador de vídeo está sendo reproduzido por câmeras de um ou vários canais?

## Razão

Exceção de leitura / gravação de HDD.

## Solução

Exporte o vídeo e reproduza-o com outros dispositivos. Se for reproduzido normalmente em outro dispositivo, troque o seu HDD e tente novamente.

## 14.2.11 Por que meu gravador de vídeo emite um som de bipe após a inicialização?

## Razão

- 1. O painel frontal não está preso (para o dispositivo cujo painel frontal é removível).
- 2. Erro de HDD ou não tem HDD. Solução
- 1. Se ele emitir bipes contínuos e o painel frontal do seu dispositivo for removível, certifique-se de que o painel frontal esteja preso.
- Se ele emitir bipes não contínuos (3 longos, 2 curtos), tome o erro de HDD como exemplo, verifique se o dispositivo tem HDD instalado. Se não, você pode ir para Sistema → Evento → Evento normal → Exceção, e desmarque Configuração de Dica de Evento para desativar a dica de evento de erro do HDD.

Verifique se o HDD foi inicializado. Caso contrário, vá para Armazenamento> Dispositivo de armazenamento para inicializar o HDD. Verifique se o HDD está quebrado. Você pode alterá-lo e tentar novamente.

## 14.2.12 Por que não há nenhum vídeo gravado após definir a detecção de movimento?

## Razão

- 1. A programação de gravação está incorreta.
- 2. A configuração do evento de detecção de movimento está incorreta.

3. Exceção de HDD.

## Solução

- 1. A programação de gravação está configurada corretamente seguindo as etapas listadas em Configurando Programação de Gravação / Captura.
- 2. A área de detecção de movimento está configurada corretamente. Os canais estão sendo acionados para detecção de movimento (consulte Configurando a detecção de movimento).

3. Verifique se o dispositivo possui HDD instalado.

Verifique se o HDD foi inicializado. Caso contrário, vá para Armazenamento> Dispositivo de armazenamento para inicializar o HDD. Verifique se o HDD está quebrado. Você pode alterá-lo e tentar novamente.

## 14.2.13 Por que a qualidade do som não é boa na gravação de vídeo?

## Razão

1. O dispositivo de entrada de áudio não tem um bom efeito na coleta de som.
- 2. Interferência na transmissão.
- 3. O parâmetro de áudio não está definido corretamente.

## Solução

- 1. Verifique se o dispositivo de entrada de áudio está funcionando corretamente. Você pode alterar outro dispositivo de entrada de áudio e tentar novamente.
- 2. Verifique a linha de transmissão de áudio. Certifique-se de que todas as linhas estejam bem conectadas ou soldadas e que não haja interferência eletromagnética.
- 3. Ajuste o volume do áudio de acordo com o ambiente e o dispositivo de entrada de áudio.

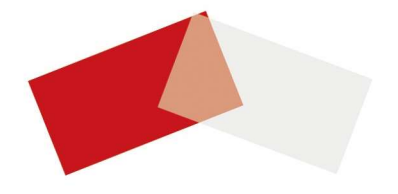